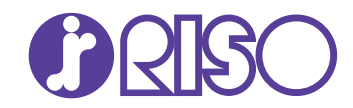

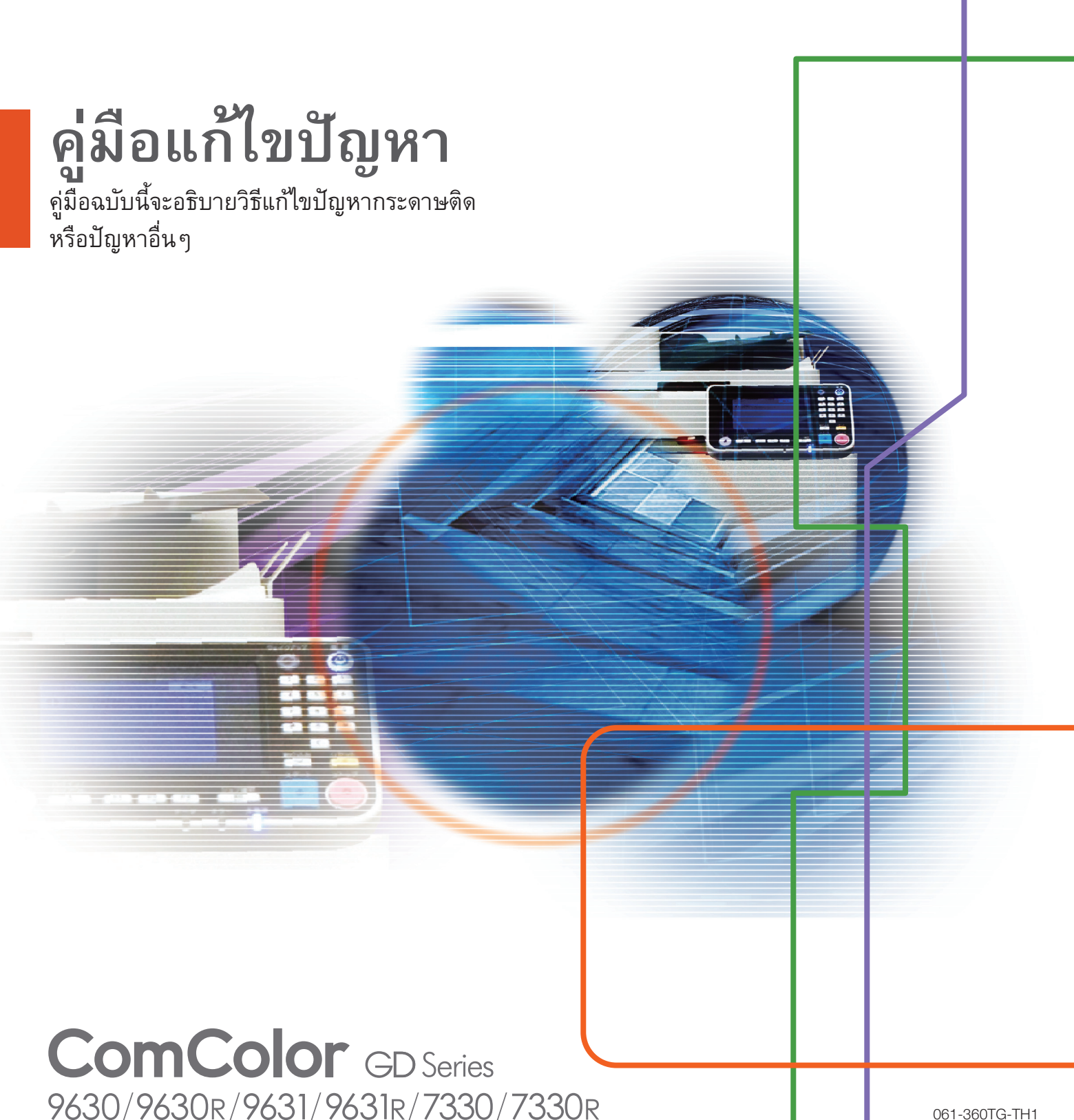

061-360TG-TH1

อุปกรณ์นี้สอดคล้องกับการตรวจสอบการปล่อยสารเคมีของฉลากสิ่งแวดล้อมของ ประเทศเยอรมนี "RAL-UZ171"

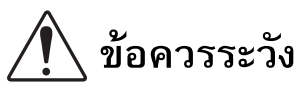

หลังจากอ่านคู่มือฉบับนี้แล้ว ให้เก็บไว้ใกล้ตัวเพื่อใช้อ้างอิงในอนาคต ข้อมูลด้านความปลอดภัยจะประกอบด้วย "ข้อควรระวังเพื่อความปลอดภัย" โปรดอ่านข้อควรระวังให้ครบถ้วนก่อนใช้งานเครื่อง

# เกี่ยวกับคู่มือนี้

### คำนำ

ขอขอบคุณที่เลือกซื้อผลิตภัณฑ์ ComColor GD series คู่มือนี้อธิบายเกี่ยวกับสาเหตุและแนวทางการแก้ไขที่เป็นไปได้สำหรับปัญหาต่างๆ ที่อาจเกิดขึ้นเมื่อใช้งานเครื่องพิมพ์นี้ เก็บคู่มือนี้ เช่น ไว้ใกล้กับ เครื่องเพื่อใช้อ้างอิงได้สะดวก

# คู่มือ 5 เล่มที่อธิบายด้าหล่างนี้จะให้มาพร้อมกับเครื่อง

● คู่มือฉบับย่อ

ดู่มือนี้จะอธิบายการทำงานพื้นฐานของเครื่องและวิธีการเปลี่ยนโภคภัณฑ์ เก็บคู่มือนี้ เช่น ไว้ใกล้กับเครื่องเพื่อใช้อ้างอิงได้สะดวก เริ่มอ่านจากคู่มือเล่มนี้

ดู่มือผู้ใช้

ดู่มือนี้จะอธิบายข้อควรระวังและข้อมูลจำเพาะ ตลอดจนการใช้งานและการตั้งค่าแต่ละฟังก์ชั่น อ่านคู่มือเล่มนี้เพื่อทำความเข้าใจเครื่องโดยละเอียด

- ดู่มือผู้ดูแลระบบ ดู่มือนี้จะอธิบายการตั้งค่าเครื่องและอุปกรณ์เสริมที่ตั้งค่าโดยผู้ดูแลระบบ
- คู่มือแก้ไขปัญหา (คู่มือนี้)
   คู่มือนี้จะอธิบายการแก้ไขปัญหาเมื่อกระดาษติดหรือเกิดปัญหาอื่นๆ
- ข้อมูลด้านความปลอดภัย คู่มือนี้จะอธิบายข้อควรระวังและข้อมูลจำเพาะด้านความปลอดภัย

# เกี่ยวกับคู่มือนี้

- (1) ห้ามตีพิิมพ์คู่มือนี้ทั้งเล่มหรือบางส่วนโดยไม่ได้รับอนุญาตจาก RISO KAGAKU CORPORATION
- (2) เนื้อหาภายในคู่มือนี้อาจเปลี่ยนแปลงโดยไม่ต้องแจ้งให้ทราบล่วงหน้าเนื่องจากการปรับปรุงผลิตภัณฑ์
- (3) RISO KAGAKU CORPORATION จะไม่รับผิดชอบต่อผลกระทบที่เกิดจากการใช้คู่มือหรือเครื่อง

# เครื่องหมายการค้า

Microsoft, Windows และ Windows Server เป็นเครื่องหมายการค้าจดทะเบียนหรือเครื่องหมายการค้าของ Microsoft Corporation ในสหรัฐอเมริกาและ/ หรือประเทศอื่นๆ

Mac, Mac OS และ Safari เป็นเครื่องหมายการค้าของ Apple Inc.

Adobe, โลโก้ Adobe, PostScript และ PostScript 3 เป็นเครื่องหมายการค้าจดทะเบียนหรือเครื่องหมายการค้าของ Adobe Systems Incorporated ในสหรัฐอเมริกาและ/หรือประเทศอื่นๆ

ColorSet เป็นเครื่องหมายการค้าของ Monotype Imaging Inc. ที่ลงทะเบียนใน U.S. Patent & Trademark Office และอาจลงทะเบียนในเขตอำนาจเฉพาะ 🕐, RISO, ComColor และ FORCEJET เป็นเครื่องหมายการค้าหรือเครื่องหมายการค้าจดทะเบียนของ RISO KAGAKU CORPORATION

ในประเทศสหรัฐอเมริกาและประเทศอื่นๆ

ชื่อบริษัทอื่นๆ และ/หรือเครื่องหมายการค้าเป็นเครื่องหมายการค้าจดทะเบียนหรือเครื่องหมายการค้าของแต่ละบริษัท ตามลำดับ

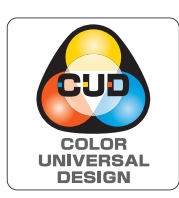

#### การได้รับใบรับรอง Color Universal Design

ComColor รุ่น GD (เครื่องและอุปกรณ์เสริม\*) ได้รับการรับรองว่าผลิตภายใต้การคำนึงถึง Color Universal Design โดย Color Universal Design Organization (CUDO) ซึ่งช่วยในการมองเห็นแม้ว่าบุคคลนั้นจะมีความแตกต่างด้านการรับรู้สี

\* อุปกรณ์เสริมที่ได้รับการรับรอง:
 สแกนเนอร์ / ชุดเย็บลวดเหลื่อมระหว่างชุดงาน / ตัวป้อนความจุมาก / ชุดจัดเรียงความจุมาก

1

# สัญลักษณ์, เครื่องหมาย และรูปประกอบที่ใช้ในคู่มือนี้

### 🔳 สัญลักษณ์ที่ใช้ในคู่มือนี้

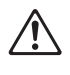

หมายถึง ข้อควรระวังที่ควรสังเกตเพื่อความปลอดภัยในการใช้เครื่อง

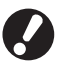

หมายถึง รายการสำคัญที่ควรสังเกตหรือข้อห้าม

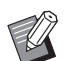

หมายถึง ข้อมูลที่เป็นประโยชน์หรือข้อมูลเพิ่มเติม

### 🔳 ชื่อของปุ่มต่าง ๆ

ชื่อของปุ่มบนแผงควบคุมและปุ่ม/รายการบนหน้าจอแผงสัมผัสหรือหน้าต่างคอมพิวเตอร์จะแสดงอยู่ในวงเล็บสี่เหลี่ยม []

#### ● แผงควบคุม

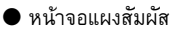

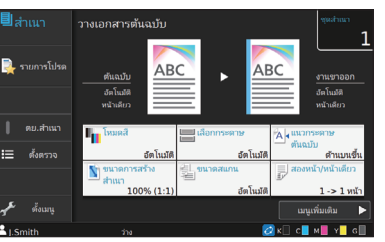

ตัวอย่าง: แตะ [โหมดสี]

#### ● หน้าต่างคอมพิวเตอร์

|                      | teadi<br>arevivendra:<br>arevivendra:<br>areviven | Al 325/270m<br>Al 325/270m<br>Al 32 |
|----------------------|----------------------------------------------------------------------------------------------------|----------------------------------------------------------------------------------------------------|
| Dubersonstates tales | envenseen<br>daar v<br>zoufen<br>Barku                                                                                                    | dansword                                                                                                    |

ตัวอย่าง: ทำเครื่องหมายที่ช่อง [ตันฉบับผสม หลายขนาด]

# 🔳 ชื่อของอุปกรณ์เสริม

ตัวอย่าง: กดปุ่ม [หยุด]

ในคู่มือนี้ ชื่อของอุปกรณ์เสริมจะอธิบายโดยใช้คำศัพท์ทั่วไปดังต่อไปนี้ ชื่อเฉพาะของอุปกรณ์แต่ละรายการจะใช้เมื่ออธิบายคุณสมบัติเฉพาะ ชื่อเฉพาะของ อุปกรณ์แต่ละรายการจะใช้เมื่ออธิบายคุณสมบัติเฉพาะ

| ชื่อที่ใช้ในคู่มือนี้ | อุปกรณ์เสริม                        |
|-----------------------|-------------------------------------|
| ถาดมาตรฐาน            | ตัวป้อนความจุมาก                    |
| ถาดจัดเรียงกระดาษ*    | ถาดจัดเรียงกระดาษแบบควบคุมอัตโนมัติ |
|                       | ถาดจัดเรียงกระดาษแบบกว้าง           |
|                       | ชุดจัดเรียงกวามจุมาก                |

\* ถาดจัดเรียงกระดาษเสริมจะเชื่อมต่ออยู่ทางด้านขวาของเครื่อง

#### 🔳 ภาพประกอบและขั้นตอนการใช้งานในคู่มือนี้

- ขั้นตอนการใช้งาน, รูปประกอบ และภาพประกอบในคู่มือนี้เป็นของ ComColor GD9630/GD9630R ที่เชื่อมต่อสแกนเนอร์เสริม
- รูปประกอบและภาพประกอบในคู่มือนี้จะแตกต่างกันไปตามรุ่นของเครื่องและสภาวะการใช้งาน รวมถึงอุปกรณ์เสริมที่เชื่อมต่อ

# สารบัญ

| เกี่ยวกับคู่ | มือนี้                                                                         | 1    |
|--------------|--------------------------------------------------------------------------------|------|
|              | สัญลักษณ์, เครื่องหมาย และรูปประกอบที่ใช้ในคู่มือนี้                           | 2    |
| หน้าจอแผ     | เงสัมผัส                                                                       | 5    |
|              | หน้าจอ [หน้าหลัก1]                                                             | 5    |
|              | พื้นที่สถานะ                                                                   | 6    |
|              | สัญลักษณ์รายการงาน                                                             | 7    |
| บทที่ 1      | ข้อความ                                                                        | 1-1  |
|              | ข้อความระบุข้อผิดพลาดบนแผงสัมผัส                                               | 1-1  |
|              | ตัวอย่างของข้อความ                                                             | 1-2  |
|              | ติดต่อศูนย์บริการ                                                              |      |
|              | ข้อผิดพลาดของชุดอุปกรณ์                                                        |      |
|              | กระดาษติด                                                                      |      |
|              | ข้อผิดพลาดของโภคภัณฑ์                                                          |      |
|              | ข้อผิดพลาดในการติดตั้ง                                                         |      |
|              | คำเตือน                                                                        |      |
|              | ข้อมูล                                                                         | 1-11 |
| บทที่ 2      | การแก้ไขปัญหา                                                                  | 2-1  |
|              | กระดาษติด                                                                      |      |
|              | ข้อควรระวังในการนำกระดาษที่ติดออก                                              | 2-5  |
|              | ปัญหากระดาษติดบ่อย                                                             | 2-6  |
|              | ทางป้อนกระดาษ                                                                  | 2-7  |
|              | การแก้ไขปัญหาทั่วไปสำหรับเครื่องพิมพ์นี้                                       |      |
|              | การแก้ไขปัญหาไดรเวอร์เครื่องพิมพ์และการพิมพ์                                   |      |
|              | การแก้ไขปัญหาสำหรับการทำสำเนา                                                  |      |
|              | การแก้ไขปัญหาสำหรับการสแกน                                                     |      |
|              | การแก้ไขปัญหาสำหรับที่เก็บและ USB                                              |      |
|              | การแก้ไขปัญหาสำหรับตัวจัดชุดเอกสารอเนกประสงค์และชุดเย็บลวดเหลื่อมระหว่างชุดงาน |      |
|              | ชุดเย็บลวดติด (ตัวจัดชุดเอกสารอเนกประสงค์)                                     | 2-21 |
|              | ชุดเย็บลวดติด (ชุดเย็บลวดเหลื่อมระหว่างชุดงาน)                                 |      |
|              | การแก้ไขปัญหาสำหรับถาดป้อน                                                     |      |
|              | การแก้ไขปัญหาสำหรับตัวป้อนความจุมาก                                            |      |
|              | การแก้ไขปัญหาสำหรับชุดจัดเรียงความจุมาก                                        |      |
|              | การแก้ไขปัญหาสำหรับตัวอ่านการ์ด IC                                             |      |
|              | ปัญหาอื่นๆ                                                                     |      |
|              | การแก้ไขปัญหาชุดเครื่องมือ PS เสริม                                            | 2-29 |

| บทที่ 3     | การบำรุงรักษา                                          | 3-1               |
|-------------|--------------------------------------------------------|-------------------|
|             | การเปลี่ยนตลับลวดเย็บ                                  |                   |
|             | การเปลี่ยนตลับลวดเย็บ UR1 (ตัวจัดชุดเอกสารอเนกประสงค์) | 3-1               |
|             | การเปลี่ยนตลับลวดเย็บ UR2/UR3                          |                   |
|             | การเปลี่ยนตลับลวดเย็บ (ซุดเย็บลวดเหลื่อมระหว่างชุดงาน) |                   |
|             | การทำความสะอาดกล่องเก็บกระดาษเจาะรู                    |                   |
|             | การทิ้งกระดาษเจาะรู                                    |                   |
| คำถามทั่วไป | ]                                                      | ท้ายคู่มือฉบับนี้ |

# หน้าจอแผงสัมผัส

แผงสัมผัสช่วยให้ท่านสามารถควบคุมการทำงานต่างๆ และตรวจสอบ สถานะปัจจุบันของเครื่องได้ ใช้ข้อมูลที่อธิบายไว้ในหัวข้อนี้ ในการแก้ไขปัญหา

# หน้าจอ [หน้าหลัก1]

บนหน้าจอ [หน้าหลัก1] ให้กดปุ่มโหมดเพื่อเข้าสู่การตั้งค่าและฟังก์ชั่นสำหรับโหมดดังกล่าว ท่านสามารถตรวจสอบข้อมูลที่อธิบายไว้ด้านล่างได้จากปุ่มโหมด แต่ละปุ่มหรือบนหน้าจอ [ข้อมูลระบบ]

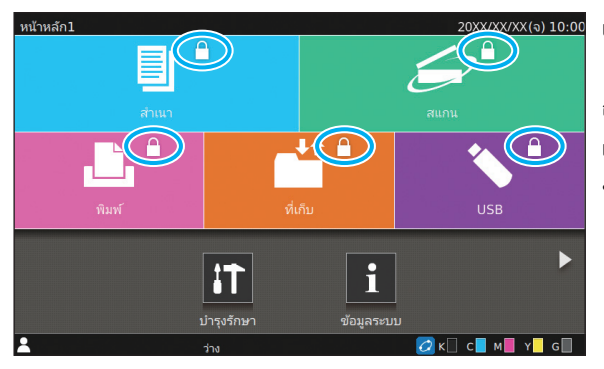

### เมื่อสัญลักษณ์แม่กุญแจปรากฏขึ้นที่มุมขวาบนของปุ่มโหมด

สัญลักษณ์แม่กุญแจที่ปรากฏขึ้นบนปุ่มโหมดแสดงให้ทราบว่าท่านจะต้องล็อกอินเพื่อ เข้าใช้โหมดดังกล่าว

ผู้ดูแลระบบจะกำหนดว่าผู้ใช้ต้องล็อกอินหรือไม่เมื่อเข้าใช้งานในแต่ละโหมด

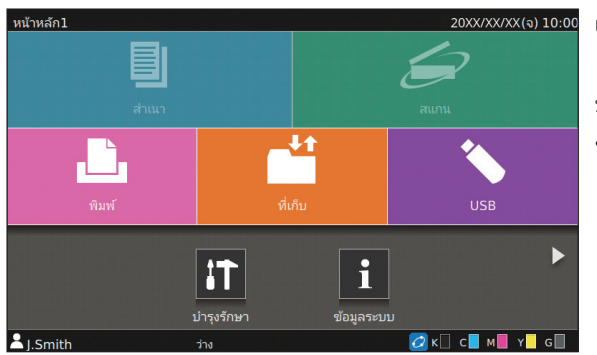

#### เมื่อปุ่มโหมดเป็นสีเทา

ปุ่มโหมดที่ผู้ใช้ปัจจุบันไม่ได้รับอนุญาตให้ใช้งานจะเป็นสีเทา • ผู้ดูแลระบบจะกำหนดสิทธิการเข้าถึงโหมดของผู้ใช้แต่ละคน

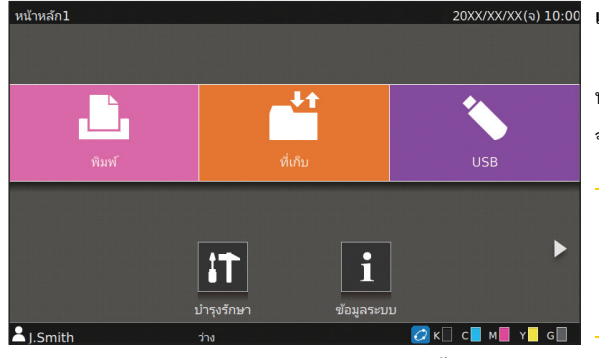

#### ปุ่ม [สำเนา] และปุ่ม [สแกน] จะถูกซ่อนไว้

#### เมื่อปุ่มโหมดไม่ปรากฏขึ้น

หากผู้ดูแลระบบตั้งปุ่มโหมดเป็น [OFF] ใน [ปรับแต่งหน้าจอหลัก] ปุ่มโหมดดังกล่าว จะไม่ปรากฏขึ้น

🖉 • [เมนูผู้ดูแล] จะปรากฏขึ้นเมื่อผู้ใช้ล็อกอินในฐานะผู้ดูแลระบบเท่านั้น

 ปุ่มสำหรับแต่ละโหมดอาจไม่แสดงขึ้นมา ทั้งนี้ขึ้นอยู่กับสถานะ การเชื่อมต่อหรือการตั้งค่าของอุปกรณ์

| <b>i</b> ข้อมูลระบบ |                         |                      |                  |                                    |
|---------------------|-------------------------|----------------------|------------------|------------------------------------|
| โภคภัณฑ์            | ข้อมูลเครื่อ            | ง ข้อมู              | ลผู้ใช้          | ข้อมูลสิทธิ์ใช้งาน                 |
| К 1000ml C          | 1000mi M 1000m<br>זעוזס | Y 1000ml G<br>ประเภท | 1000ml<br>ความหน | 🗲 ตั้งถาดกระดาษ<br>า เลือกอัตโนมัต |
| ถาดมาตรฐาน 📃        | A3 🖵                    | ธรรมดา               | มาตรฐาน          | ON                                 |
| ถาดป้อน 1 🔳         | A4 🖵                    | ธรรมดา               | มาตรฐาน          | ON                                 |
| ถาดป้อน 2 🔳         | A4 🖵                    | ธรรมดา               | มาตรฐาน          | ON                                 |
| ถาดป้อน3 🔳          | B4 🖵                    | ธรรมดา               | มาตรฐาน          | ON                                 |
|                     |                         |                      |                  |                                    |

หน้าจอ [ข้อมูลระบบ]

ท่านสามารถแตะ [ข้อมูลระบบ] บนหน้าจอ [หน้าหลัก1] เพื่อตรวจสอบข้อมูลเกี่ยวกับ โภคภัณฑ์ เครื่อง ผู้ใช้ และสิทธิใช้งาน หน้าจอ [โภคภัณฑ์] จะแสดงสถานะของหมึกและกระดาษ

🌮 • [ข้อมูลผู้ใช้] จะปรากฏขึ้นเมื่อผู้ใช้ล็อกอินเท่านั้น

# พื้นที่สถานะ

ข้อมูลที่อธิบายไว้ด้านล่างจะปรากฏในแถบสถานะบนแผงสัมผัส

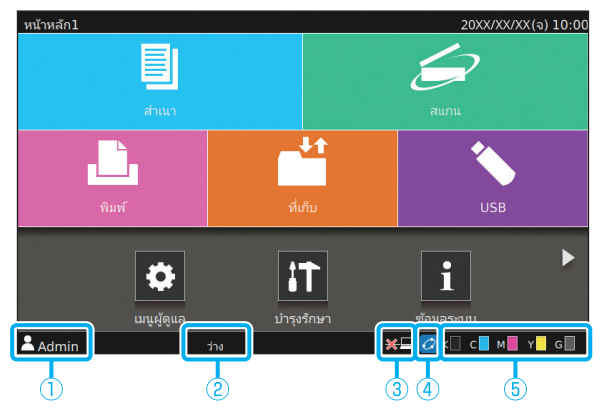

# 1 ชื่อผู้ใช้

ชื่อผู้ใช้ที่กำลังล็อกอินจะแสดงขึ้น

#### (2) สถานะเครื่องพิมพ์

ระบบจะระบุสถานะปัจจุบันของเครื่องด้วยคำอธิบาย เช่น [ว่าง], [การพิมพ์], [ข้อผิดพลาด] หรือ [บางส่วนไม่พร้อมทำงาน]

#### 3 ออฟไลน์

ไอคอนนี้จะแสดงขึ้นเมื่อตั้งค่า [ออนไลน์/ออฟไลน์] ไว้ที่ [OFF] ขณะที่ไอคอนแสดงอยู่ เครื่องจะไม่รับงาน

#### (๋4) สัญลักษณ์ FORCEJET<sup>™</sup> link

สัญลักษณ์นี้จะแสดงขึ้นเพื่อระบุว่าชิ้นส่วนทั้งหมดที่จำเป็นสำหรับการพิมพ์นั้น ทำงานถูกต้อง

การแสดงผลอาจแตกต่างไปตามโภคภัณฑ์หรือรายละเอียดที่กำหนดค่าไว้

- 💋 (สว่าง): ใช้หมึกของ RISO
- 👩 (สว่าง): ใช้หมึกที่ไม่ใช่ของ RISO (ป้อนข้อมูลหมึกแล้ว)
- 👩 (กะพริบ): ใช้หมึกที่ไม่ใช่ของ RISO (ยังไม่ได้ป้อนข้อมูลหมึก)

สำหรับข้อมูลเพิ่มเติมเกี่ยวกับการตั้งค่าข้อมูลหมึก โปรดดู "หน้าจอ [การป้อน ข้อมูลหมึกพิมพ์] แสดงขึ้นมา" (หน้า 2-28)

#### (5) แถบแสดงปริมาณหมึกคงเหลือ

แถบของหมึกแต่ละสีจะแสดงถึงปริมาณหมึกที่คงเหลือ เมื่อแถบดังกล่าวกะพริบ แสดงว่าถึงเวลาที่จะต้องเปลี่ยนตลับหมึกแล้ว เตรียมตลับหมึกอันใหม่สำหรับสี ที่กะพริบ

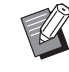

ปริมาณน้ำหมึกที่เหลือจะไม่แสดงขึ้นหากไม่ได้ใช้หมึกของ RISO [—]
 จะปรากฏขึ้นแทนแถบแสดงปริมาณหมึกคงเหลือ

# สัญลักษณ์รายการงาน

| L \$≡ st | าานะของงา | เน         |                  |           |   |        | ปิด                         |
|----------|-----------|------------|------------------|-----------|---|--------|-----------------------------|
| ใช้      | /ว่าง     | •          | เอกสาร / ชื่องาน | 🔹 เจ้าของ | - | - C    | <ul> <li>ผลลัพธ์</li> </ul> |
|          | ~         | Ŀ          | XXXX43.pdf       |           |   |        | ยกเลิก                      |
| เสร      | ร็จสิน    | Ĵ.         | XXXX_41.pdf      | J.Smith   | 1 | 08:38  | เสร็จสิ้น                   |
|          |           | Ĵ.         | XXXX_52.pdf      | J.Smith   | 1 | 08:38  | เสร็จสิ้น                   |
|          |           | Ŀ          | XXXX_51.pdf      | J.Smith   | 1 | 08:37  | เสร็จสิ้น                   |
|          |           | Ŀ          | XXXX_12.docx     | J.Smith   | 1 | 08:37  | เสร็จสิ้น                   |
|          |           | Ŀ          | XXXX_13.docx     | J.Smith   | 1 | 08:37  | N_2                         |
|          |           | <b> </b> , | ลือกทั้งหมด      |           |   | á 11 I |                             |

งานที่แสดงบนหน้าจอ [เสร็จสิ้น] จะมีไอคอนต่อไปนี้แสดงขึ้นตามประเภทงาน พร้อมกับชื่อเอกสาร/ชื่องาน

| สัญลักษณ์ | ชนิดของงาน                               |
|-----------|------------------------------------------|
|           | งานทำสำเนา                               |
| Ĵ.        | งานพิมพ์                                 |
| $\geq$    | งานสแกน (เมล)                            |
|           | งานสแกน (PC)                             |
|           | งานสแกน (คอนโซล)                         |
|           | งานที่เก็บ (บันทึก/โหลด)                 |
| *         | งาน USB (บันทึก/โหลด)                    |
|           | งานที่มีรหัส PIN                         |
| PS        | งาน PS                                   |
| 4         | งานมีปัญหา (ข้อมูลเสียหรือข้อมูลมีปัญหา) |

# บทที่ 1 ข้อความ

เนื้อหาในบทนี้จะอธิบายเหตุผลว่าทำไมไฟแสดงข้อผิดพลาดบนแผงควบคุมจึงกะพริบ และทำไมข้อความต่าง ๆ จึงปรากฏบนแผงสัมผัส รวมถึงวิธีการแก้ไขปัญหา เมื่อข้อความปรากฏขึ้น ให้ปฏิบัติตามคำแนะนำในข้อความดังกล่าวเพื่อแก้ไขปัญหา

#### ไฟแสดงข้อผิดพลาดบนแผงควบคุม

เมื่อเกิดข้อผิดพลาดขึ้น ไฟแสดงข้อผิดพลาดจะกะพริบเป็นสีแดง

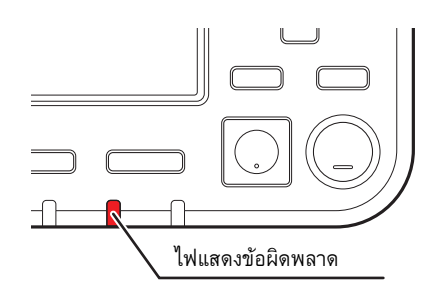

#### ไฟสแกนเนอร์

เมื่อเกิดข้อผิดพลาดขึ้นกับสแกนเนอร์ ไฟสแกนเนอร์จะกะพริบเป็นสีแดง

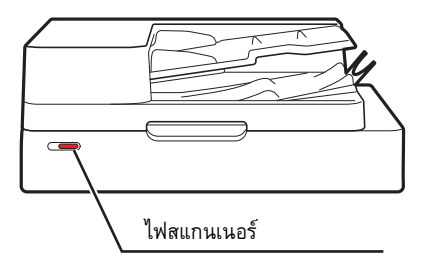

# ข้อความระบุข้อผิดพลาดบนแผงสัมผัส

คำอธิบายเกี่ยวกับปัญหาและคำแนะนำในการแก้ไขปัญหาจะปรากฏขึ้นตามที่แสดงในรูปประกอบด้านล่าง

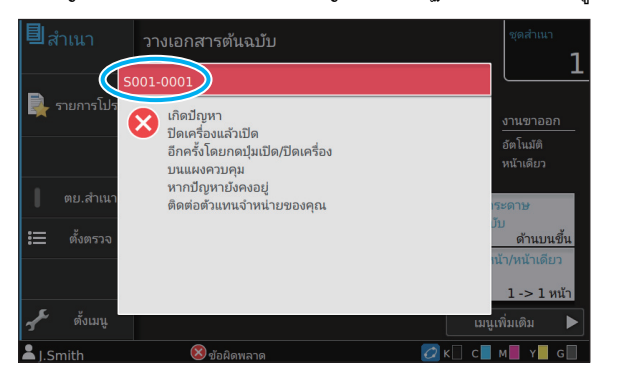

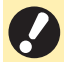

 รหัสระบุข้อผิดพลาดจะแสดงอยู่บริเวณด้านบนของหน้าจอข้อความระบุข้อผิดพลาด ให้แจ้งรหัสระบุข้อผิดพลาดนี้แก่เจ้าหน้าที่ลูกค้าสัมพันธ์ของท่านด้วย

- ตัวอักษรตัวแรกของรหัสระบุข้อผิดพลาดจะแสดงประเภทของข้อผิดพลาด
- ตัวเลขจะต่างกันออกไป ทั้งนี้ขึ้นอยู่กับตำแหน่งที่เกิดปัญหา

# ตัวอย่างของข้อความ

ต่อไปนี้เป็นตัวอย่างของข้อความ ให้ปฏิบัติตามคำแนะนำในข้อความที่ปรากฏขึ้นเพื่อแก้ไขปัญหา

→ [ยกเลิก] และ [ดำเนินต่อ] อาจปรากฏขึ้นบนบางหน้าจอข้อความ แตะ [ยกเลิก] เพื่อหยุดการทำงานปัจจุบัน แตะ [ดำเนินต่อ] เพื่อกลับไปยังการทำงาน
 ปัจจุบัน

### <8000-0000>ติดต่อศูนย์บริการ

ข้อความระบุข้อผิดพลาดจะปรากฏขึ้นเมื่อจำเป็นต้องมีการตรวจสอบหรือซ่อมแซมโดยตัวแทนบริการลูกค้า

| ข้อความ                                                                                                    | มาตรการแก้ไข                                                                                                    |
|----------------------------------------------------------------------------------------------------|----------------------------------------------------------------------------------------------------|
| เกิดปัญหา กดปุ่มรีเซ็ต หรือปิดเครื่อง<br>แล้วเปิดอีกครั้ง โดยกดปุ่มเปิด/ปิดเครื่อง<br>บนแผงควบคุม หากปัญหายังคงอยู่<br>ติดต่อตัวแทนจำหน่ายของคุณ | เกิดปัญหา<br>กดปุ่ม (รีเซ็ต) บนแผงควบคุม หากยังไม่สามารถแก้ไขปัญหาได้ ให้กดปุ่ม [เปิด/ปิดเครื่อง]<br>บนแผงควบคุมเพื่อรีสตาร์ตเครื่อง<br>หากทั้งสองวิธีข้างต้นไม่สามารถแก้ไขข้อผิดพลาดได้ โปรดติดต่อผู้จัดจำหน่ายหรือศูนย์บริการ<br>ที่ได้รับการรับรองของท่าน และให้แจ้งรหัสระบุข้อผิดพลาดที่ปรากฏบนแผงสัมผัส<br>แก่ผู้จัดจำหน่ายหรือศูนย์บริการที่ได้รับการรับรองของท่านด้วย |
| ไม่มีที่ว่างเพียงพอใหหห่วยความจำ<br>ปิดเครื่องแล้วเปิด อีกครั้งโดยกดปุ่มเปิด/<br>ปิดเครื่อง บนแผงควบคุม                                          | ไม่สามารถใช้งานเครื่องได้เนื่องจากฮาร์ดดิสก์ภายในไม่มีที่ว่างเพียงพอ กดปุ่ม [เปิด/ปิดเครื่อง]<br>บนแผงควบคุมเพื่อเริ่มระบบเครื่องพิมพ์ใหม่ หากปัญหายังคงเกิดขึ้น กรุณาติดต่อผู้จัดจำหน่าย<br>หรือศูนย์บริการที่ได้รับการรับรอง และให้แจ้งรหัสระบุข้อผิดพลาดที่ปรากฏบนแผงสัมผัส<br>แก่ผู้จัดจำหน่ายหรือศูนย์บริการที่ได้รับการรับรองของท่านด้วย                               |

#### <U000-0000>ข้อผิดพลาดของชุดอุปกรณ์

ข้อความระบุข้อผิดพลาดจะปรากฏขึ้นเมื่อจำเป็นต้องมีการซ่อมแซมโดยตัวแทนบริการลูกค้า

| ข้อความ                                                                                                    | มาตรการแก้ไข                                                                                                    |
|----------------------------------------------------------------------------------------------------|----------------------------------------------------------------------------------------------------|
| เกิดปัญหาที่ถาดมาตรฐาน คุณสามารถใช้                                                                                               | เกิดปัญหาที่ถาดมาตรฐาน                                                                                                    |
| ถาดอื่นเพื่อทำการพิมพ์ต่อ                                                                                                    | แตะ [เปลี่ยนถาด] และระบุถาดกระดาษถาดอื่น                                                                                                    |
| เกิดปัญหาที่ถาดกระดาษ คุณสามารถใช้                                                                                                | เกิดปัญหาที่ถาดป้อน                                                                                                    |
| ถาดมาตรฐานเพื่อทำการพิมพ์ต่อ                                                                                                    | แตะ [เปลี่ยนถาด] และระบุถาดมาตรฐานเป็นถาดกระดาษ                                                                                                    |
| เกิดปัญหาที่ ถาดป้อน1 (ถาดป้อน2,<br>ถาดป้อน3) เพื่อแก้ไขปัญหา นำกระดาษ<br>ที่ติดอยู่ออก คุณสามารถใช้ถาดอื่นเพื่อ<br>ทำการพิมพ์ต่อ | ถาดป้อนมีกระดาษติด<br>โปรดดู "การแก้ไขปัญหาสำหรับถาดป้อน" (หน้า 2-24) และนำกระดาษที่ติดออก<br>แตะ [เปลี่ยนถาด] และระบุถาดกระดาษถาดอื่น เพื่อทำการพิมพ์ต่อด้วยถาดอื่น |

| ข้อความ                                                                                                    | มาตรการแก้ไข                                                                                                    |
|----------------------------------------------------------------------------------------------------|----------------------------------------------------------------------------------------------------|
| เกิดปัญหาที่ ถาดป้อน1 (ถาดป้อน2,<br>ถาดป้อน3) เพื่อแก้ไขปัญหา นำกระดาษ<br>ที่ติดอยู่ออก แล้วกดปุ่มรีเซ็ต สามารถพิมพ์<br>โดยใช้ถาดอื่นได้ | ถาดป้อนมีกระดาษติด<br>โปรดดู "การแก้ไขปัญหาสำหรับถาดป้อน" (หน้า 2-24) เพื่อนำกระดาษที่ติดออก และกดปุ่ม<br>[รีเซ็ต] บนแผงควบคุม หากยังไม่สามารถแก้ไขปัญหาได้ ให้กดปุ่ม [เปิด/ปิดเครื่อง] บน<br>แผงควบคุมเพื่อรีสตาร์ตเครื่อง<br>หากทั้งสองวิธีข้างต้นไม่สามารถแก้ไขข้อผิดพลาดได้ โปรดติดต่อผู้จัดจำหน่ายหรือศูนย์บริการ<br>ที่ได้รับการรับรองของท่าน และให้แจ้งรหัสระบุข้อผิดพลาดที่ปรากฏบนแผงสัมผัส<br>แก่ผู้จัดจำหน่ายหรือศูนย์บริการที่ได้รับการรับรองของท่านด้วย<br>หากต้องการพิมพ์ต่อด้วยถาดกระดาษอื่น ให้กดปุ่ม [รีเซ็ต] บนแผงควบคุม เปลี่ยนการตั้งค่า<br>และส่งข้อมูล |
| เกิดข้อผิดพลาดที่ Cl ภายนอก ตรวจสอบ                                                                                                    | เกิดข้อผิดพลาดกับตัวควบคุมการพิมพ์ (ComColorExpress FS2000C) หรือตัวควบคุม<br>การพิมพ์เชื่อมต่ออย่างไม่เหมาะสม<br>กดปุ่ม [รีเซ็ต] บนแผงควบคุมเพื่อปิดการแสดงผลข้อความระบุข้อผิดพลาด และตรวจสอบ<br>ไฟแสดง LED ของตัวควบคุมการพิมพ์และการเชื่อมต่อสายตัวควบคุม                                                                                                    |

#### <X000-0000>กระดาษติด

ข้อความระบุข้อผิดพลาดเหล่านี้จะปรากฏขึ้นเมื่อกระดาษติด

| ข้อความ                                                    | มาตรการแก้ไข                                                                                                    |
|------------------------------------------------------------|----------------------------------------------------------------------------------------------------|
| ปุ่มแสดงตำแหน่งกระดาษติด เพื่อแสดง<br>วิธีการแก้ไข แตะปุ่ม | กระดาษติดภายในเครื่อง ไม่มีกระดาษ หรือกระดาษหลายแผ่นถูกป้อนเข้าสู่เครื่อง<br>แตะปุ่มซึ่งระบุตำแหน่งที่กระดาษติดเพื่อแสดงวิธีการนำกระดาษที่ติดออก แล้วจึงปฏิบัติตาม<br>คำแนะนำ สำหรับข้อมูลเพิ่มเติม โปรดดู "กระดาษติด" (หน้า 2-4) |

### <Y000-0000>ข้อผิดพลาดของโภคภัณฑ์

ข้อความระบุข้อผิดพลาดเหล่านี้จะปรากฏขึ้นเมื่อถึงเวลาเปลี่ยนโภคภัณฑ์หรือชิ้นส่วนที่ต้องเปลี่ยนตามระยะเวลาที่กำหนด

| ข้อความ                                                                                                 | มาตรการแก้ไข                                                                                                    |
|----------------------------------------------------------------------------------------------------|----------------------------------------------------------------------------------------------------|
| เพิ่มลวดเย็บในชุดเย็บลวดออฟเซต                                                                          | ชุดเย็บลวดเหลื่อมระหว่างชุดงานไม่มีลวดเย็บเหลืออยู่<br>โปรดดู "การเปลี่ยนตลับลวดเย็บ" (หน้า 3-1) และปฏิบัติตามขั้นตอน เพื่อเปลี่ยนตลับลวดเย็บ |
| กระดาษเจาะรูเต็มในเครื่องจัดชุด<br>เปิดฝาครอบ ด้านหน้าเครื่องจัดชุด และทิ้ง<br>กระดาษเจาะรู             | กล่องเก็บกระดาษเจาะรูมีกระดาษเจาะรูเต็มแล้ว โปรดดู "การทำความสะอาดกล่องเก็บกระดาษ<br>เจาะรู" (หน้า 3-5) และทิ้งกระดาษเจาะรูทั้งหมด            |
| เปิดฝาครอบด้านหน้า เครื่องจัดชุดเอกสาร<br>แล้วเติมลวดเย็บ                                               | ไม่มีลวดเย็บเหลืออยู่ในตัวจัดชุดเอกสารอเนกประสงค์ โปรดดู "การเปลี่ยนตลับลวดเย็บ"<br>(หน้า 3-1) และเติมลวดเย็บ                                 |
| เปิดฝาครอบด้านหน้าเครื่องจัดชุดเอกสาร<br>แล้วเติมลวดเย็บ (ด้านหน้า, ด้านหลัง)<br>สำหรับเย็บสมุดขนาดเล็ก | -                                                                                                    |
| เปลี่ยนตลับหมึก อย่า ตั้งค่าตลับหมึกที่ถอด<br>ออกแล้วเพื่อป้องกันการทำงานผิดพลาด                        | เปลี่ยนตลับหมึกที่ปรากฏขึ้นเป็นอันใหม่ สำหรับข้อมูลเพิ่มเดิม โปรดดู "การเปลี่ยนตลับหมึก"<br>ใน "คู่มือผู้ใช้"                                 |
| เกินวันหมดอายุตลับหมึกพิมพ์<br>เปลี่ยนตลับหมึกพิมพ์ใหม่                                                 | -                                                                                                    |

# <Z000-0000>ข้อผิดพลาดในการติดตั้ง

ข้อความระบุข้อผิดพลาดนี้จะปรากฏขึ้น เมื่อปิดฝาครอบหรือถาดไม่สนิท หรือติดตั้งตลับหมึกไม่ถูกต้อง

| ข้อความ                            | มาตรการแก้ไข                                                                                                    |  |
|------------------------------------|----------------------------------------------------------------------------------------------------|--|
| ตั้งค่าตลับหมึก                    | ไม่มีตลับหมึกติดตั้งไว้ หรือมีการติดตั้งหมึกที่ไม่ใช่ของ RISO ติดตั้งตลับหมึกของ RISO<br>หรือติดต่อผู้ดูแลระบบของท่าน                                                             |  |
| ตั้งค่าหมึกสีอื่น เปลี่ยนตลับหมึก  | ประเภทหรือสีของตลับหมึกที่ติดตั้งไว้ไม่ถูกต้อง ตรวจสอบดำแหน่งการติดตั้ง รวมถึงสี<br>และประบวณการจับหนึดที่สิ่วรับแล้วสี่เรือรับหรับหนึ่งให้กระรับเ                                |  |
| ตลับหมึกไม่ถูกต้อง เปลี่ยนตลับหมึก | และบระเภทของตลบหมกทั้งต่อง แล้วงงัดต่องหลับหมกเหมูกต่อง<br>หากติดตั้งตลับหมึกไม่ถูกต้อง ให้ถอดออก เช็ดช่องทางเดินของหมึกให้สะอาด ปิดฝา และนำไป<br>เก็บ โดยวางในแนวนอนอย่างเหมาะสม |  |

ตรวจสอบชุดเรียงแผ่น

### มาตรการแก้ไข

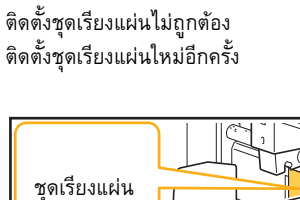

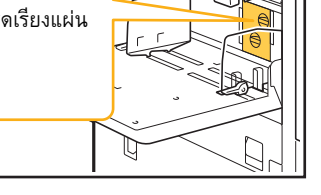

# การติดตั้งชุดเรียงแผ่น

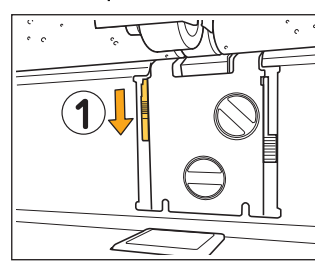

- เลื่อนสลักล็อคชุดเรียงแผ่น (①) ลงเพื่อปลดล็อค ชุดเรียงแผ่น
- 2 กดคันปลง ออกมา
- กดคันปลดล็อคชุดเรียงแผ่น (2) และนำชุดเรียงแผ่น
   ออกมา

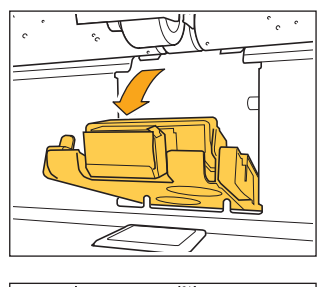

1

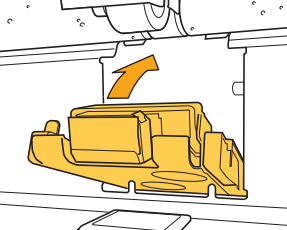

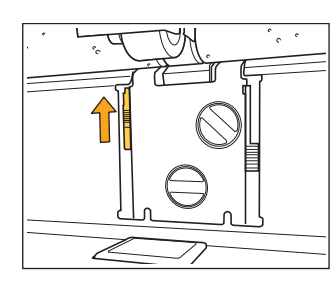

3 ติดตั้งชุดเรียงแผ่นใหม่อีกครั้ง

 ตรวจสอบให้แน่ใจว่าได้สอดชุดเรียงแผ่น จนเข้าที่แล้ว

4 เลื่อนสลักล็อคชุดเรียงแผ่นขึ้นเพื่อล็อคชุดเรียงแผ่น หากไม่สามารถล็อคสลักล็อคชุดเรียงแผ่นได้ หมายความว่ายังสอดชุดเรียงแผ่นไม่เข้าที่ ตรวจสอบให้แน่ใจว่าได้สอดชุดเรียงแผ่นจนเข้าที่แล้ว

### ข้อความ

#### มาตรการแก้ไข

ไม่ได้ตั้งค่าถาดจัดเรียงกระดาษ ของตัวเรียง กระดาษความจุมาก ตั้งค่าถาดจัดเรียง กระดาษ ไม่ได้ตั้งถาดจัดเรียงกระดาษบนชุดจัดเรียงความจุมาก หลังจากตั้งถาดจัดเรียงกระดาษบนถาดไส่ตลับหมึกแล้ว ให้นำกลับไปที่ชุดจัดเรียงความจุมาก

<**W000-0000**>คำเตือน

้ข้อความเดือนเหล่านี้จะปรากฏขึ้นเมื่อกระดาษหมด ถาดรับงานขาออกเต็ม ไม่ได้เชื่อมต่อกับอุปกรณ์เสริม หรือเกิดปัญหาอื่นๆ

| ข้อความ                                                                                                    | มาตรการแก้ไข                                                                                                    |  |
|----------------------------------------------------------------------------------------------------|----------------------------------------------------------------------------------------------------|--|
| ตั้งค่ากระดาษ                                                                                                    | ไม่ได้โหลดกระดาษที่ระบุไว้สำหรับงานในกาดที่ใช้การเลือกอัตโนมัติ<br>โหลดกระดาษที่มีประเภทและขนาดตามที่กำหนดในกาดที่ใช้การเลือกอัตโนมัติ หรือแตะ<br>[เปลี่ยนกาด] แล้วเปลี่ยน [เลือกกระดาษ] ให้เป็นการตั้งค่าอื่นที่ไม่ใช่ [อัตโนมัติ] หรือเปิดใช้ง<br>[เลือกอัตโนมัติ] สำหรับกาดที่โหลดกระดาษตามที่ระบุไว้แล้ว |  |
| ไม่มีตัวเลือกถาดอัตโนมัติ<br>เลือกถาดกระดาษ และกดปุ่มเริ่มต้น                                                           | การเลือกอัตโนมัติจะไม่ทำงาน หากไม่ได้เปิดใช้งานสำหรับถาดใดถาดหนึ่ง แม้ว่าจะตั้งค่า<br>การเลือกถาดกระดาษไว้เป็น [อัตโนมัติ] ก็ตาม แตะ [เลือกกระดาษ] แล้วเลือกถาด หรือเปิด<br>ใช้งาน [เลือกอัตโนมัติ] สำหรับถาดที่ต้องใช้งาน                                                                                   |  |
| ขนาดกระดาษอาจไม่ถูกต้อง ตรวจสอบ<br>การตั้งค่าตัวปรับกระดาษ ถาดมาตรฐาน<br>ถาดหรือขนาดกระดาษ                              | ยังไม่ได้โหลดกระดาษซึ่งมีขนาดตามที่ระบุไว้สำหรับงาน โหลดกระดาษซึ่งมีขนาดตามที่ระบุ<br>หรือแตะ [เปลี่ยนถาด] แล้วเปิดใช้งาน [เลือกอัตโนมัติ] สำหรับถาดที่โหลดกระดาษตามที่ระบุ<br>ไว้แล้ว                                                                                                    |  |
| ถาดมาตรฐาน (ถาดป้อน 1, ถาดป้อน 2,<br>ถาดป้อน 3) ไม่ว่าง คุณสามารถใช้ถาดอื่น<br>เพื่อทำการพิมพ์ต่อ                       | เกิดปัญหาที่ถาดมาตรฐาน (หรือที่ถาดป้อน 1 หรือถาดป้อน 2 หรือถาดป้อน 3)<br>แตะ [เปลี่ยนถาด] และระบุถาดกระดาษถาดอื่น                                                                                                    |  |
| ชื่องาน:<br>ขนาดกระดาษนี้ไม่สามารถพิมพ์ออกไปยัง<br>ถาดที่ระบุได้ เปลี่ยนถาดรับงานขาออก<br>หรือขนาดกระดาษ (งานถูกลบแล้ว) | แตะ [ปิด] เปลี่ยนการตั้งค่า และส่งข้อมูลอีกครั้ง สำหรับข้อมูลเพิ่มเติมเกี่ยวกับขนาดของ<br>กระดาษที่สามารถใช้ได้กับแต่ละถาด โปรดดู "กระดาษที่จะพิมพ์" ใน "ข้อมูลด้านความปลอดภัย"                                                                                                    |  |
| ไม่สามารถใช้ขนาดกระดาษนี้กับถาด<br>รับงานปัจจุบัน ตรวจสอบแนวกระดาษ<br>หรือการตั้งค่ากระดาษที่เลือก                      | แตะ [ปิด] เปลี่ยนการตั้งค่า และส่งข้อมูลอีกครั้ง<br>สำหรับข้อมูลเพิ่มเติมเกี่ยวกับขนาดของกระดาษที่สามารถใช้ได้กับแต่ละถาด โปรดดู<br>"กระดาษที่จะพิมพ์" ใน "ข้อมูลด้านความปลอดภัย"                                                                                                    |  |
| ไม่สามารถใช้ขนาดกระดาษนี้กับการตั้งค่า<br>ออฟเซ็ต ตรวจสอบแนวกระดาษหรือ<br>การตั้งค่ากระดาษที่เลือก                      | แตะ [ปิด] เปลี่ยนการตั้งค่า และส่งข้อมูลอีกครั้ง สำหรับข้อมูลเพิ่มเติมเกี่ยวกับขนาดของกระดาง<br>ที่สามารถใช้ได้กับการเหลื่อมระหว่างชุด โปรดดู "กระดาษที่จะพิมพ์" ใน "ข้อมูลด้านความ<br>ปลอดภัย"                                                                                                    |  |
| ไม่มีถาดที่กระดาษออกได้<br>นำกระดาษออก                                                                                  | กระดาษที่ออกมายังแต่ละถาดมีจำนวนเกินความจุสูงสุด นำกระดาษออก                                                                                                    |  |

| ข้อความ                                                                                                    | มาตรการแก้ไข                                                                                                    |  |
|----------------------------------------------------------------------------------------------------|----------------------------------------------------------------------------------------------------|--|
| เกิดข้อผิดพลาดที่สแกนเนอร์                                                                                      | เกิดข้อผิดพลาดที่สแกนเนอร์<br>แตะ [ยืนยัน] หากข้อความนี้ปรากฏขึ้นขณะสแกนตันฉบับ ให้สแกนตันฉบับอีกครั้ง<br>หากข้อความนี้ไม่หายไปหลังจากแตะ [ยืนยัน] ให้กดปุ่ม [เปิด/ปิดเครื่อง] บนแผงควบคุมเพื่อ<br>รีสตาร์ตเครื่อง                                               |  |
| ไม่สามารถบันทึกไฟล์สแกนได้ ตรวจสอบ<br>การตั้งค่าปลายทางที่บันทึกไว้                                             | ไม่สามารถบันทึกข้อมูลที่สแกนได้ ตรวจสอบรายการด้านล่าง และสแกนตันฉบับอีกครั้ง<br>• การตั้งเครือข่ายของเซิร์ฟเวอร์ปลายทาง<br>• ปัญหาที่เซิร์ฟเวอร์ปลายทาง<br>• การเชื่อมต่อเคเบิลเครือข่าย<br>• การตั้งค่า [ปลายทาง] สำหรับข้อมูลที่สแกน                           |  |
| ไม่สามารถบันทึกไฟล์สแกนได้ ขนาดไฟล์<br>เกินขีดจำกัดบน หรือมีชื่อไฟล์อยู่แล้ว<br>ตรวจสอบ                         | ไม่สามารถบันทึกข้อมูลที่สแกนได้<br>แตะ [ปิด] และสแกนต้นฉบับอีกครั้ง<br>หากมีไฟล์ชื่อเดียวกันอยู่แล้ว ให้เปลี่ยนชื่อไฟล์<br>หากขนาดไฟล์ของข้อมูลที่สแกนเกินขีดจำกัดสูงสุด ให้ลดจำนวนหน้าของต้นฉบับ หรือเปลี่ยน<br>รูปแบบการบันทึก                                 |  |
| ไม่ได้ตั้งค่าไดรฟ์ USB ตั้งค่าไดรฟ์ USB<br>และแตะ "ลองอีกครั้ง"                                                 | ไม่ได้เชื่อมต่อแฟลชไดรฟ์ USB เข้ากับเครื่อง<br>เชื่อมต่อแฟลชไดรฟ์ USB เข้ากับเครื่อง แล้วแตะ [ลองใหม่] เพื่อทำการบันทึกลงในแฟลชไดรฟ์<br>USB แตะ [ยกเลิก] เพื่อยกเลิกการบันทึกลงในแฟลชไดรฟ์ USB<br>แตะ [บันทึกใน HDD ภายใน] เพื่อบันทึกลงในฮาร์ดดิสก์ภายในเครื่อง |  |
| ไม่สามารถบันทึกใน USB ไดรฟ์ สาเหตุที่<br>อาจเป็นไปได้:<br>• จำนวนไฟล์หรือพื้นที่เต็ม                            | ท่านพยายามบันทึกไฟล์ด้วยชื่อไฟล์ที่มีอยู่แล้วในแฟลชไดรฟ์ USB<br>แตะ [ปิด] หรือ [ยกเลิก] และเปลี่ยนชื่อไฟล์ หรือแตะ [บันทึกใน HDD ภายใน] เพื่อบันทึกไฟล์<br>ลงในฮาร์ดดิสก์ภายในเครื่อง                                                                            |  |
| • ไม่อนุญาตให้เขียนลงไดรฟ์ USB<br>ดรวจสอบ                                                                       | แฟลชไดรฟ์ USB ไม่มีที่ว่างเพียงพอ<br>ให้เปลี่ยนปลายทางเป็นฮาร์ดดิสก์ภายในเครื่อง หรือลบข้อมูลที่ไม่จำเป็นจากแฟลชไดรฟ์ USB<br>เพื่อให้มีที่ว่างเพียงพอ จากนั้นบันทึกข้อมูลอีกครั้ง                                                                                |  |
|                                                                                                    | แฟลชไดรฟ์ USB มีการตั้งค่าป้องกันการเขียนทับ<br>แตะ [ปิด] หรือ [ยกเลิก] เพื่อยกเลิกการบันทึกลงในแฟลชไดรฟ์ USB หรือแตะ [บันทึกใน HDD<br>ภายใน] เพื่อบันทึกไฟล์ลงในฮาร์ดดิสก์ภายในเครื่อง                                                                          |  |
| มีไฟล์ชื่อเดียวกันอยู่ในปลายทางที่บันทึก<br>คุณต้องการเขียนทับหรือไม่                                           | ท่านพยายามบันทึกไฟล์ด้วยชื่อไฟล์ที่มีอยู่แล้วในแฟลชไดรฟ์ USB<br>แตะ [ดำเนินต่อ] เพื่อเขียนทับไฟล์ที่มีอยู่ แตะ [ยกเลิก] และบันทึกไฟล์อีกครั้ง เพื่อเปลี่ยนชื่อไฟล์<br>และทำการบันทึก                                                                             |  |
| ไม่สามารถใช้ขนาดกระดาษนี้กับการตั้งค่า<br>สมุดเล่มเล็กปัจจุบัน ตรวจสอบแนวกระดาษ<br>หรือการตั้งค่ากระดาษที่เลือก | แตะ [ปิด] เปลี่ยนการตั้งค่า และส่งข้อมูลอีกครั้ง สำหรับข้อมูลเพิ่มเติมเกี่ยวกับขนาดกระดาษ<br>และแนวกระดาษที่สามารถใช้งานได้ในการทำสมุดขนาดเล็ก โปรดดู "สมุดขนาดเล็ก"<br>ใน "คู่มือผู้ใช้"                                                                        |  |

| ข้อความ                                                                                                    | มาตรการแก้ไข                                                                                                    |  |
|----------------------------------------------------------------------------------------------------|----------------------------------------------------------------------------------------------------|--|
| ไม่สามารถใช้ขนาดกระดาษนี้กับการตั้งค่า<br>เย็บลวด/เจาะรูปัจจุบัน ตรวจสอบแนว<br>กระดาษหรือการตั้งค่ากระดาษที่เลือก                                                                                                    | แตะ [ปิด] เปลี่ยนการตั้งค่า และส่งข้อมูลอีกครั้ง สำหรับข้อมูลเพิ่มเดิมเกี่ยวกับขนาดกระดาษ<br>และแนวกระดาษที่สามารถใช้งานได้ในการเย็บลวด โปรดดูหัวข้อต่อไปนี้<br>• เมื่อใช้ชุดเย็บลวดเหลื่อมระหว่างชุดงาน<br>"เย็บลวด" ใน "คู่มือผู้ใช้"<br>• เมื่อใช้ตัวจัดชุดเอกสารอเนกประสงค์<br>"เย็บลวด/เจาะรู" ใน "คู่มือผู้ใช้"                                                                                                    |  |
| ระบุการพิมพ์ซองจดหมาย แล้วตรวจสอบว่า<br>ได้กำหนดค่าการตั้งค่าพิมพ์สองหน้า<br>เครื่องจัดชุดเอกสาร หรือการตั้งค่าอื่น ๆ<br>ที่ไม่สามารถทำงานร่วมกันได้หรือไม่                                                                                                    | ท่านพยายามพิมพ์บนซองจดหมายขณะที่มีการกำหนดการตั้งค่าที่ไม่สามารถดำเนินการได้<br>สำหรับงานซองจดหมาย ยกเลิกการตั้งค่าต่อไปนี้ แล้วส่งข้อมูลอีกครั้ง<br>• การพิมพ์สองหน้า<br>• ฟังก์ชั่นที่กำหนดไว้บนตัวจัดชุดเอกสารอเนกประสงค์<br>• การตั้งค่า [หงาย/คว่ำ] เป็นคว่ำเมื่อใช้ตัวจัดชุดเอกสารอเนกประสงค์<br>ขณะที่ตั้งค่า [ความหนา] สำหรับประเภทกระดาษไว้ที่ [ซองจดหมาย] ท่านกำลังพยายามพิมพ์<br>บนกระดาษอื่นที่ไม่ใช่ซองจดหมาย แตะ [เปลี่ยนถาด] แล้วเปลี่ยน [ความหนา] เป็น [มาตรฐาน] |  |
| ไฟล์ที่มีขนาดใหญ่ข้อมูลยังอยู่ในขั้นตอน<br>การประมวลผล<br>กดปุ่ม "ดำเนินต่อ" เพื่อให้การประมวลผล<br>สมบูรณ์หรือกดปุ่ม "ยกเลิก" เพื่อลบงาน                                                                                                    | กำลังดำเนินการงานที่มีข้อมูลขนาดใหญ่<br>เมื่องานมีข้อมูลขนาดใหญ่ ท่านควรตั้งให้เป็นงานรอพิมพ์หรือบันทึกลงในที่เก็บก่อนการพิมพ์                                                                                                    |  |
| ไม่มีที่ว่างเพียงพอใน HDD ลบงานที่<br>ไม่จำเป็นเพื่อเพิ่มที่ว่างใน HDD                                                                                                    | ฮาร์ดดิสก์ของเครื่องเต็มแล้ว<br>ลบงานที่เสร็จแล้วหรือเอกสารที่ไม่จำเป็นออกจากที่เก็บเพื่อเพิ่มที่ว่างบนฮาร์ดดิกส์                                                                                                    |  |
| ชื่องาน:<br>งานนี้ถูกลบแล้ว                                                                                                    | งานดังกล่าวถูกลบออกจาก RISO Console แล้วขณะที่ถูกระงับไว้<br>ส่งข้อมูลอีกครั้ง                                                                                                    |  |
| ชื่องาน:<br>ไม่สามารถทำงานนี้ได้<br>ตรวจสอบประเภทข้อมูล (งานถูกลบแล้ว)                                                                                                    | ไม่สามารถพิมพ์งานที่ระบุไว้ได้เนื่องจากซอฟต์แวร์การกำหนดพื้นที่บาร์โค้ดใช้งานไฟล์ดังกล่าว                                                                                                    |  |
| เวลาของเซิร์ฟเวอร์ Kerberos อาจไม่<br>ซิงโครไนซ์กับเวลาของเครื่องพิมพ์                                                                                                    | เวลาของนาพิกาภายในเครื่องและเซิร์ฟเวอร์ Kerberos ต่างกัน โปรดติดต่อผู้ดูแลระบบ<br>สามารถซิงโครไนซ์เวลาได้โดยใช้ [การซิงโครไนซ์เวลา NTP] ใน [เมนูผู้ดูแล]                                                                                                    |  |
| หมึกนี้ไม่ได้ผลิตโดย RISO หมึกที่ไม่ใช่<br>ของ RISO อาจทำให้ เครื่องพิมพ์ทำงาน<br>ผิดพลาด ความเสียหาย ที่เกิดขึ้นเนื่องจาก<br>การใช้หมึกที่ไม่ใช่ของ RISO ไม่อยู่ภายใต้<br>การรับประกัน ผลิตภัณฑ์หรือสัญญาบริการ<br>โปรดตรวจสอบการรับประกันหรือ<br>สัญญาบริการ คุณต้องการใช้หมึกนี้หรือไม่ | มีการติดตั้งตลับหมึกที่ไม่ใช่ของ RISO<br>โปรดติดต่อผู้ดูแลระบบเพื่อตัดสินว่าควรใช้ตลับหมึกนี้หรือไม่<br>แตะ [ใช่] และป้อนค่าที่ถูกต้องในหน้าจอ [การป้อนข้อมูลหมึกพิมพ์] ซึ่งจะปรากฏต่อไป เพื่อใช้<br>งานหมึกที่ไม่ใช่ของ RISO ต่อ สำหรับข้อมูลเพิ่มเติม โปรดดู "หน้าจอ [การป้อนข้อมูลหมึกพิมพ์]<br>แสดงขึ้นมา" (หน้า 2-28)                                                                                                    |  |

| ข้อความ                                                                                                    | มาตรการแก้ไข                                                                                                    |  |
|----------------------------------------------------------------------------------------------------|----------------------------------------------------------------------------------------------------|--|
| ไม่ได้เชื่อมต่อชุดเย็บลวด (ชุดเจาะรู<br>ชุดถาดด้านบน ชุดถาดจัดเรียงกระดาษ<br>ชุดถาดรับสมุดขนาดเล็ก ชุดถาดออก<br>สำหรับแผ่นพับ) ของเครื่องจัดชุดเอกสาร<br>ตรวจสอบ (งานถูกลบแล้ว)                                                                                                    | ไม่ได้เชื่อมต่อชุดอุปกรณ์ต่างๆ (ชุดเย็บลวด ชุดเจาะรู ชุดถาดด้านบน ชุดถาดจัดเรียงกระดาษ<br>ชุดถาดรับสมุดขนาดเล็ก หรือชุดถาดออกสำหรับแผ่นพับ) ของตัวจัดชุดเอกสารอเนกประสงค์<br>กรุณาติดต่อผู้จัดจำหน่ายหรือศูนย์บริการที่ได้รับการรับรอง                                                                       |  |
| ไม่สามารถลดระดับถาดจัดเรียงกระดาษ<br>ตรวจสอบถาดของเครื่องจัดชุดเอกสาร                                                                                                    | อาจมีสิ่งก็ดขวางถาดจัดเรียงกระดาษ ตรวจสอบให้แน่ใจว่าไม่มีสิ่งใดอยู่ใต้หรือใกล้กับถาด                                                                                                    |  |
| ชื่องาน:<br>ไม่สามารถพิมพ์ได้เนื่องจากเกิด<br>ข้อผิดพลาดที่ชุดเย็บลวด (ชุดเจาะรู<br>ถาดด้านบน ถาดจัดเรียงกระดาษ<br>ชุดถาดรับสมุดขนาดเล็ก ชุดถาดออก<br>สำหรับแผ่นพับ) ของเครื่องจัดชุดเอกสาร<br>สามารถพิมพ์โดยไม่ใช้ชุดเย็บลวด<br>(ชุดเจาะรู ถาดด้านบน ถาดจัดเรียงกระดาษ<br>ชุดถาดรับสมุดขนาดเล็ก ชุดถาดออก<br>สำหรับแผ่นพับ) ได้ (งานถูกลบแล้ว) | ไม่สามารถใช้ชุดอุปกรณ์ต่าง ๆ (ชุดเย็บลวด ชุดเจาะรู ชุดถาดด้านบน ชุดถาดจัดเรียงกระดาษ<br>ชุดถาดรับสมุดขนาดเล็ก หรือชุดถาดออกสำหรับแผ่นพับ) ของตัวจัดชุดเอกสารอเนกประสงค์<br>กรุณาติดต่อผู้จัดจำหน่ายหรือศูนย์บริการที่ได้รับการรับรอง หากท่านแตะ [ปิด] ท่านจะสามารถ<br>ใช้งานต่อได้ ยกเว้นส่วนที่มีข้อผิดพลาด |  |
| ชื่องาน:<br>รวมขนาดกระดาษที่ไม่สามารถ พิมพ์ออกได้<br>โดยใช้การตั้งค่าการพับรูปตัว Z ตรวจสอบ<br>ข้อมูลการพิมพ์ (งานถูกลบแล้ว)                                                                                                    | มีขนาดของต้นฉบับที่ไม่สามารถใช้ได้กับ [ขนาดผสมพับรูปตัว Z] รวมอยู่ [ขนาดผสมพับรูปตัว Z]<br>สามารถใช้ได้กับการผสมระหว่าง A4 และ A3, B5 และ B4 รวมทั้ง Letter-R และ Ledger เท่านั้น<br>ตรวจสอบขนาดของต้นฉบับ                                                                                                   |  |
| ไม่สามารถใช้ขนาดกระดาษนี้ กับการตั้งค่า<br>การพับ กระดาษปัจจุบัน ตรวจสอบ<br>แนวกระดาษหรือการตั้งค่ากระดาษที่เลือก                                                                                                    | แตะ [ปิด] เปลี่ยนการตั้งค่า และส่งข้อมูลอีกครั้ง<br>สำหรับข้อมูลเพิ่มเดิมเกี่ยวกับขนาดกระดาษและแนวกระดาษที่สามารถใช้งานเมื่อมีการพับ<br>กระดาษ โปรดดู "การพับ" และ "การเข้าเล่มสมุดเล็ก" ใน "คู่มือผู้ใช้"                                                                                                   |  |
| ตรวจสอบถาดจัดเรียงกระดาษควบคุม<br>อัตโนมัติ                                                                                                    | ตั้งตัวปรับสำหรับถาดจัดเรียงกระดาษแบบควบคุมอัตโนมัติไว้ไม่เหมาะสม<br>ตรวจสอบ                                                                                                    |  |
| ใส่กระดาษลงในถาดจัดเรียงกระดาษ<br>ของตัวเรียงกระดาษความจุมากไม่ถูกต้อง<br>ตรวจสอบถาดจัดเรียงกระดาษ                                                                                                    | ตัวปรับกระดาษสำหรับชุดจัดเรียงความจุมากตั้งไว้ในตำแหน่งที่ไม่เหมาะสม และกระดาษ<br>ไม่ตรงแนว ตรวจสอบงานพิมพ์<br>หากต้องการพิมพ์กระดาษที่มีขนาดผิดปกติ จำเป็นต้องบันทึกขนาดกระดาษลงในเครื่องไว้<br>ล่วงหน้า โปรดติดต่อผู้ดูแลระบบ เพื่อขอทราบรายละเอียด                                                        |  |

| ข้อความ                                                                                                    | มาตรการแก้ไข                                                                                                    |  |
|----------------------------------------------------------------------------------------------------|----------------------------------------------------------------------------------------------------|--|
| กระดาษคงอยู่ในตัวดันกระดาษ ของตัวเรียง<br>กระดาษความจุมาก เริ่มพิมพ์ไม่ได้<br>นำกระดาษออกจากตัวดันกระดาษ              | มีกระดาษอยู่ในถาดจัดเรียงกระดาษของชุดจัดเรียงความจุมาก<br>เมื่อมีกระดาษอยู่ในถาดจัดเรียงกระดาษ ดัวปรับกระดาษจะไม่สามารถเลื่อนไปยังตำแหน่ง<br>ที่เหมาะสมสำหรับงานถัดไป ให้นำกระดาษออก                                                                                                    |  |
| จัดเรียงกระดาษขนาดไม่เท่ากัน<br>ในถาดกระดาษความจุมาก<br>นำกระดาษออกจากถาดชุดจัดเรียง                                  | <ul> <li>เมื่อเปิดเครื่องหรือเมื่อกลับสู่การทำงานจากโหมดพัก จำเป็นต้องนำกระดาษออกจาก<br/>ถาดจัดเรียงกระดาษ มิฉะนั้นแล้วตัวปรับกระดาษจะไม่สามารถเลื่อนไปยังตำแหน่ง<br/>ที่เหมาะสมตามขนาดกระดาษได้ หากท่านไม่นำงานพิมพ์ออกทุกครั้งหลังพิมพ์เสร็จ<br/>ขอแนะนำให้ตั้งค่าระยะเวลาในการเข้าสู่โหมดพักให้นานขึ้นที่ (ตั้งค่าประหยัด<br/>พลังงาน) ในเมนูผู้ดูแลระบบ<br/>สำหรับข้อมูลเพิ่มเติมเกี่ยวกับการตั้งค่าประหยัดพลังงาน โปรดดู "การตั้งค่าประหยัด<br/>พลังงาน" ใน "คู่มือผู้ดูแลระบบ"</li> </ul> |  |
| ชื่องาน:<br>งานนี้ไม่สามารถยกเลิกได้ในถาดชุด<br>จัดเรียงความจุมาก ตรวจสอบการตั้งค่า<br>(งานถูกลบแล้ว)                 | งานพิมพ์ไม่ออกมาเนื่องจากงานมีการตั้งค่าที่ไม่เหมาะสมสำหรับชุดจัดเรียงความจุมาก<br>(ขนาดกระดาษ ตันฉบับผสมหลายขนาด หรือมีการตั้งค่าที่ไม่สามารถดำเนินการได้) เปลี่ยนถาด<br>รับงานขาออก ระบุขนาดกระดาษที่สามารถพิมพ์ได้ หรือเปลี่ยนการตั้งค่าเพื่อไม่ให้มีการผสม<br>หลายขนาด                                                                                                    |  |
| ตัวป้อนความจุมาก ใส่กระดาษมากเกินไป<br>ตรวจสอบถาดมาตรฐาน                                                              | มีการใส่กระดาษที่เกินจำนวนแผ่นกระดาษสูงสุดที่สามารถใส่ได้ในตัวป้อนความจุมาก<br>ให้นำกระดาษออก<br>สำหรับข้อมูลเพิ่มเติมเกี่ยวกับจำนวนแผ่นกระดาษสูงสุดที่สามารถใส่ได้ โปรดดู "กระดาษที่พิมพ์"<br>ใน "ข้อมูลด้านความปลอดภัย"                                                                                                    |  |
| ใส่กระดาษในตัวป้อนความจุมาก                                                                                           | ใส่กระดาษในตัวป้อนความจุมาก                                                                                                    |  |
| หรือตรวจสอบตัวปรับกระดาษ<br>และการตั้งค่าขนาดกระดาษ                                                                   | ตัวปรับกระดาษของถาดมาตรฐานไม่ตรงกับขนาดของกระดาษ ปรับตัวปรับกระดาษของ<br>ถาดมาตรฐานให้ตรงกับขนาดของกระดาษ มิฉะนั้น ให้แตะ [เปลี่ยนถาด] แล้วตรวจสอบการตั้งค่า<br>กระดาษ                                                                                                    |  |
| ข้อมูล ซึ่งรวมถึงการตั้งค่า ต่อไปนี้<br>ไม่สามารถใช้กับ Overlay ได้                                                   | ไม่สามารถใช้งาน Overlay ได้หากภาพซ้อนทับที่เลือกไว้มีการตั้งค่าต่อไปนี้ แตะ [ปิด]<br>ยกเลิกการตั้งค่า แล้วบันทึกข้อมูลลงในที่เก็บอีกครั้ง<br>• ขนาดการทำสำเนา<br>• สองหน้า<br>• เย็บฉวด / เจาะรู<br>• รวมหน้า<br>• พิมพ์ภาพซ้ำ<br>• สมุดขนาดเล็ก<br>• การเข้าเล่มสมุดเล็ก<br>• ทับ<br>• ต้นฉบับผสมหลายขนาด<br>• โปรแกรม<br>• เพิ่มปก<br>• หมุนภาพอัตโนมัติ                                                                                                    |  |
| ถาดมาตรฐาน (ถาดป้อน 1, ถาดป้อน 2,<br>ถาดป้อน 3) ไม่ว่าง<br>(งานถูกลบไป)                                               | เกิดปัญหาที่ถาดมาตรฐาน (ที่ถาดป้อน 1 หรือถาดป้อน 2 หรือถาดป้อน 3) ที่ใส่ใบแทรก<br>หรือแผ่นปกไว้<br>แตะ เปิด] ตรวจสอบถาดมาตรฐาน (ถาดป้อน 1) ถาดป้อน 2 หรือถาดป้อน 3) แล้วส่งข้อมออีกครั้ง                                                                                                    |  |
| -<br>IP address ของ LAN0 และ LAN1<br>ใหส่วนของเครือข่าย อาจเกิดการขัดแย้ง<br>โปรดตรวจสอบเครือข่ายของ LAN0 และ<br>LAN1 | ้<br>LAN0 และ LAN1 ของเครื่องถูกกำหนดด้วย IP address (เซ็กเมนต์) เดียวกัน ให้กำหนด<br>IP address ด้วยตนเอง โดยกำหนด IP address ที่แตกต่างกันให้กับ LAN0 และ LAN1<br>สามารถตรวจสอบ IP address ได้จาก [ตั้งเครือข่าย (IPv4)] หรือ [ตั้งเครือข่าย (IPv6)]<br>ใน [เมนูผู้ดูแล]                                                                                                    |  |

<1000-0000>ข้อมูล ข้อความนี้ปรากฏขึ้นเมื่อเครื่องจำเป็นต้องได้รับการบำรุงรักษา

| ข้อความ                                                                                            | มาตรการแก้ไข                                                                                                    |  |
|----------------------------------------------------------------------------------------------------|----------------------------------------------------------------------------------------------------|--|
| ต้องเปลี่ยนถังถ่าย ทันที ติดต่อตัวแทน<br>จำหน่ายของคุณ และติดตั้งถังถ่ายใหม่                       | จำเป็นต้องเปลี่ยนถังถ่าย กรุณาติดต่อผู้จัดจำหน่ายหรือศูนย์บริการที่ได้รับการรับรอง                                                                                                    |  |
|                                                                                                    | • ไม่สามารถทำการพิมพ์ได้เมื่อถังถ่ายเต็ม กรุณาติดต่อขอรับบริการทันทีที่ข้อความ<br>ปรากฏขึ้น                                                                                                    |  |
| สายพานส่งกระดาษสกปรก หากปล่อยให้<br>สายพานสกปรกจะทำให้การพิมพ์ผิดพลาด<br>ดิดต่อตัวแทนจำหน่ายของคุณ | ต้องทำความสะอาดสายพานส่งกระดาษ กรุณาติดต่อผู้จัดจำหน่ายหรือศูนย์บริการที่ได้รับ<br>การรับรอง                                                                                                    |  |
| •                                                                                                  | <ul> <li>ระบบตรวจไม่พบขนาดและตำแหน่งของกระดาษขณะที่สายพานส่งกระดาษสกปรก<br/>ส่งผลให้มีการพิมพ์ที่ไม่ถูกต้อง</li> </ul>                                                                                                    |  |
|                                                                                                    | การทำความสะอาดจะต <sup>้อ</sup> งดำเนินการโดยเจ้าหน้าที่ฝ่ายสนับสนุนด้านเทคนิค<br>กรุณาติดต่อขอรับบริการทันทีที่ข้อความปรากฏขึ้น                                                                                          |  |
|                                                                                                    | ระยะขอบของกระดาษอยู่ที่ 5 มม. จนกว่าสายพานส่งกระดาษจะสะอาด โดยไม่คำนึง<br>ถึงการตั้งค่าพื้นที่ที่พิมพ์ได้                                                                                                    |  |
| ต้องเปลี่ยนส่วนชุดเย็บลวดออฟเซต<br>ติดต่อตัวแทนจำหน่ายของคุณ                                       | กรุณาติดต่อผู้จัดจำหน่ายหรือศูนย์บริการที่ได้รับการรับรอง หากท่านแตะ [ปิด] ท่านจะสามารถ<br>ใช้งานฟังก์ชั่นของเครื่องต่อได้ ยกเว้นชุดเย็บลวดเหลื่อมระหว่างชุดงาน ระบบสามารถทำ<br>การพิมพ์ได้โดยใช้ถาดจัดเรียงกระดาษถาดอื่น |  |
| หมึก ใกล้หมดอายุแล้ว เปลี่ยนตลับหมึก<br>โดยเร็ว                                                    | ใช้ตลับหมึกภายใน 24 เดือนนับจากวันที่ผลิต (เมื่อเก็บรักษาภายใต้อุณหภูมิห้อง) เพื่อการพิมพ์<br>ที่มีคุณภาพสูงสุด                                                                                                    |  |

# บทที่ 2 การแก้ไขปัญหา

เนื้อหาในบทนี้จะอธิบายว่าควรทำอย่างไรเมื่อมีปัญหาเกิดขึ้น ใช้ข้อมูลในบทนี้เพื่อช่วยในการแก้ไขปัญหา

| ปัญหา                                                                                                    | ମ୍ବ       |
|----------------------------------------------------------------------------------------------------|-----------|
| กระดาษติด                                                                                                    | หน้า 2-4  |
| การแก้ไขปัญหาทั่วไปสำหรับเครื่องพิมพ์นี้                                                                           |           |
| เครื่องพิมพ์ไม่ทำงานเลย / ไม่มีอะไรแสดงขึ้น บนแผงสัมผัสเมื่อเปิดเครื่องพิมพ์                                       | หน้า 2-9  |
| ไม่มีอะไรแสดงขึ้นบนแผงสัมผัส แม้กระทั่งเมื่อแตะ ปุ่มบนแผงควบคุม                                                    | หน้า 2-9  |
| สแกนเนอร์ไม่ทำงาน                                                                                                  | หน้า 2-9  |
| งานพิมพ์ที่ออกมามีสีอ่อนหรือเข้ม                                                                                   | หน้า 2-9  |
| ขณะทำสำเนาหรือสแกนตันฉบับที่ใส่ใน ADF (อุปกรณ์ป้อนเอกสารอัตโนมัติ) ไม่ได้ถูกป้อนเข้าไปอย่างเหมาะสม                 | หน้า 2-10 |
| งานพิมพ์หรือสำเนามีเส้นสีขาวหรือพร่ามัว                                                                            | หน้า 2-10 |
| งานที่พิมพ์ออกมาสกปรกหรือมีเส้นสีดำ                                                                                | หน้า 2-10 |
| ข้อมูลที่ทำสำเนาหรือสแกนไม่ชัดเจน หรือมีบางส่วนของข้อมูลที่ไม่พิมพ์ออกมา                                           | หน้า 2-10 |
| มองเห็นด้านหลังของต้นฉบับ                                                                                          | หน้า 2-11 |
| เกิดลายคลื่นรบกวน (Moire Interference)                                                                             | หน้า 2-11 |
| เครื่องไม่ป้อนกระดาษ / ด้านหลังของการ์ดเสียหาย / เครื่องป้อนกระดาษทีละหลายแผ่น                                     | หน้า 2-11 |
| มีข้อผิดพลาดในการป้อนกระดาษแบบหลายแผ่นเกิดขึ้นแม้ว่าไม่ได้ทำการป้อนกระดาษแบบหลายแผ่น หรือข้อผิดพลาดในการป้อนกระดาษ | หน้า 2-12 |
| แบบหลายแผ่นเกิดขึ้นบ่อย                                                                                            |           |
| กระดาษสกปรก / การพิมพ์ถูกจัดตำแหน่งอย่างไม่เหมาะสม<br>                                                             | หน้า 2-12 |
| การแก้ไขปัญหาไดรเวอร์เครื่องพิมพ์และการพิมพ์                                                                       |           |
| ไม่สามารถพิมพ์จากคอมพิวเตอร์                                                                                       | หน้า 2-13 |
| ไม่สามารถพิมพ์บนกระดาษที่มีขนาดพิเศษได้อย่างเหมาะสม                                                                | หน้า 2-13 |
| เมื่อพิมพ์เอกสารที่มีหลายหน้า มีบางหน้าที่พิมพ์ด้วยขนาดกระดาษที่ไม่ถูกต้อง                                         | หน้า 2-13 |
| ใช้เวลานานในการพิมพ์ / เมื่อพิมพ์สำเนาหลายชุด เครื่องพิมพ์จะส่งเสียงบี้บหลังจากพิมพ์สำเนาแต่ละชุดเสร็จ             | หน้า 2-13 |
| รหัส PIN สำหรับงานหาย                                                                                              | หน้า 2-13 |
| [ครบทุกสี] และ [อัตโนมัติ] ไม่แสดงขึ้นในเมนู [โหมดสี] บนหน้าจอไดรเวอร์เครื่องพิมพ์                                 | หน้า 2-13 |
| ไม่สามารถระบุหน้าที่ต้องการพิมพ์                                                                                   | หน้า 2-14 |
| มีการพิมพ์สำเนา (หน้า) เพียงชุดเดียวแม้จะได้ระบุสำเนา (หน้า) เป็นหลายชุดแล้ว                                       | หน้า 2-14 |
| ภาพบางส่วนหายไป                                                                                                    | หน้า 2-14 |
| ไม่สามารถพิมพ์งานซ้ำบนหน้าจอ [สถานะของงาน]                                                                         | หน้า 2-14 |
| หลังจากขัดขวางงานหรือปิดเครื่องพิมพ์แล้วเปิดใหม่ จะไม่สามารถทราบได้ว่าการพิมพ์ดำเนินการไปถึงไหน                    | หน้า 2-14 |
| ใส่กระดาษแล้วแต่ข้อความระบุข้อผิดพลาด "ตั้งค่ากระดาษ" แสดงขึ้นมา                                                   | หน้า 2-14 |
| งานพิมพ์สีมีคุณภาพไม่ดี                                                                                            | หน้า 2-14 |
| รูปภาพที่พิมพ์มีสีอ่อนหรือจาง                                                                                      | หน้า 2-15 |
| ขอบกระดาษสกปรก                                                                                                    | หน้า 2-15 |
| รูปภาพมีสีสว่างหรือเข้ม                                                                                            | หน้า 2-15 |
| ไม่สามารถทำการพิมพ์แบบสองหน้าโดยใช้กระดาษที่อยู่ในถาดมาตรฐาน                                                       | หน้า 2-15 |
| ข้อมูลที่ส่งมามีปัญหา                                                                                              | หน้า 2-15 |

| ปัญหา                                                                                              | ଜ୍ୱ       |  |
|----------------------------------------------------------------------------------------------------|-----------|--|
| ไม่สามารถพิมพ์สีของพื้นหลังบาร์โค้ดหรือรูปภาพใกล้เคียง                                             | หน้า 2-15 |  |
| ลำดับการจัดหน้าไม่ถูกต้อง                                                                          | หน้า 2-15 |  |
| การแก้ไขปัญหาสำหรับการทำสำเนา                                                                      |           |  |
| มีตันฉบับบางส่วนขาดหายไปในข้อมูลที่ทำสำเนา                                                         | หน้า 2-16 |  |
| ดำเนินการทำสำเนาแบบสองหน้า แต่ด้านหลังของกระดาษตั้งแต่ 1 หน้าขึ้นไปนั้นว่างเปล่า                   | หน้า 2-16 |  |
| ไม่สามารถทำสำเนาแบบสองหน้าสำหรับกระดาษที่อยู่ในถาดมาตรฐาน                                          | หน้า 2-16 |  |
| การแก้ไขปัญหาสำหรับการสแกน                                                                         |           |  |
| ไม่มีข้อมูลที่สแกนบนหน้าจอสแกนของ RISO Console                                                     | หน้า 2-17 |  |
| มีต้นฉบับบางส่วนขาดหายไปในข้อมูลที่ลแกน                                                            | หน้า 2-17 |  |
| ตั้งโหมดสีเป็น [อัตโนมัติ] แต่เครื่องพิมพ์ไม่ระบุดันฉบับสีโดยอัตโนมัติ                             | หน้า 2-17 |  |
| การแก้ไขปัญหาสำหรับที่เก็บและ USB                                                                  |           |  |
| ไฟล์ที่บันทึกไว้บนแฟลชไดรฟ์ USB ไม่แสดงขึ้นบนเครื่องพิมพ์                                          | หน้า 2-18 |  |
| ไม่สามารถพิมพ์บนกระดาษที่มีขนาดพิเศษได้อย่างเหมาะสม                                                | หน้า 2-18 |  |
| ใส่กระดาษแล้วแต่ข้อความระบุข้อผิดพลาด "ตั้งค่า กระดาษ" แสดงขึ้นมา                                  | หน้า 2-18 |  |
| งานพิมพ์สีมีคุณภาพไม่ดี                                                                            | หน้า 2-18 |  |
| ไม่สามารถทำการพิมพ์แบบสองหน้าโดยใช้กระดาษที่อยู่ในถาดมาตรฐาน                                       | หน้า 2-19 |  |
| มีต้นฉบับบางส่วนขาดหายไปในข้อมูลที่ทำสำเนา                                                         | หน้า 2-19 |  |
| มีต้นฉบับบางส่วนขาดหายไปในข้อมูลที่สแกน                                                            | หน้า 2-19 |  |
| ตั้งโหมดสีเป็น [อัตโนมัติ] แต่เครื่องพิมพ์ไม่ระบุต้นฉบับสีโดยอัตโนมัติ                             |           |  |
| การแก้ไขปัญหาสำหรับตัวจัดชุดเอกสารอเนกประสงค์และชุดเย็บลวดเหลื่อมระหว่างชุดงาน                     |           |  |
| ตัวจัดชุดเอกสารอเนกประสงค์หรือชุดเย็บลวดเหลื่อมระหว่างชุดงานไม่ทำงาน                               | หน้า 2-20 |  |
| เมื่อทำสำเนาตันฉบับ กระดาษถูกเย็บลวดในตำแหน่งที่ไม่ถูกต้อง                                         | หน้า 2-20 |  |
| ลวดเย็บเจาะได้ไม่ดี เช่น หักงอ หรือแบนลง / กระดาษไม่ออกมาจากชุดเย็บลวดเหลื่อมระหว่างชุดงาน         |           |  |
| ลวดเย็บติดอยู่ภายในเครื่องพิมพ์                                                                    | หน้า 2-20 |  |
| แผ่นกระดาษเย็บติดแบบหลวมๆ บนชุดเย็บลวดเหลื่อมระหว่างชุดงาน / งานพิมพ์ม้วนงอ                        |           |  |
| การแก้ไขปัญหาสำหรับถาดป้อน                                                                         |           |  |
| กระดาษติดในถาดป้อน / ไม่สามารถดึงถาดป้อนออกอย่างราบรื่น                                            | หน้า 2-24 |  |
| การแก้ไขปัญหาสำหรับตัวป้อนความจุมาก                                                                |           |  |
| แม้ว่ากระดาษในตัวป้อนความจุมากจะหมด แต่ถาดมาตรฐานก็จะไม่ลดระดับลงไปที่ตำแหน่งล่างสุดและหยุดกลางคัน | หน้า 2-25 |  |
| คันควบคุมตัวปรับการป้อนกระดาษจะไม่สามารถปรับได้ ทำให้กระดาษงอ บิด หรือไม่ตรงแนว                    | หน้า 2-25 |  |
| การแก้ไขปัญหาสำหรับชุดจัดเรียงความจุมาก                                                            |           |  |
| ถาดจัดเรียงกระดาษไม่ลดระดับลงมา ทำให้ยากต่อการนำงานพิมพ์ออก                                        | หน้า 2-25 |  |
| ถาดจัดเรียงกระดาษจะลดระดับลงทุกครั้งที่พิมพ์งาน และไม่สามารถพิมพ์อย่างต่อเนื่องได้                 |           |  |
| การแก้ไขปัญหาสำหรับตัวอ่านการ์ด IC                                                                 |           |  |
| ไม่สามารถล็อกอินโดยใช้การ์ด IC                                                                     | หน้า 2-26 |  |
| การ์ด IC ที่ลงทะเบียนหาย                                                                           | หน้า 2-26 |  |

| ปัญหา                                                                                                    |           |
|----------------------------------------------------------------------------------------------------|-----------|
| ปัญหาอื่น ๆ                                                                                                |           |
| ฝาครอบด้านหน้าไม่เปิด                                                                                      | หน้า 2-27 |
| ชื่อผู้ใช้ที่ถูกต้องไม่แสดงขึ้นเมื่อแตะปุ่มดัชนีบนหน้าจอ [ล็อกอิน]                                         | หน้า 2-27 |
| ไม่สามารถลบงานที่มีรหัส PIN                                                                                | หน้า 2-27 |
| เครื่องพิมพ์ไม่กลับสู่การทำงานโดยอัดโนมัติ                                                                 | หน้า 2-27 |
| หน้าจอ RISO Console ไม่แสดงขึ้นมา                                                                          | หน้า 2-27 |
| หน้าจอ [การป้อนข้อมูลหมึกพิมพ์] แสดงขึ้นมา                                                                 |           |
| การแก้ไขปัญหาชุดเครื่องมือ PS เสริม                                                                        |           |
| ไฟล์ที่บันทึกไว้บนแฟลชไดรฟ์ USB ไม่แสดงขึ้นบนเครื่องพิมพ์                                                  |           |
| ใช้เวลานานในการพิมพ์เมื่อใช้ระบบ Mac OS / ไม่สามารถทำการพิมพ์ได้ด้วยการตั้งค่าปัจจุบัน                     |           |
| เมื่อใช้ระบบ Mac OS ในการพิมพ์เอกสารที่มีหลายหน้า มีบางหน้าที่พิมพ์ด้วยขนาดกระดาษที่ไม่ถูกต้อง             |           |
| เมื่อพิมพ์ไฟล์ PDF โดยตรงจากแฟลชไดรฟ์ USB ข้อความ "Implementation limit exceeded" จะถูกพิมพ์ลงบนกระดาษด้วย | หน้า 2-29 |

#### กระดาษติด

หากมีกระดาษติดอยู่ในเครื่องหรืออุปกรณ์เสริม การพิมพ์จะหยุดลง ไฟแสดงข้อผิดพลาดบนแผงควบคุมจะกะพริบเป็นสีแดง และตำแหน่งที่กระดาษติดจะแสดงขึ้น บนแผงสัมผัส ปฏิบัติตามขั้นตอนที่แสดงบนแผงสัมผัสเพื่อนำกระดาษที่ติดอยู่ออกและดำเนินการพิมพ์ต่อไป

# \land ข้อควรระวัง

ควรระมัดระวังส่วนที่ยื่นออกมาและส่วนปลายที่เป็นโลหะเมื่อสอดมือเข้าไปภายในเครื่องพิมพ์ เช่น เมื่อเอากระดาษที่ติดออก มิฉะนั้น อาจได้รับบาดเจ็บได้

# แตะปุ่มที่ระบุตำแหน่งที่มีกระดาษติดเพื่อแสดงวิธีการนำกระดาษที่ติดออก

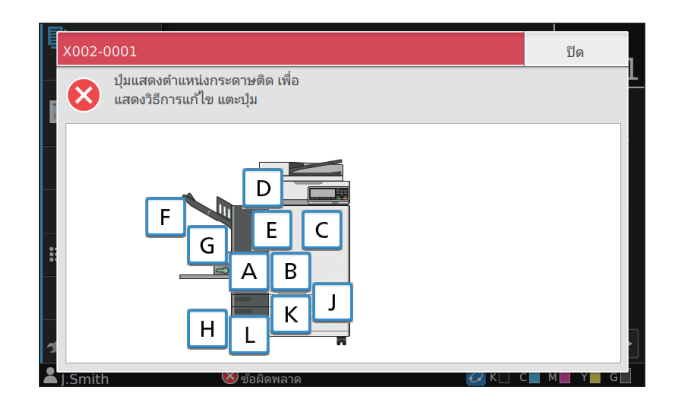

# 2 ปฏิบัติตามขั้นตอนที่แสดงบนแผงปุ่มสัมผัสเพื่อนำกระดาษออก

แตะ [ย้อนกลับ] หรือ [ถัดไป] เพื่อแสดงหน้าก่อนหรือหน้าถัดไป

(รูปประกอบด้านล่างเป็นตัวอย่างของจอแสดงผลเมื่อมีกระดาษติด)

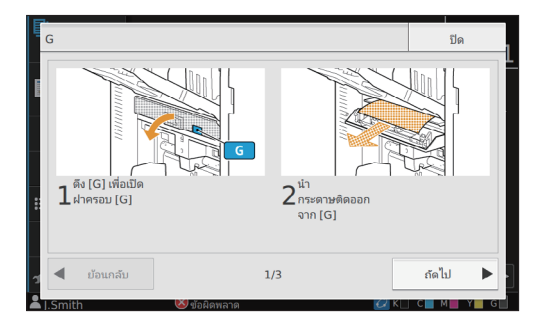

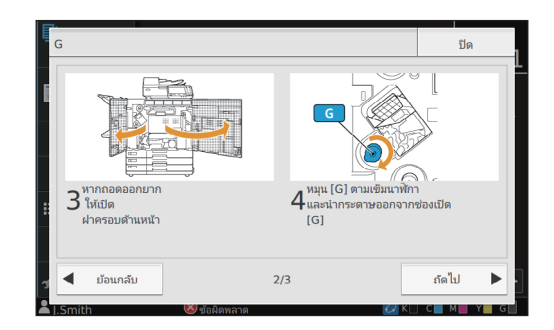

# 3 แตะ [ปิด]

ย้อนกลับไปยังหน้าจอในขั้นตอนที่ 1 ตรวจสอบว่าปุ่มที่ระบุตำแหน่งที่นำกระดาษออกแล้วนั้นหายไป

เมื่อนำกระดาษที่ติดออกทั้งหมดแล้วและปิดฝาครอบลง หน้าจอข้อผิดพลาดจะปิดลงและหน้าจอก่อนหน้าจะแสดงขึ้นมา

ตราบใดที่ยังมีปุ่มตัวอักษรแสดงอยู่บนหน้าจอ แสดงว่ายังมีกระดาษติดอยู่ในตำแหน่งที่ระบุไว้ ทำซ้ำขั้นตอนที่ 1 ถึง 3 เพื่อนำกระดาษที่ติดออก

# ข้อควรระวังในการนำกระดาษที่ติดออก

ค่อยๆ นำกระดาษที่ติดออกด้วยความระมัดระวัง ระวังอย่าให้มีเศษกระดาษเหลืออยู่ในเครื่อง

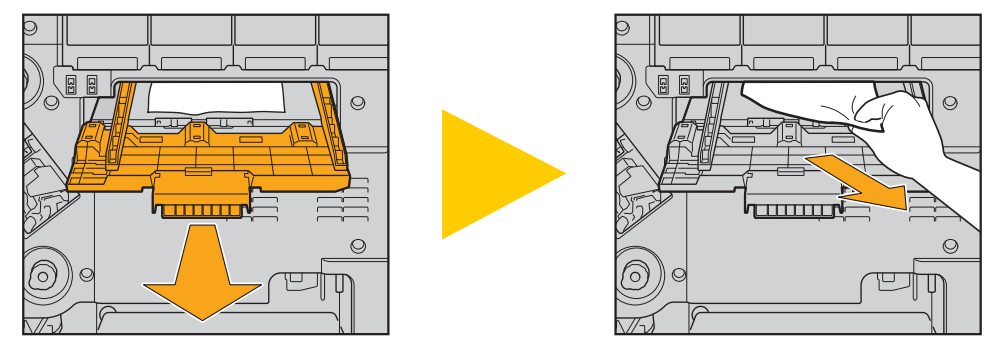

 หากมีกระดาษติดขณะกำลังพิมพ์กระดาษหลาย ๆ แผ่น แผ่นกระดาษที่ทำให้เกิดปัญหานี้รวมทั้งกระดาษแผ่นอื่น ๆ อาจค้างอยู่ในทางส่งกระดาษ เมื่อใช้ปุ่มบิดในเครื่องพิมพ์ในการนำกระดาษที่ติดอยู่ออก ให้หมุนปุ่ม 4 หรือ 5 รอบหลังจากที่นำกระดาษแผ่นแรกออกแล้ว เพื่อตรวจหากระดาษแผ่นอื่น ๆ

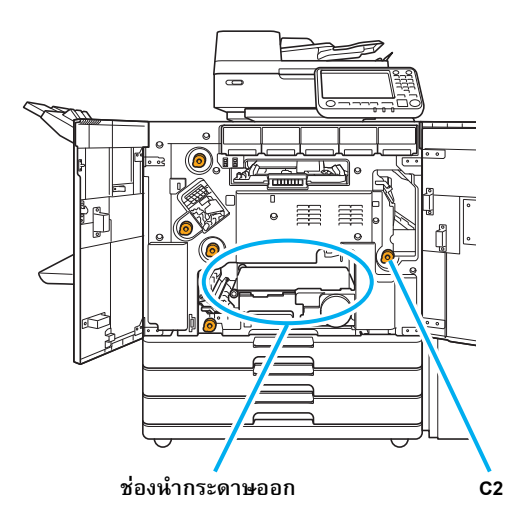

- หัวพิมพ์จะอยู่ภายในส่วนบนสุดของช่องสำหรับนำกระดาษออก ขณะนำกระดาษที่ติดอยู่ออกจากช่องนี้ ควรหลีกเลี่ยงการสัมผัสหัวพิมพ์เพื่อป้องกันไม่ให้มือ หรือแขนเสื้อของท่านเปื้อนหมึก
- ปุ่ม "C2" จะใช้เมื่อถาดจัดเรียงกระดาษเชื่อมต่อที่ด้านขวาของเครื่อง
- ทั้งนี้ขึ้นอยู่กับตำแหน่งที่กระดาษติด ท่านอาจดึงกระดาษที่ติดอยู่ออกได้ง่ายขึ้น หากค่อย ๆ หมุนกระดาษขึ้นทีละนิด

#### ปัญหากระดาษติดบ่อย

ถ้าปัญหากระดาษติดเกิดขึ้นบ่อยครั้ง ให้ตรวจสอบรายการต่อไปนี้อีกครั้ง

- กระดาษในถาดมาตรฐานหรือในถาดป้อนมีจำนวนไม่เกินความจุสูงสุด
- ตัวปรับกระดาษของถาดมาตรฐานอยู่ในตำแหน่งที่ถูกต้องและใส่กระดาษถูกต้อง
- กระดาษที่ใส่จริงตรงกับค่าที่ตั้งค่าไว้ที่ [เลือกกระดาษ]
- ใส่กระดาษที่สามารถใช้ได้

โดยเฉพาะอย่างยิ่ง กระดาษที่เป็นรอยยับหรือม้วนสามารถทำให้เกิดปัญหากระดาษติดได้ จึงไม่ควรใช้กระดาษชนิดนี้

- เมื่อใช้กระดาษที่มีขนาดพิเศษ จะต้องลงทะเบียนขนาดของกระดาษนั้น ๆ ล่วงหน้าในเมนูผู้ดูแลระบบ โปรดติดต่อผู้ดูแลระบบ สำหรับการใช้กระดาษที่มี ขนาดพิเศษและยังไม่ได้ลงทะเบียนไว้ ให้เลือก [เลือกกระดาษ] - [ตั้งค่าถาดกระดาษ] - [ขนาดกระดาษ] และระบุขนาดใน [ด้วยตนเอง]
- ตรวจสอบว่าท่านใช้กระดาษที่พิมพ์ไปแล้วหนึ่งหน้า หรือมีสีเข้ม ในกรณีนี้ เครื่องอาจตรวจจับได้ไม่ถูกต้องว่ากระดาษหนึ่งแผ่นเป็นกำลังป้อนกระดาษ หลายแผ่น ตั้ง [ตรวจสอบป้อน2ด้าน] เป็น [OFF]

หน้าจอ [พิมพ์] ▶ เลือกงาน ▶ [เปลี่ยนการตั้งค่า] ในเมนูย่อย ▶ [เลือกกระดาษ] ▶ [ตั้งค่าถาดกระดาษ] ▶ ตั้ง [ตรวจสอบป้อน2ด้าน] เป็น [OFF]

หน้าจอ [ที่เก็บ] - [โหลด] ▶ เลือกโฟลเดอร์ ▶ เลือกเอกสาร ▶ [เปลี่ยนการตั้งค่า] ในเมนูย่อยสำหรับเอกสาร ▶ [เลือกกระดาษ] ▶ [ตั้งค่าถาดกระดาษ] ▶ ตั้ง [ตรวจสอบป้อน2ด้าน] เป็น [OFF]

หน้าจอ [USB] - [โหลด] ▶ เลือกโฟลเดอร์ ▶ [เปิด] ▶ เลือกเอกสาร ▶ [เปลี่ยนการตั้งค่า] ในเมนูย่อย ▶ [เลือกกระดาษ] ▶ [ตั้งค่าถาดกระดาษ] ▶ ตั้ง [ตรวจสอบป้อน2ด้าน] เป็น [OFF]

หน้าจอ [สำเนา] ▶ [เลือกกระดาษ] ▶ [ตั้งค่าถาดกระดาษ] ▶ ตั้ง [ตรวจสอบป้อน2ด้าน] เป็น [OFF]

หน้าจอ [ที่เก็บ] - [บันทึก] ▶ เลือกโฟลเดอร์ ▶ [บท.เอกสาร] ▶ [เลือกกระดาษ] ▶ [ตั้งค่าถาดกระดาษ] ▶ ตั้ง [ตรวจสอบป้อน2ด้าน] เป็น [OFF]

 สำหรับข้อมูลเพิ่มเติมเกี่ยวกับวิธีการใส่กระดาษและชนิดของกระดาษที่สามารถใช้ได้ โปรดดู "การโหลดกระดาษ" ใน "คู่มือผู้ใช้" และ "กระดาษสำหรับ งานพิมพ์" ใน "ข้อมูลด้านความปลอดภัย"

# ทางป้อนกระดาษ

เนื้อหาในหัวข้อนี้จะอธิบายเส้นทางที่กระดาษเดินทางผ่านเครื่องพิมพ์ ขณะพิมพ์งาน โปรดดูข้อมูลนี้ขณะนำกระดาษที่ติดออกจากเครื่อง

ระหว่างพิมพ์งาน กระดาษจะเดินทางผ่านเครื่องพิมพ์ตามที่แสดงอยู่ในภาพประกอบด้านล่าง

- 🔶 เส้นทึบ: ทางป้อนกระดาษขณะพิมพ์งานแบบหน้าเดียว
- 💶 🔶 เส้นประ: ทางป้อนกระดาษขณะพิมพ์งานแบบสองหน้า

<เมื่อใช้งาน ถาดกระดาษแบบคว่ำ> <เมื่อใช้งาน ชุดเย็บลวดเหลื่อมระหว่างชุดงาน> <เมื่อใช้งานถาดจัดเรียงกระดาษ>

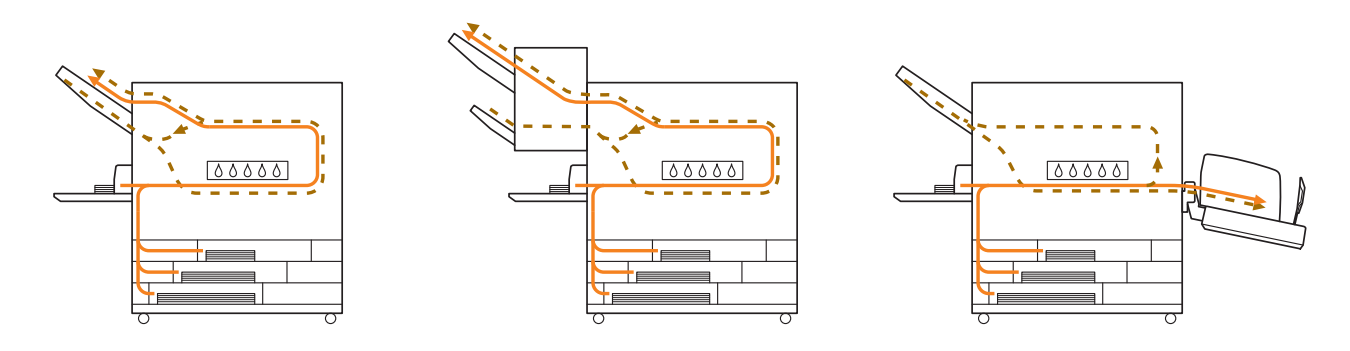

<เมื่อใช้งานตัวจัดชุดเอกสารอเนกประสงค์>

ทางป้อนกระดาษภายในตัวจัดชุดเอกสารอเนกประสงค์จะเป็นแบบเดียวกันระหว่างการพิมพ์งานแบบหน้าเดียวและสองหน้า

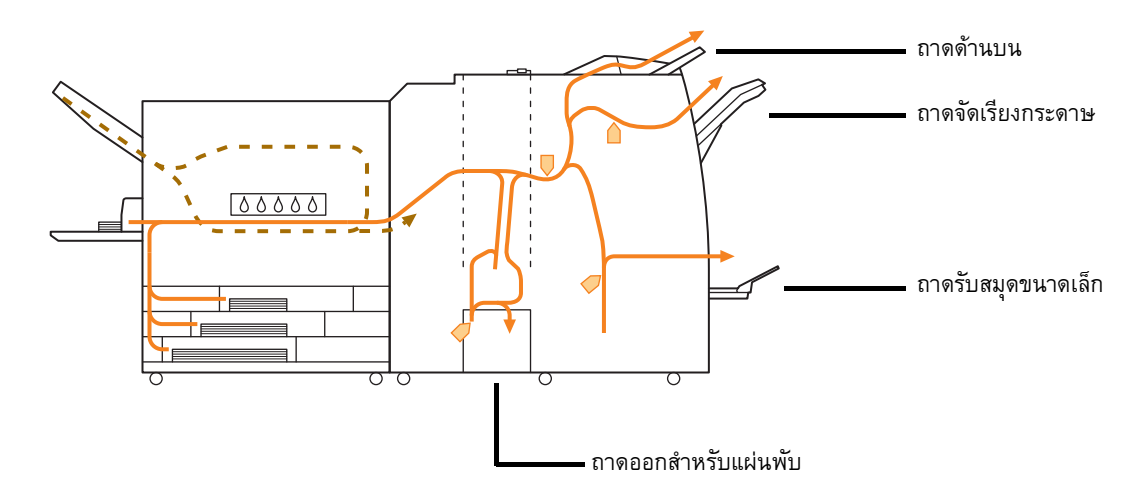

- ถาดที่งานพิมพ์ออกมาจะแตกต่างกันตามฟังก์ชั่นที่กำหนดค่าไว้ในตัวจัดชุดเอกสารอเนกประสงค์
- สำหรับข้อมูลเพิ่มเติมเกี่ยวกับทางป้อนกระดาษเมื่อเชื่อมต่อตัวจัดชุดเอกสารอเนกประสงค์ โปรดดูหน้าถัดไป

- 🗕 เมื่อเชื่อมต่อกับตัวจัดชุดเอกสารอเนกประสงค์
- 🗕 เมื่อเย็บลวด

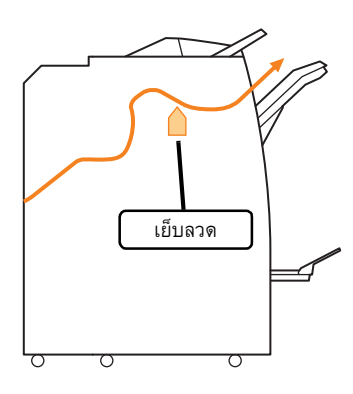

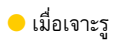

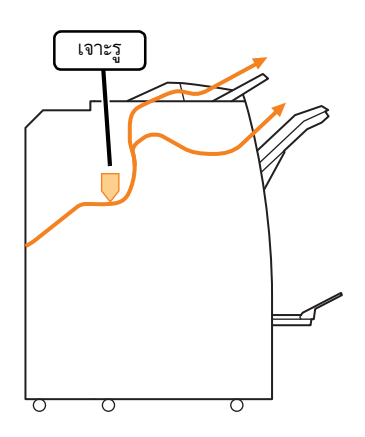

🗕 เมื่อเย็บลวดและเจาะรู

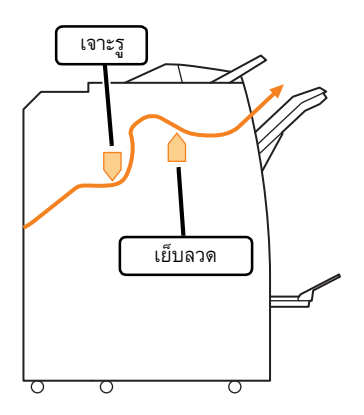

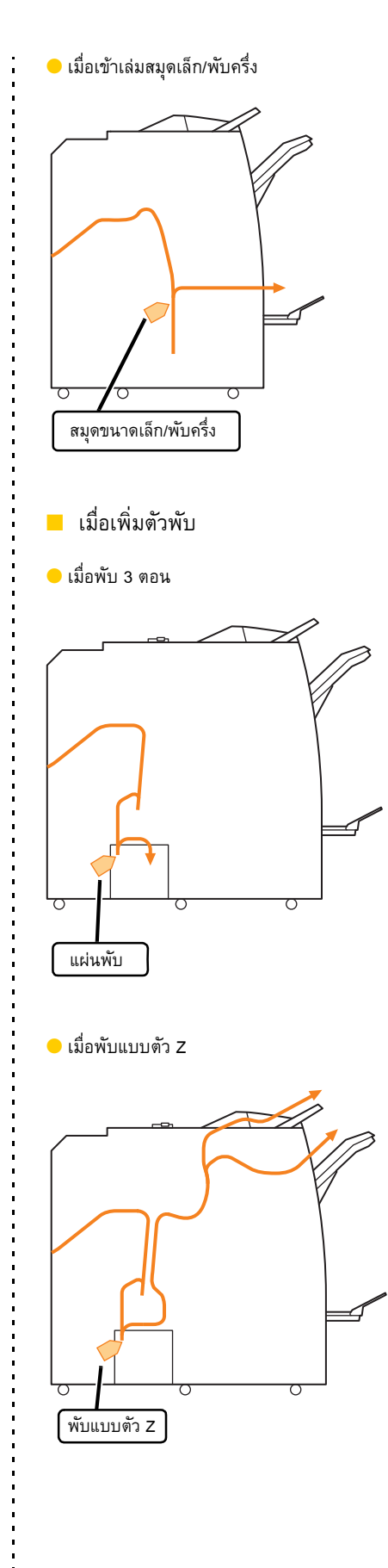

# การแก้ไขปัญหาทั่วไปสำหรับเครื่องพิมพ์นี้

เนื้อหาในหัวข้อนี้จะอธิบายวิธีการแก้ไขปัญหาทั่วไปที่อาจเกิดขึ้นในโหมดต่างๆ

# โครื่องพิมพ์ไม่ทำงานเลย / ไม่มีอะไรแสดงขึ้น บนแผงสัมผัสเมื่อเปิดเครื่องพิมพ์

- ตรวจสอบให้แน่ใจว่าได้เปิดสวิตช์ไฟหลักแล้ว
- ตรวจสอบให้แน่ใจว่าปลั๊กไฟของเครื่องพิมพ์เสียบอยู่กับเต้ารับ อย่างเหมาะสม
- ตรวจสอบให้แน่ใจว่าสายไฟเชื่อมต่อเข้ากับเครื่องพิมพ์อย่างแน่นหนา
- ตรวจสอบให้แน่ใจว่าไม่ได้ปลดเบรกเกอร์ลง

# ไม่มีอะไรแสดงขึ้นบนแผงสัมผัส แม้กระทั่งเมื่อแตะ ปุ่มบนแผงควบคุม

#### เครื่องพิมพ์อาจอยู่ในสถานะพักการทำงาน

ผู้ดูแลระบบอาจกำหนดค่าให้เครื่องพิมพ์เข้าสู่โหมดประหยัดพลังงาน โดยอัตโนมัติเมื่อไม่มีการใช้งานตามช่วงระยะเวลาที่กำหนด กดปุ่ม [ปลูกเครื่อง]

# ? สแกนเนอร์ไม่ทำงาน

- ตรวจสอบให้แน่ใจว่าปลั๊กไฟของสแกนเนอร์เสียบอยู่กับเต้ารับ อย่างเหมาะสม
- ตรวจสอบให้แน่ใจว่าสาย USB เชื่อมต่อเข้ากับเครื่องพิมพ์และ สแกนเนอร์อย่างแน่นหนา

# ? งานพิมพ์ที่ออกมามีสีอ่อนหรือเข้ม

#### อาจไม่ได้กำหนดการตั้งค่าความเข้มอย่างเหมาะสม

#### สำหรับการพิมพ์:

ปรับการตั้งค่า [ความเข้มของงานพิมพ์] ในแท็บ [รูปภาพ] บนหน้าจอ ไดรเวอร์เครื่องพิมพ์

สำหรับการทำสำเนาและการสแกน: กำหนดการตั้งค่า [ระดับการสแกน] สำหรับการทำสำเนาให้สอดคล้อง กับตันฉบับ

หน้าจอ [สำเนา] / หน้าจอ [สแกน] 🕨 [ระดับการสแกน]

หน้าจอ [ที่เก็บ] - [บันทึก] / หน้าจอ [USB] - [บันทึก] ▶ เลือก โฟลเดอร์ ▶ [บท.เอกสาร] ▶ [ระดับการสแกน]

#### หากท่านกำลังพิมพ์งานหรือทำสำเนา การตั้งค่าชนิดของ กระดาษอาจไม่ตรงกับชนิดของกระดาษที่ใส่ในถาดมาตรฐาน หรือถาดป้อน

# กำหนดค่าชนิดของกระดาษให้ถูกต้อง

#### สำหรับการพิมพ์:

หน้าจอ [พิมพ์] ▶ เลือกงาน ▶ [เปลี่ยนการตั้งก่า] ในเมนูย่อย ▶ [เลือกกระดาษ] ▶ [ตั้งค่าถาดกระดาษ] ▶ [ชนิดกระดาษ]

หน้าจอ [ที่เก็บ] - [โหลด] ▶ เลือกโฟลเดอร์ ▶ เลือกเอกสาร ▶ [เปลี่ยนการตั้งค่า] ในเมนูย่อยสำหรับเอกสาร ▶ [เลือกกระดาษ] ▶ [ตั้งค่าถาดกระดาษ] ▶ [ชนิดกระดาษ]

หน้าจอ [USB] - [โหลด] ▶ เลือกโฟลเดอร์ ▶ [เปิด] ▶ เลือกเอกสาร ▶ [เปลี่ยนการตั้งค่า] ในเมนูย่อย ▶ [เลือกกระดาษ] ▶ [ตั้งค่า ถาดกระดาษ] ▶ [ชนิดกระดาษ]

#### สำหรับการทำสำเนา:

หน้าจอ [สำเนา] ▶ [เลือกกระดาษ] ▶ [ตั้งค่าถาดกระดาษ] ▶ [ชนิดกระดาษ]

หน้าจอ [ที่เก็บ] - [บันทึก] ▶ เลือกโฟลเดอร์ ▶ [บท.เอกสาร] ▶ [เลือกกระดาษ] ▶ [ตั้งค่าถาดกระดาษ] ▶ [ชนิดกระดาษ]

# ขณะทำสำเนาหรือสแกนต้นฉบับที่ใส่ใน ADF (อุปกรณ์ป้อนเอกสารอัตโนมัติ) ไม่ได้ถูกป้อนเข้าไป อย่างเหมาะสม

#### ต้นฉบับอาจมีขนาดเล็กเกินไป

ต้นฉบับขนาดเล็กที่สุดที่สามารถใส่ใน ADF ได้ มีขนาดอยู่ที่ 100 มม. × 148 มม. หากต้นฉบับมีขนาดเล็กเกินไป อาจทำให้ป้อนจาก ADF ได้อย่างไม่เหมาะสม ซึ่งทำให้เกิดปัญหากระดาษติด ให้วางต้นฉบับที่มี ขนาดเล็กกว่า 100 มม. × 148 มม. ไว้บนแผ่นกระจก

 แม้ว่าต้นฉบับจะมีขนาดที่เหมาะสม แต่ความหนา ชนิดหรือ ลักษณะอื่น ๆ ของกระดาษอาจทำให้ไม่ให้สามารถสแกนด้วย ADF สำหรับข้อมูลเพิ่มเติม โปรดดู "ต้นฉบับ" ใน "ข้อมูล ด้านความปลอดภัย"

# งานพิมพ์หรือสำเนามีเส้นสีขาวหรือพร่ามัว

#### หัวพิมพ์อาจอุดตัน

ดำเนินการ [การทำความสะอาดหัวพิมพ์] เพื่อล้างหัวพิมพ์ไม่ให้อุดตัน

หน้าจอ [หน้าหลัก1] ▶ [บำรุงรักษา] ▶ [การล้างหัวพิมพ์] ▶ [การทำความสะอาดหัวพิมพ์]

หากการทำเช่นนี้แก้ไขปัญหาไม่ได้ ให้ดำเนินการ [การทำความสะอาด ทั้งหมด]

# 🕗 งานที่พิมพ์ออกมาสกปรกหรือมีเส้นสีดำ

#### อาจใส่กระดาษที่ใช้ไม่ได้สำหรับการพิมพ์หรือทำสำเนาเข้าไป ในเครื่องพิมพ์

ตรวจสอบชนิดของกระดาษที่ใส่ในถาดมาตรฐานหรือถาดป้อน สำหรับ ข้อมูลเพิ่มเติม โปรดดู "กระดาษสำหรับงานพิมพ์" ใน "ข้อมูลด้าน ความปลอดภัย"

#### ท่านอาจใช้กระดาษที่มั่วนงอในการพิมพ์หรือทำสำเนา

กระดาษที่มัวนงออาจสัมผัสกับหัวพิมพ์ ทำให้กระดาษสกปรก กรณีเช่นนี้ อาจทำให้หัวพิมพ์เสียหาย ดังนั้นจึงไม่ควรใช้กระดาษที่มัวนงอ

# หากท่านกำลังทำสำเนาหรือสแกน การตั้งค่า [ระดับการสแกน] อาจกำหนดให้มีสีเข้มเกินไป

ปรับการตั้งค่า [ระดับการสแกน]

หน้าจอ [สำเนา] / หน้าจอ [สแกน] 🕨 [ระดับการสแกน]

หน้าจอ [ที่เก็บ] - [บันทึก] / หน้าจอ [USB] - [บันทึก] ▶ เลือก โฟลเดอร์ ▶ [บท.เอกสาร] ▶ [ระดับการสแกน]

#### หากท่านกำลังทำสำเนาหรือสแกน ฝาครอบต้นฉบับอาจปิด ไม่สนิท

ปิดฝาครอบต้นฉบับของสแกนเนอร์ให้สนิทเพื่อป้องกันไม่ให้แสงเข้า

#### หากท่านกำลังทำสำเนาหรือสแกน ชิ้นส่วนที่ระบุด้านล่าง อาจสกปรก

ใช้ผ้าเนื้อนุ่มเซ็ดชิ้นส่วนดังกล่าว

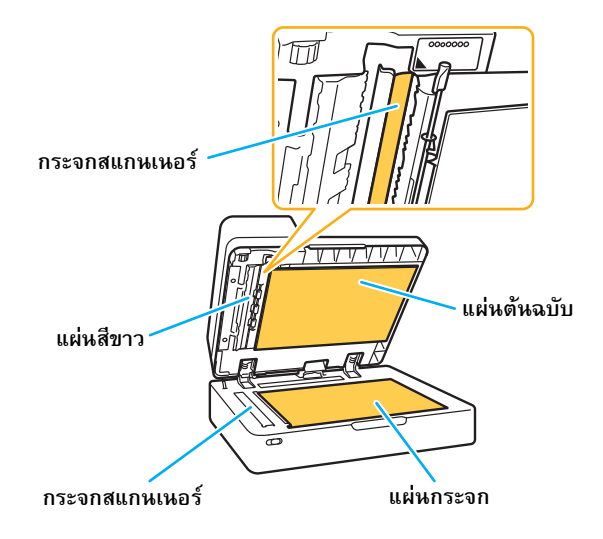

U

ฝุ่น สิ่งสกปรก หมึก กาว หรือน้ำยาลบคำผิดที่ติดอยู่กับ แผ่นสีขาวของ ADF แผ่นกระจก หรือกระจกสแกนเนอร์ อาจทำให้ข้อมูลที่ทำสำเนาหรือสแกนออกมาไม่สะอาด ควรทำความสะอาดอย่างสม่ำเสมอ

ข้อมูลที่ทำสำเนาหรือสแกนไม่ชัดเจน หรือมี บางส่วนของข้อมูลที่ไม่พิมพ์ออกมา

# ต้นฉบับอาจไม่สัมผัสกับแผ่นกระจกอย่างสมบูรณ์

ปิดฝาครอบต้นฉบับโดยให้ต้นฉบับแนบไปกับแผ่นกระจกทั้งหมด

### สแกนเนอร์อาจมีการสั่นสะเทือน

สแกนต้นฉบับอีกครั้งโดยไม่ให้มีการสั่นสะเทือนเกิดขึ้นกับสแกนเนอร์

#### หากท่านกำลังทำสำเนา กระดาษอาจเปียกชื้น

หากกระดาษมีความชื้น ข้อมูลที่ทำสำเนาบางส่วนอาจไม่พิมพ์ออกมา หรืออาจไม่ชัดเจน ใช้กระดาษที่แห้ง

# 🔰 มองเห็นด้านหลังของต้นฉบับ

หากท่านกำลังทำสำเนาหรือสแกนต้นฉบับบนกระดาษ บางรูปภาพที่อยู่ด้านหลังของต้นฉบับหรือที่อยู่หน้าถัดไปอาจถูก ถ่ายอยู่ในข้อมูลรูปภาพ

- ปรับ [ระดับการสแกน] ให้เป็นค่าที่สีอ่อนลง
- หน้าจอ [สำเนา] / หน้าจอ [สแกน] 🕨 [ระดับการสแกน]

หน้าจอ [ที่เก็บ] - [บันทึก] / หน้าจอ [USB] - [บันทึก] ▶ เลือก โฟลเดอร์ ▶ [บท.เอกสาร] ▶ [ระดับการสแกน]

- วางกระดาษสีดำไว้บนด้านหลังของต้นฉบับแล้วทำสำเนาหรือสแกน ต้นฉบับอีกครั้ง
- เมื่อทำสำเนาหรือสแกนตันฉบับที่มีสีพื้น เช่น หนังสือพิมพ์ หรือนิตยสาร ท่านสามารถใช้การตั้งค่า [ระดับสีพื้นฐาน] เพื่อปรับ ระดับของสีพื้นได้

หน้าจอ [สำเนา] / หน้าจอ [สแกน] ▶ [ระดับสีพื้นฐาน]

หน้าจอ [ที่เก็บ] - [บันทึก] / หน้าจอ [USB] - [บันทึก] ▶ เลือก โฟลเดอร์ ▶ [บท.เอกสาร] ▶ [ระดับสีพื้นฐาน]

#### เกิดลายคลื่นรบกวน (Moire Interference)

ลายคลื่นรบกวน (เงาที่เป็นลายตาข่าย) สามารถเกิดขึ้นได้ ง่าย ๆ เมื่อทำสำเนาหรือสแกนรูปภาพ เช่น ภาพถ่าย ที่มี การประมวลผลบนหน้าจอเพื่อการตีพิมพ์

สามารถลดลายคลื่นรบกวนได้โดยการกำหนดค่า [การกำจัดภาพ ลายคลื่น]

หน้าจอ [สำเนา] / หน้าจอ [สแกน] ▶ [การควบคุมภาพ] ▶ [การกำจัด ภาพลายคลื่น]

หน้าจอ [ที่เก็บ] - [บันทึก] / หน้าจอ [USB] - [บันทึก] ▶ เลือก โฟลเดอร์ ▶ [บท.เอกสาร] ▶ [การควบคุมภาพ] ▶ [การกำจัด ภาพลายคลื่น]

# เครื่องไม่ป้อนกระดาษ / ด้านหลังของการ์ดเสียหาย / เครื่องป้อนกระดาษทีละหลายแผ่น

การตั้งค่า [ความหนา] ใน [ชนิดกระดาษ] อาจไม่ตรงกับ คุณสมบัติของกระดาษ (ความหนาของกระดาษ) กำหนดค่า [ความหนา] ใน [ชนิดกระดาษ] ให้ถูกต้อง

#### สำหรับการพิมพ์:

หน้าจอ [พิมพ์] ▶ เลือกงาน ▶ [เปลี่ยนการตั้งค่า] ในเมนูย่อย ▶ [เลือกกระดาษ] ▶ [ตั้งค่าถาดกระดาษ] ▶ [ชนิดกระดาษ] ▶ [ความหนา]

หน้าจอ [ที่เก็บ] - [โหลด] ▶ เลือกโฟลเดอร์ ▶ เลือกเอกสาร ▶ [เปลี่ยนการตั้งค่า] ในเมนูย่อยสำหรับเอกสาร ▶ [เลือกกระดาษ] ▶ [ตั้งค่าถาดกระดาษ] ▶ [ชนิดกระดาษ] ▶ [ความหนา]

หน้าจอ [USB] - [โหลด] ▶ เลือกโฟลเดอร์ ▶ [เปิด] ▶ เลือกเอกสาร ▶ [เปลี่ยนการตั้งค่า] ในเมนูย่อย ▶ [เลือกกระดาษ] ▶ [ตั้งค่า ถาดกระดาษ] ▶ [ชนิดกระดาษ] ▶ [ความหนา]

#### สำหรับการทำสำเนา:

หน้าจอ [สำเนา] ▶ [เลือกกระดาษ] ▶ [ตั้งค่าถาดกระดาษ] ▶ [ชนิดกระดาษ] ▶ [ความหนา]

หน้าจอ [ที่เก็บ] - [บันทึก] ▶ เลือกโฟลเดอร์ ▶ [บท.เอกสาร] ▶ [เลือกกระดาษ] ▶ [ตั้งค่าถาดกระดาษ] ▶ [ชนิดกระดาษ] ▶ [ความหนา]

สำหรับข้อมูลเพิ่มเติม โปรดดู "เลือกกระดาษ" ใน "คู่มือผู้ใช้"

#### อาจจำเป็นต้องปรับแรงดันในการป้อนกระดาษให้เหมาะสมกับ ความหนาของกระดาษ

ตั้งคันปรับแรงดันการป้อนกระดาษไปที่ "Ӿ (ปกติ)" หรือ "关 (การ์ด)" ตามชนิดของกระดาษที่ใส่

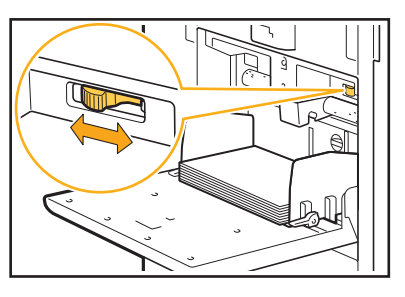

ตามปกติแล้ว ให้ตั้งคันปรับแรงดันไปที่ "★ (ปกติ)" หากการป้อน กระดาษเป็นปัญหา ให้ตั้งคันปรับไปที่ "┿ (การ์ด)" สำหรับข้อมูลเพิ่มเติม โปรดดู "การโหลดกระดาษในถาดมาตรฐาน" ใน "ถู่มือผู้ใช้"

2-11

#### อาจปรับมุมของชุดเรียงแผ่นไม่เหมาะสม

หมุนปุ่มปรับมุมของชุดเรียงแผ่นเพื่อปรับมุมของชุดเรียงแผ่น ให้เหมาะสมกับสภาพการใช้งาน

# เมื่อเครื่องไม่ป้อนกระดาษ:

หมุนปุ่มไปทางซ้าย

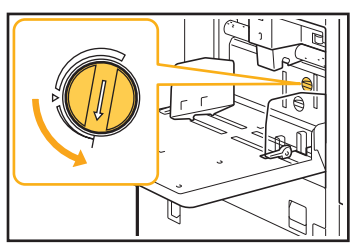

#### เมื่อเครื่องป้อนกระดาษทีละหลายแผ่น: หมุนปุ่มไปทางขวา

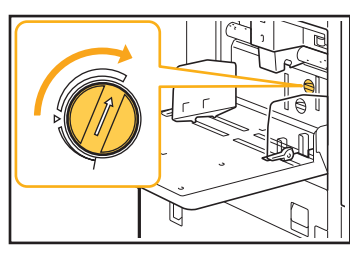

 ขณะที่ปรับมุม ควรแน่ใจว่าได้นำกระดาษออกจาก ถาดมาตรฐาน และเลื่อนถาดมาตรฐานลงไปจนอยู่ใน ดำแหน่งต่ำสุด

#### อาจปรับแรงดันในการแยกกระดาษไม่เหมาะสม

เมื่อเครื่องไม่ป้อนกระดาษ แสดงว่าด้านหลังของการ์ดเสียหาย หรือใช้กระดาษที่ปล่อยผงกระดาษได้ง่าย: หมุนปุ่มไปยัง "เบาเล็กน้อย"

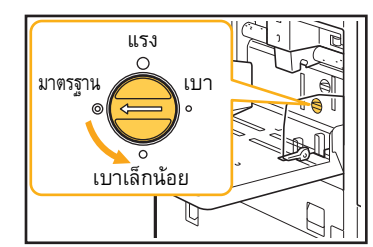

เมื่อเครื่องป้อนกระดาษทีละหลายแผ่น: หมุนปุ่มไปยัง "แรง"

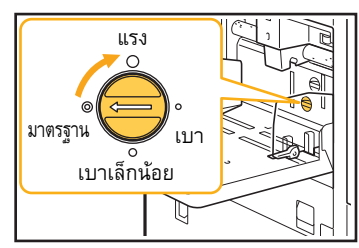

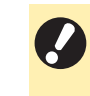

 ขณะที่ปรับมุม ควรแน่ใจว่าได้นำกระดาษออกจาก ถาดมาตรฐาน และเลื่อนถาดมาตรฐานลงไปจนอยู่ใน ดำแหน่งต่ำสุด

มีข้อผิดพลาดในการป้อนกระดาษแบบหลายแผ่น เกิดขึ้นแม้ว่าไม่ได้ทำการป้อนกระดาษแบบ หลายแผ่น หรือข้อผิดพลาดในการป้อนกระดาษ แบบหลายแผ่นเกิดขึ้นบ่อย

# ท่านอาจกำลังใช้กระดาษที่มีสีเข้มหรือกระดาษที่พิมพ์ไว้ ด้านหนึ่งแล้ว

เมื่อใช้กระดาษที่พิมพ์ไว้แล้วที่ด้านหลังหรือกระดาษที่มีสีพื้นเข้ม เครื่องพิมพ์อาจตรวจจับกระดาษชนิดนี้ไม่ถูกต้องและคิดว่าเป็นการป้อน กระดาษหลายแผ่น ในกรณีเช่นนี้ ให้ตั้ง [ตรวจสอบป้อน2ด้าน] เป็น [OFF]

#### สำหรับการพิมพ์:

หน้าจอ [พิมพ์] ▶ เลือกงาน ▶ [เปลี่ยนการตั้งค่า] ในเมนูย่อย ▶ [เลือกกระดาษ] ▶ [ตั้งค่าถาดกระดาษ] ▶ ตั้ง [ตรวจสอบป้อน2ด้าน] เป็น [OFF]

หน้าจอ [ที่เก็บ] - [โหลด] ▶ เลือกโฟลเดอร์ ▶ เลือกเอกสาร ▶ [เปลี่ยนการตั้งคำ] ในเมนูย่อยสำหรับเอกสาร ▶ [เลือกกระดาษ] ▶ [ตั้งค่าถาดกระดาษ] ▶ ตั้ง [ตรวจสอบป้อน2ด้าน] เป็น [OFF]

หน้าจอ [USB] - [โหลด] ▶ เลือกโฟลเดอร์ ▶ [เปิด] ▶ เลือกเอกสาร ▶ [เปลี่ยนการตั้งค่า] ในเมนูย่อย ▶ [เลือกกระดาษ] ▶ [ตั้งค่า ถาดกระดาษ] ▶ ตั้ง [ตรวจสอบป้อน2ด้าน] เป็น [OFF]

#### สำหรับการทำสำเนา:

หน้าจอ [สำเนา] ▶ [เลือกกระดาษ] ▶ [ตั้งค่าถาดกระดาษ] ▶ ตั้ง [ตรวจสอบป้อน2ด้าน] เป็น [OFF]

หน้าจอ [ที่เก็บ] - [บันทึก] ▶ เลือกโฟลเดอร์ ▶ [บท.เอกสาร] ▶ [เลือกกระดาษ] ▶ [ตั้งค่าถาดกระดาษ] ▶ ตั้ง [ตรวจสอบป้อน2ด้าน] เป็น [OFF]

# กระดาษสกปรก / การพิมพ์ถูกจัดตำแหน่งอย่างไม่ เหมาะสม

#### กระดาษอาจมีสีเข้มเกินไปสำหรับการพิมพ์

เมื่อพิมพ์งานบนกระดาษที่มีสีเข้ม เครื่องพิมพ์อาจไม่สามารถตรวจจับ ขนาดของกระดาษได้ ทำให้จัดตำแหน่งการพิมพ์ไม่ถูกต้อง รูปภาพ ขาดหายไป หรือขอบกระดาษเปื้อน ขอแนะนำให้ใช้กระดาษที่มีสีพื้นอ่อน

# การแก้ไขปัญหาไดรเวอร์เครื่องพิมพ์และการพิมพ์

เนื้อหาในหัวข้อนี้จะอธิบายวิธีการแก้ไขปัญหาที่เกี่ยวข้องกับไดรเวอร์เครื่องพิมพ์และการพิมพ์

# ไม่สามารถพิมพ์จากคอมพิวเตอร์

การตั้งค่า [ออนไลน์/ออฟไลน์] อาจถูกตั้งไว้เป็น [OFF] ตรวจสอบการตั้งค่า [ออนไลน์/ออฟไลน์] บนหน้าจอ [พิมพ์] หาก [OFF] แสดงขึ้น ให้สลับไปเป็น [ON]

หน้าจอ [พิมพ์] 🕨 ตั้ง [ออนไลน์/ออฟไลน์] เป็น [ON]

#### งานที่ต้องการพิมพ์อาจเป็นงานรอพิมพ์

งานที่มีรหัส PIN จะถูกจัดเป็นงานรอพิมพ์ ผู้ดูแลระบบอาจกำหนดค่า ให้เครื่องพิมพ์จัดการงานทั้งหมดเป็นงานรอพิมพ์ ตรวจสอบว่างานแสดงอยู่ใน [รายการงานรอพิมพ์] บนหน้าจอ [พิมพ์] หรือไม่

#### เครื่องพิมพ์อาจกำลังพิมพ์งานอื่นอยู่

- เครื่องจะพิมพ์งานที่ค้างอยู่ตามลำดับโดยเริ่มจากรายการบนสุด ในหน้าจอ [ทำงาน/ค้าง]
- เมื่อมีการแทรกงานทำสำเนา งานทำสำเนาจะมีความสำคัญเหนือกว่า งานที่ส่งมาจากไดรเวอร์เครื่องพิมพ์

#### มีข้อความแจ้งให้เปลี่ยนตลับหมึกแสดงขึ้นใช่หรือไม่

ท่านจะไม่สามารถพิมพ์ได้หากข้อความดังกล่าวแสดงขึ้น แม้ว่าจะจำเป็น ต้องเปลี่ยนเพียงสีเดียว เปลี่ยนตลับหมึกของสีที่แสดง

### ไม่สามารถพิมพ์บนกระดาษที่มีขนาดพิเศษได้ อย่างเหมาะสม

#### กระดาษที่มีขนาดพิเศษอาจยังไม่ได้รับการลงทะเบียน

ต้องลงทะเบียนขนาดของกระดาษไว้ล่วงหน้าใน [กำหนดขนาดกระดาษ] ทั้งบนไดรเวอร์เครื่องพิมพ์และเครื่องพิมพ์

หน้าจอคุณสมบัติไดรเวอร์เครื่องพิมพ์ ▶ แท็บ [ส.แวดล้อม] ▶ [กำหนดขนาดกระดาษ]

ผู้ดูแลระบบจะต้องลงทะเบียนขนาดของกระดาษไว้ล่วงหน้าในเมนูผู้ดูแล ระบบบนเครื่องพิมพ์ โปรดติดต่อผู้ดูแลระบบ

#### อาจไม่ได้เลือก (ด้วยตนเอง) ไว้สำหรับ (ขนาดกระดาษ) ใน [เลือกกระดาษ] - (ตั้งค่าถาดกระดาษ]

สำหรับการใช้กระดาษที่มีขนาดพิเศษโดยไม่ได้ลงทะเบียนขนาดของ กระดาษไว้ ให้ป้อนขนาดของกระดาษใน [ด้วยตนเอง]

หน้าจอ [พิมพ์] ▶ เลือกงาน ▶ [เปลี่ยนการตั้งค่า] ในเมนูย่อย ▶ [เลือกกระดาษ] ▶ [ตั้งค่าถาดกระดาษ] ▶ [ขนาดกระดาษ] ▶ [ด้วยตนเอง]

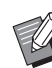

 เมื่อไม่ได้เลือก [ON] ไว้ เครื่องจะใช้ความกว้างและความยาว ของขนาดกระดาษที่กำหนดค่าไว้ใน [ขนาดกระดาษ] ของไดรเวอร์เครื่องพิมพ์ เมื่อใช้กระดาษที่มีขนาดพิเศษ การลงทะเบียนขนาดกระดาษไว้ล่วงหน้าจะช่วยเพิ่ม ความเร็วในการพิมพ์และการจัดตำแหน่งกระดาษ

# เมื่อพิมพ์เอกสารที่มีหลายหน้า มีบางหน้าที่พิมพ์ ด้วยขนาดกระดาษที่ไม่ถูกต้อง

#### ข้อมูลต้นฉบับอาจมีหน้าที่มีขนาดกระดาษต่างกัน

ข้อมูลต้นฉบับอาจมีหน้าที่มีขนาดกระดาษต่างกันทำเครื่องหมายที่ช่อง [ต้นฉบับผสม หลายขนาด] ในแท็บ [พื้นฐาน] บนหน้าจอไดรเวอร์ เครื่องพิมพ์ เครื่องจะเลือกถาดป้อนกระดาษโดยอัตโนมัติตามขนาดของ ดันฉบับ และพิมพ์เอกสารออกมา

# ใช้เวลานานในการพิมพ์ / เมื่อพิมพ์สำเนาหลายชุด เครื่องพิมพ์จะส่งเสียงบี้บหลังจากพิมพ์สำเนา แต่ละชุดเสร็จ

อาจมีการทำเครื่องหมายที่ช่อง [ทีละชุด] ในกล่องโต้ตอบ [พิมพ์] ของแอปพลิเคชัน

ยกเลิกการทำเครื่องหมายที่ช่อง [ทีละชุด] ก่อนพิมพ์งาน

# 🗿 รหัส PIN สำหรับงานหาย

#### หากท่านทำรหัส PIN หาย จะไม่สามารถดำเนินการพิมพ์งานได้

ป้อนรหัส PIN ใหม่และส่งข้อมูลอีกครั้ง โปรดติดต่อผู้ดูแลระบบให้ลบงาน ที่ยังคงอยู่ใน [รายการงานรอพิมพ์] บนหน้าจอ [พิมพ์]

# [ครบทุกสี] และ [อัตโนมัติ] ไม่แสดงขึ้นในเมนู [โหมดสี] บนหน้าจอไดรเวอร์เครื่องพิมพ์

ฟังก์ชั่นการพิมพ์สีอาจถูกจำกัดการใช้งาน โปรดติดต่อผู้ดูแลระบบ

# ไม่สามารถระบุหน้าที่ต้องการพิมพ์

### อาจมีการทำเครื่องหมายที่ช่อง [ทีละชุด] ในกล่องโต้ตอบ [พิมพ์] ของแอปพลิเคชัน

ยกเลิกการทำครื่องหมายที่ช่อง (ทีละชุด) และตั้ง [เรียงชุดเอกสาร] เป็น [กลุ่ม] ในแท็บ (พื้นฐาน] บนหน้าจอไดรเวอร์เครื่องพิมพ์

# มีการพิมพ์สำเหา (หน้า) เพียงชุดเดียวแม้จะได้ระบุ สำเหา (หน้า) เป็นหลายชุดแล้ว

#### อาจตั้งค่าไว้ที่ [พิมพ์และหยุดพัก]

หากมีการตั้งค่า [พิมพ์และหยุดพัก] ไว้บนหน้าจอไดรเวอร์เครื่องพิมพ์ การพิมพ์จะหยุดลงหลังจากพิมพ์สำเนา (หน้า) เสร็จหนึ่งชุด หากงาน ที่พิมพ์ออกมาไม่มีปัญหา ให้กดปุ่ม [เริ่มต้น] บนแผงควบคุม หรือแตะ [ดำเนินต่อ] บนแผงสัมผัสเพื่อทำการพิมพ์ต่อ สำหรับการยกเลิก [พิมพ์และหยุดพัก] ให้ยกเลิกการทำเครื่องหมายที่ช่อง [พิมพ์และ หยุดพัก] ในแท็บ [พื้นฐาน]

# 🗿 ภาพบางส่วนหายไป

# ขณะทำสมุดขนาดเล็กหรือทำการ [เย็บลวด] การตั้งค่า [ลดอัตโนมัติ] อาจยังไม่ได้กำหนดค่าไว้

ขณะทำสมุดขนาดเล็กหรือใช้ฟังก์ชั่นเย็บลวด/เจาะรู ด้านที่พิมพ์ อาจถูกตัดออกเนื่องจากไม่พอดีกับกระดาษ ทั้งนี้ขึ้นอยู่กับความกว้าง ของระยะขอบ ในแท็บ [การจัดชุด] บนหน้าจอไดรเวอร์เครื่องพิมพ์ ให้เลือก [การเข้าเล่มสมุดเล็ก] หรือ [ด้านเข้าเล่ม] แล้วคลิก [รายละเอียด] ทำเครื่องหมายที่ช่อง [ลดอัตโนมัติ] เพื่อลดด้านที่พิมพ์โดยอัตโนมัติ ให้พอดีกับกระดาษ

# 🜔 ไม่สามารถพิมพ์งานซ้ำบนหน้าจอ [สถานะของงาน]

#### การพิมพ์งานซ้ำอาจถูกจำกัดการใช้งาน

เมื่อมีการจำกัดการพิมพ์งานซ้ำในเมนูผู้ดูแลระบบ ท่านจะไม่สามารถ พิมพ์งานซ้ำได้ โปรดติดต่อผู้ดูแลระบบ เพื่อขอทราบรายละเอียด

# หลังจากขัดขวางงานหรือปิดเครื่องพิมพ์แล้วเปิด ใหม่ จะไม่สามารถทราบได้ว่าการพิมพ์ดำเนินการ ไปถึงไหน

#### ท่านสามารถตรวจสอบจำนวนสำเนาและหน้าบนหน้าจอ [ละเอียด] สำหรับงานที่เสร็จแล้ว

ปุ่ม [สถานะของงาน] ▶ [เสร็จสิ้น] ▶ เลือกงานที่ต้องการตรวจสอบ ▶ [ละเอียด] ในเมนูย่อย

# ใส่กระดาษแล้วแต่ข้อความระบุข้อผิดพลาด "ตั้งค่ากระดาษ" แสดงขึ้นมา

# การตั้งค่า [ขนาดกระดาษ] และ [ชนิดกระดาษ] บนหน้าจอ ไดรเวอร์เครื่องพิมพ์อาจไม่ตรงกับการตั้งค่าบนเครื่องพิมพ์

แม้ว่าจะใส่กระดาษแล้ว ข้อความระบุข้อผิดพลาดจะแสดงขึ้น หากการตั้งค่า [ขนาดกระดาษ] และ [ชนิดกระดาษ] บนไดรเวอร์ เครื่องพิมพ์นั้นไม่ตรงกับการตั้งค่าบนเครื่องพิมพ์ กำหนดค่าขนาดและ ชนิดของกระดาษบนเครื่องพิมพ์ให้เหมือนกับค่าบนไดรเวอร์เครื่องพิมพ์

หน้าจอ [พิมพ์] ▶ เลือกงาน ▶ [เปลี่ยนการตั้งค่า] ในเมนูย่อย ▶ [เลือกกระดาษ] ▶ [ตั้งค่าถาดกระดาษ] ▶ [ขนาดกระดาษ] หรือ [ชนิดกระดาษ]

# [เลือกอัตโนมัติ] อาจถูกตั้งเป็น [OFF] สำหรับถาดมาตรฐาน หรือถาดป้อน

กำหนดค่า [ตั้งค่าถาดกระดาษ] บนเครื่องพิมพ์ให้เปิดใช้งานฟังก์ชั่นเลือก อัตโนมัติสำหรับถาดมาตรฐานหรือถาดป้อนที่ท่านกำลังใช้

หน้าจอ [พิมพ์] ▶ เลือกงาน ▶ [เปลี่ยนการตั้งค่า] ในเมนูย่อย ▶ [เลือกกระดาษ] ▶ [ตั้งค่าถาดกระดาษ] ▶ ตั้ง [เลือกอัตโนมัติ] เป็น [ON]

# 🕜 งานพิมพ์สีมีคุณภาพไม่ดี

#### ท่านอาจใช้กระดาษที่ไม่เหมาะสำหรับการพิมพ์

ด้วยระบบพ่นหมึกที่ใช้โดยเครื่องพิมพ์นี้ คุณภาพการพิมพ์ (โดยเฉพาะ การพิมพ์สี) อาจแตกต่างกันไปตามชนิดของกระดาษ เครื่องพิมพ์จะใช้ การตั้งค่าโปรไฟล์สีที่เหมาะสมกับกระดาษแต่ละชนิดเมื่อทำการพิมพ์ ด้วยเหตุนี้ หากการตั้งค่า [ชนิดกระดาษ] บนหน้าจอไดรเวอร์เครื่องพิมพ์ ไม่ตรงกับชนิดของกระดาษที่ใส่ในเครื่องพิมพ์ อาจทำให้ไม่ได้ ประสิทธิภาพสูงสุด โปรดตรวจสอบรายการด้านล่าง

- เมื่อ [ชนิดกระดาษ] ถูกตั้งเป็น (ทั้งหมด] บนหน้าจอไดรเวอร์
   เครื่องพิมพ์ ให้เลือกชนิดกระดาษที่ใช้งานจริง สำหรับข้อมูลเพิ่มเติม
   โปรดดู "ชนิดกระดาษ" ใน "คู่มือผู้ใช้"
- ตรวจสอบว่าชนิดของกระดาษที่ใส่ในถาดป้อนนั้นตรงกับชนิด กระดาษที่ระบุใน (ตั้งค่าถาดกระดาษ)

หน้าจอ [พิมพ์] ▶ เลือกงาน ▶ [เปลี่ยนการตั้งค่า] ในเมนูย่อย ▶ [เลือกกระดาษ] ▶ [ตั้งค่าถาดกระดาษ] ▶ [ชนิดกระดาษ]

# 1

# 💡 ข้อมูลที่ส่งมามีปัญหา

### ท่านอาจพยายามสั่งพิมพ์โดยไม่ได้ใช้ไดรเวอร์เครื่องพิมพ์ ของ GD

ข้อมูลอาจถูกพิมพ์ออกมาหรือบันทึกโดยใช้ไดรเวอร์เครื่องพิมพ์อื่นๆ ที่ไม่ใช่ไดรเวอร์เครื่องพิมพ์ของ GD ใช้ไดรเวอร์เครื่องพิมพ์ของ GD เพื่อส่งข้อมูลอีกครั้ง

# ไม่สามารถพิมพ์สีของพื้นหลังบาร์โค้ดหรือรูปภาพ ใกล้เคียง

# อาจมีรูปภาพอยู่ในพื้นที่บาร์ โค้ด หรือการกำหนดพื้นที่บาร์โค้ด อาจออกนอกตำแหน่ง

ในพื้นที่ที่ระบุเป็นพื้นที่บาร์โคัด สีพื้นจะพิมพ์เป็นสีขาว ส่วนสีบาร์โคัด ข้อความ และภาพประกอบจะพิมพ์เป็นสีดำเสมอไม่ว่าต้นฉบับจะเป็น สีใดก็ตาม ตรวจสอบว่าการกำหนดพื้นที่บาร์โค้ดออกนอกตำแหน่ง หรือไม่ หรือมีข้อความหรือภาพประกอบที่ทับซ้อนระยะ 1 มม. รอบๆ บาร์โค้ดหรือไม่

้สำหรับข้อมูลเพิ่มเติม โปรดดู "กำหนดพื้นที่บาร์โค้ด" ใน "คู่มือผู้ใช้"

# 🗿 ลำดับการจัดหน้าไม่ถูกต้อง

# อาจไม่ได้กำหนดการตั้งค่า [รวมหน้า] หรือ [สมุดขนาดเล็ก] อย่างเหมาะสม

ตรวจสอบว่าได้ระบุลำดับหน้าที่เหมาะสมสำหรับ [รวมหน้า] หรือ [สมุดขนาดเล็ก] ในแท็บ [เค้าโครง] บนหน้าจอไดรเวอร์เครื่องพิมพ์

# รูปภาพที่พิมพ์มีสีอ่อนหรือจาง

#### อาจตั้งเป็นฟังก์ชั่นร่างเอาไว้

หากตั้งฟังก์ชั่นร่างไว้บนหน้าจอไดรเวอร์เครื่องพิมพ์ ความเข้มของ งานพิมพ์จะลดลงเนื่องจากใช้หมึกน้อยลง สำหรับการเพิ่มความเข้ม ของงานพิมพ์ ให้ไปยังแท็บ [รูปภาพ] และตั้ง [คุณภาพของภาพ] เป็น [มาตรฐาน]

# อาจตั้งเป็นฟังก์ชั่นการบิบอัดข้อมูลเอาไว้

หากตั้งฟังก์ชั่นการบีบอัดข้อมูลไว้บนหน้าจอไตรเวอร์เครื่องพิมพ์ ความเร็วในการประมวลผลงานพิมพ์จะเพิ่มขึ้นแต่จะใช้จำนวนหยดหมึก น้อยลง ทำให้สึกลางดูไม่สม่ำเสมอ สำหรับการเพิ่มความเข้มของ งานพิมพ์ ให้ไปยังแท็บ [รูปภาพ] และตั้ง [คุณภาพของภาพ] เป็น [มาตรฐาน]

# ขอบกระดาษสกปรก

### [พื้นที่ที่พิมพ์ได้] อาจถูกตั้งเป็น [สูงสุด] ในเมนูผู้ดูแลระบบ ภายในเครื่องพิมพ์อาจเปื้อนหมึกพิมพ์

ขอแนะนำให้ใช้การตั้งค่า [มาตรฐาน] โดยเฉพาะในกรณีที่มีการเปื้อน เกิดขึ้นหลังจากพิมพ์ข้อมูลที่มีรูปภาพที่ขยายออกไปถึงขอบกระดาษ โปรดดิดต่อผู้ดูแลระบบ เพื่อขอทราบรายละเอียด

# 🗿 รูปภาพมีสีสว่างหรือเข้ม

# อาจต้องมีการปรับแก้ค่าสำหรับข้อมูลอย่างเช่น รูปถ่าย

ทำเครื่องหมายที่ช่อง [ปรับแก้ค่า แกมม่า] ในแท็บ [รูปภ<sup>ื</sup>าพ] บนหน้าจอ ใดรเวอร์เครื่องพิมพ์ คลิก [ละเอียด] และปรับความเข้มและความสว่าง บนหน้าจอ [ปรับแก้ค่า แกมม่า]

# ไม่สามารถทำการพิมพ์แบบสองหน้าโดยใช้กระดาษ ที่อยู่ในถาดมาตรฐาน

#### ชนิดกระดาษสำหรับถาดมาตรฐานอาจถูกตั้งไว้ที่ [ซองจดหมาย]

เมื่อการตั้งค่า [ความหนา] ใน [ชนิดกระดาษ] ถูกตั้งไว้ที่ [ชองจดหมาย] การพิมพ์แบบสองหน้าจะไม่สามารถดำเนินการได้โดยใช้กระดาษจาก ถาดมาตรฐาน ไม่ว่าจะใส่กระดาษชนิดใดก็ตาม กำหนดค่าให้ตรงกับ กระดาษที่ใช้งาน

หน้าจอ [พิมพ์] ▶ เลือกงาน ▶ [เปลี่ยนการตั้งค่า] ในเมนูย่อย ▶ [เลือกกระดาษ] ▶ [ตั้งค่าถาดกระดาษ] ▶ [ชนิดกระดาษ] ▶ [ความหนา]

# การแก้ไขปัญหาสำหรับการทำสำเหา

เนื้อหาในหัวข้อนี้จะอธิบายวิธีการแก้ไขปัญหาที่เกี่ยวข้องกับการทำสำเนา

# 🔰 มีต้นฉบับบางส่วนขาดหายไปในข้อมูลที่ทำสำเนา

#### อาจตั้งค่า [ขนาดการทำสำเนา] ไม่เหมาะสม

ตั้งขนาดการสร้างสำเนาให้เหมาะสมกับทั้งขนาดของตันฉบับและขนาด ของกระดาษ

หน้าจอ [สำเนา] 🕨 [ขนาดการทำสำเนา]

ขณะทำสมุดขนาดเล็กหรือทำการ [เย็บลวด / เจาะรู] หรือ [เย็บลวด] การตั้งค่า [ลดอัตโนมัติ] อาจยังไม่ได้กำหนดค่าไว้ ขณะทำสมุดขนาดเล็กหรือใช้ฟังก์ชั่นเย็บลวด/เจาะรู ด้านที่พิมพ์อาจถูก ตัดออกเนื่องจากไม่พอดีกับกระดาษ ทั้งนี้ขึ้นอยู่กับความกว้างของ ระยะขอบ ตั้งค่า [ลดอัตโนมัติ] เป็น [ON] ในการตั้งค่าระยะขอบ เพื่อลด ด้านที่พิมพ์โดยอัตโนมัติให้พอดีกับกระดาษ

#### สำหรับสมุดขนาดเล็ก:

หน้าจอ [สำเนา] ▶ [สมุดขนาดเล็ก] ▶ เลือก [ลำดับการจัดหน้า] ▶ เลือก [การเข้าเล่ม] ▶ [แก้ไข] ▶ ตั้งค่า [ระยะขอบตรงกลาง] ▶ ตั้งค่า [ลดอัตโนมัติ] เป็น [ON]

#### สำหรับการเย็บลวด / เจาะรู:

หน้าจอ [สำเนา] ▶ [ระยะเข้าเล่ม] ▶ ตั้งค่า [การย่ออัตโนมัติ] ไว้ที่ [เปิด]

# ดำเนินการทำสำเนาแบบสองหน้า แต่ด้านหลัง ของกระดาษดั้งแต่ 1 หน้าขึ้นไปนั้นว่างเปล่า

### อาจดำเหินการทำสำเนาแบบสองหห้ากับต้นฉบับที่มีขนาดหน้า ต่างกัน

เมื่อทำสำเนาแบบสองหน้ากับดันฉบับที่มีหลายขนาด เครื่องจะทำสำเนา แบบหน้าเดียวหากขนาดของตันฉบับที่ต้องการทำสำเนาที่ด้านหน้าและ ด้านหลังของแผ่นกระดาษนั้นมีขนาดไม่เท่ากัน

# ไม่สามารถทำสำเนาแบบสองหน้าสำหรับกระดาษ ที่อยู่ในถาดมาตรฐาน

# การตั้งค่าถาดกระดาษสำหรับถาดมาตรฐานอาจถูกตั้งไว้ที่ [ซองจดหมาย]

เมื่อการตั้งค่า [ความหนา] ใน [ชนิดกระดาษ] ถูกตั้งไว้ที่ [ชองจดหมาย] การทำสำเนาแบบสองหน้าจะไม่สามารถดำเนินการได้โดยใช้กระดาษ จากถาดมาตรฐาน ไม่ว่าจะใส่กระดาษชนิดใดก็ตาม กำหนดค่าให้ตรงกับกระดาษที่ใช้งาน

หน้าจอ [สำเนา] ▶ [เลือกกระดาษ] ▶ [ตั้งค่าถาดกระดาษ] ▶ [ชนิดกระดาษ] ▶ [ความหนา]

# การแก้ไขปัญหาสำหรับการสแกน

เนื้อหาในหัวข้อนี้จะอธิบายวิธีการแก้ไขปัญหาที่เกี่ยวข้องกับการสแกน

# ไม่มีข้อมูลที่สแกนบนหน้าจอสแกนของ RISO Console

#### ท่านอาจไม่ได้เลือก [คอนโซล] หลังจากที่แตะ [สแกน] บนหน้าจอ [หน้าหลัก1]

ข้อมูลที่สแกนจะไม่แสดงขึ้นบน RISO Console หากท่านเลือก [เมล] หรือ [PC] หลังจากที่แตะ [สแกน] หรือเมื่อบันทึกข้อมูลที่สแกนลงใน ที่เก็บ เลือก [คอนโซล] และสแกนดันฉบับอีกครั้ง

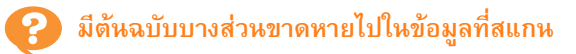

#### การตั้งค่า [ขนาดการสแกน] อาจไม่ตรงกับขนาดจริงของ ต้นฉบับ

ตั้ง [ขนาดการสแกน] ให้มีขนาดเท่ากันกับต้นฉบับ หรือตั้งเป็น [อัตโนมัติ]

หน้าจอ [สแกน] 🕨 [ขนาดการสแกน]

#### อาจตั้งค่า [ขนาดกระดาษ] และ [ขนาดการทำสำเนา] ไม่เหมาะสม

ตั้งค่า [ขนาดการทำสำเนา] ให้ตรงกับการตั้งค่าทั้ง [ขนาดการสแกน] และ [ขนาดกระดาษ] หรือ ตั้งค่า [ขนาดกระดาษ] ให้เท่ากับขนาดของตันฉบับ

หน้าจอ [สแกน] 🕨 [ขนาดกระดาษ]

หน้าจอ [สแกน] 🕨 [ขนาดการทำสำเนา]

# ตั้งโหมดสีเป็น [อัตโนมัติ] แต่เครื่องพิมพ์ไม่ระบุ ตันฉบับสีโดยอัตโนมัติ

# ฟังก์ชั่นการระบุอัตโนมัติอาจทำงานผิดปกติสำหรับชนิด ต้นฉบับที่แสดงด้านล่าง

#### ไม่สามารถระบุต้นฉบับสี:

- ตันฉบับที่มีสีจางมาก
- ต้นฉบับที่มีสีเข้มมากหรือเกือบเป็นสีดำ
- ตันฉบับที่เกือบไม่มีสี (เช่น มีเพียงเส้นสีบาง ๆ)

#### ไม่สามารถระบุต้หฉบับสีขาวดำ:

ตันฉบับที่กระดาษไม่เป็นสีขาว

# เลือกโหมดสีที่ไม่ใช่ [อัตโนมัติ] หรือปรับ [ระดับตรวจจับสี/ ขาวดำ] ในเมนูผู้ดูแลระบบ

หน้าจอ [สำเนา] ▶ [โหมดสี] ▶ เลือก [ครบทุกสี] / [ดำ] / [ฟ้า] / [ม่วงแดง] ตามวัตถุประสงค์การใช้งาน

หน้าจอ [สแกน] ▶ [โหมดสี] ▶ เลือก [ครบทุกสี] / [สีเทา] / [ดำ] ตามวัตถุประสงค์การใช้งาน

ในเมนูผู้ดูแลระบบ ให้ปรับ [ระดับตรวจจับสี/ขาวดำ] (1 - 5)

การตั้งค่าสูงๆ จะทำให้เครื่องพิมพ์ระบุตันฉบับแบบสีได้ง่ายขึ้น โปรดติดต่อผู้ดูแลระบบ เพื่อขอทราบรายละเอียด

# การแก้ไขปัญหาสำหรับที่เก็บและ USB

เนื้อหาในหัวข้อนี้จะอธิบายวิธีการแก้ไขปัญหาที่เกี่ยวข้องกับการบันทึกและการโหลดไฟล์เข้าและออกจากที่เก็บและ USB สำหรับข้อมูลเพิ่มเติมเกี่ยวกับปัญหาที่ไม่สามารถแก้ไขได้โดยใช้ข้อมูลที่อธิบายไว้ในหัวข้อนี้ โปรดดู "การแก้ไขปัญหาใดรเวอร์เครื่องพิมพ์และการพิมพ์" (หน้า 2-13), "การแก้ไขปัญหาสำหรับการทำสำเนา" (หน้า 2-16), และ "การแก้ไขปัญหาสำหรับการสแกน" (หน้า 2-17)

# ไฟล์ที่บันทึกไว้บนแฟลชไดรฟ์ USB ไม่แสดงขึ้น บนเครื่องพิมพ์

#### ท่านอาจไม่ได้ใช้ไดรเวอร์เครื่องพิมพ์ของ GD ในการบันทึกไฟล์ ใหฐปแบบ PRN

สำห<sup>้</sup>รับการบันทึกไฟล์ PRN ลงในแฟลชไดรฟ์ USB ให้ไปที่แท็บ [พื้นฐาน] บนหน้าจอไดรเวอร์เครื่องพิมพ์และตั้ง [งานขาออก] เป็น [บันทึกใน USB ไดรฟ์]

> ไฟล์ที่สร้างขึ้นและบันทึกโดยใช้แอปพลิเคชันจะไม่สามารถ พิมพ์ในรูปแบบที่มาจากแอปพลิเคชันนั้น

# ไม่สามารถพิมพ์บนกระดาษที่มีขนาดพิเศษได้อย่าง เหมาะสม

# อาจไม่ได้เลือก (ด้วยตนเอง) ไว้สำหรับ (ขนาดกระดาษ) ใน [เลือกกระดาษ] - (ตั้งค่าถาดกระดาษ]

สำหรับการใช้กระดาษที่มีขนาดพิเศษโดยไม่ได้ลงทะเบียนขนาดของ กระดาษไว้ ให้ป้อนขนาดของกระดาษใน [ด้วยตนเอง]

หน้าจอ [ที่เก็บ] - [โหลด] ▶ เลือกโฟลเดอร์ ▶ เลือกเอกสาร ▶ [เปลี่ยนการตั้งค่า] ในเมนูย่อยสำหรับเอกสาร ▶ [เลือกกระดาษ] ▶ [ตั้งค่าถาดกระดาษ] ▶ [ขนาดกระดาษ] ▶ [ด้วยตนเอง]

หน้าจอ [USB] - [โหลด] ▶ เลือกโฟลเดอร์ ▶ [เปิด] ▶ เลือกเอกสาร ▶ [เปลี่ยนการตั้งค่า] ในเมนูย่อย ▶ [เลือกกระดาษ] ▶ [ตั้งค่า ถาดกระดาษ] ▶ [ขนาดกระดาษ] ▶ [ด้วยตนเอง]

เมื่อไม่ได้เลือก [ON] ไว้ ความกว้างของแผ่นจะถูกตั้งให้
 เท่ากับความกว้างของตัวปรับถาดป้อนกระดาษ ส่วน
 ความยาวจะถูกตั้งให้เท่ากับความยาวสูงสุดของถาดที่ใช้
 ป้อนกระดาษ เมื่อใช้กระดาษที่มีขนาดพิเศษ การลงทะเบียน
 ขนาดกระดาษไว้ล่วงหน้าจะช่วยเพิ่มความเร็วในการพิมพ์
 และการจัดดำแหน่งกระดาษ

# ใส่กระดาษแล้วแต่ข้อความระบุข้อผิดพลาด "ตั้งค่า กระดาษ" แสดงขึ้นมา

### [เลือกอัตโนมัติ] อาจถูกตั้งเป็น [OFF] สำหรับถาดมาตรฐาน หรือถาดป้อน

กำหนดค่า [ตั้งค่าถาดกระดาษ] บนเครื่องพิมพ์ให้เปิดใช้งานฟังก์ชั่น เลือกอัตโนมัติสำหรับถาดมาตรฐานหรือถาดป้อนที่ท่านกำลังใช้

หน้าจอ [ที่เก็บ] - [โหลด] ▶ เลือกโฟลเดอร์ ▶ เลือกเอกสาร ▶ [เปลี่ยนการตั้งค่า] ในเมนูย่อยสำหรับเอกสาร ▶ [เลือกกระดาษ] ▶ [ตั้งค่าถาดกระดาษ] ▶ ตั้งค่า [เลือกอัดโนมัติ] เป็น [ON]

หน้าจอ [USB] - [โหลด] ▶ เลือกโฟลเดอร์ ▶ [เปิด] ▶ เลือกเอกสาร ▶ [เปลี่ยนการตั้งค่า] ในเมนูย่อย ▶ [เลือกกระดาษ] ▶ [ตั้งค่า ถาดกระดาษ] ▶ ตั้งค่า [เลือกอัตโนมัติ] เป็น [ON]

# 🕜 งานพิมพ์สีมีคุณภาพไม่ดี

### ท่านอาจใช้กระดาษที่ไม่เหมาะสำหรับการพิมพ์

ด้วยระบบพ่นหมึกที่ใช้โดยเครื่องพิมพ์นี้ คุณภาพการพิมพ์ (โดยเฉพาะ การพิมพ์สี) อาจแตกต่างกันไปตามชนิดของกระดาษ เครื่องพิมพ์จะใช้ การตั้งค่าโปรไฟล์สีที่เหมาะสมกับกระดาษแต่ละชนิดเมื่อทำการพิมพ์ ด้วยเหตุนี้ หากการตั้งค่า [ชนิดกระดาษ] ไม่ตรงกับชนิดของกระดาษ ที่ใส่ในเครื่องพิมพ์ อาจทำให้ไม่ได้ประสิทธิภาพสูงสุด โปรดตรวจสอบ รายการด้านล่าง

 ตรวจสอบว่าชนิดของกระดาษที่ใส่ในถาดป้อนนั้นตรงกับชนิด กระดาษที่ระบุใน (ตั้งค่าถาดกระดาษ)

หน้าจอ [ที่เก็บ] - [โหลด] ▶ เลือกโฟลเดอร์ ▶ เลือกเอกสาร ▶ [เปลี่ยนการตั้งค่า] ในเมนูย่อยสำหรับเอกสาร ▶ [เลือกกระดาษ] ▶ [ตั้งค่าถาดกระดาษ] ▶ [ชนิดกระดาษ]

หน้าจอ [USB] - [โหลด] ▶ เลือกโฟลเดอร์ ▶ [เปิด] ▶ เลือกเอกสาร ▶ [เปลี่ยนการตั้งค่า] ในเมนูย่อย ▶ [เลือกกระดาษ] ▶ [ตั้งค่า ถาดกระดาษ] ▶ [ชนิดกระดาษ]

# ไม่สามารถทำการพิมพ์แบบสองหน้าโดยใช้กระดาษ ที่อยู่ในถาดมาตรฐาน

# ชนิดกระดาษสำหรับถาดมาตรฐานอาจถูกตั้งไว้ที่ [ซองจดหมาย]

เมื่อการตั้งค่า [ความหนา] ใน [ชนิดกระดาษ] ถูกตั้งไว้ที่ [ชองจดหมาย] การพิมพ์แบบสองหน้าจะไม่สามารถดำเนินการได้โดยใช้กระดาษจาก ถาดมาตรฐาน ไม่ว่าจะใส่กระดาษชนิดใดก็ตาม กำหนดค่าให้ตรงกับ กระดาษที่ใช้งาน

หน้าจอ [ที่เก็บ] - [โหลด] ▶ เลือกโฟลเดอร์ ▶ เลือกเอกสาร ▶ [เปลี่ยนการตั้งค่า] ในเมนูย่อยสำหรับเอกสาร ▶ [เลือกกระดาษ] ▶ [ตั้งค่าถาดกระดาษ] ▶ [ชนิดกระดาษ] ▶ [ความหนา]

หน้าจอ [USB] - [โหลด] ▶ เลือกโฟลเดอร์ ▶ [เปิด] ▶ เลือกเอกสาร ▶ [เปลี่ยนการตั้งค่า] ในเมนูย่อย ▶ [เลือกกระดาษ] ▶ [ตั้งค่า ถาดกระดาษ] ▶ [ชนิดกระดาษ] ▶ [ความหนา]

# 🔰 มีต้นฉบับบางส่วนขาดหายไปในข้อมูลที่ทำสำเนา

#### อาจตั้งค่า [ขนาดการทำสำเนา] ไม่เหมาะสม

ตั้งขนาดการสร้างสำเนาให้เหมาะสมกับทั้งขนาดของตันฉบับและขนาด ของกระดาษ

หน้าจอ [ที่เก็บ] - [บันทึก] ▶ เลือกโฟลเดอร์ ▶ [บท.เอกสาร] ▶ [ขนาดการทำสำเนา]

ขณะทำสมุดขนาดเล็กหรือทำการ [เย็บลวด / เจาะรู] หรือ [เย็บลวด] การตั้งค่า [ลดอัตโนมัติ] อาจยังไม่ได้กำหนดค่าไว้

ขณะทำสมุดขนาดเล็กหรือใช้ฟังก์ชั่นเย็บลวด/เจาะรู ด้านที่พิมพ์อาจถูก ตัดออกเนื่องจากไม่พอดีกับกระดาษ ทั้งนี้ขึ้นอยู่กับความกว้างของ ระยะขอบ ตั้งค่า [ลดอัตโนมัติ] เป็น [ON] ในการตั้งค่าระยะขอบ เพื่อลด ด้านที่พิมพ์โดยอัตโนมัติให้พอดีกับกระดาษ

#### สำหรับสมุดขนาดเล็ก:

หน้าจอ [ที่เก็บ] - [บันทึก] ▶ เลือกโฟลเดอร์ ▶ [บท.เอกสาร] ▶ [สมุดขนาดเล็ก] ▶ เลือก [ลำดับการจัดหน้า] ▶ เลือก [การเข้าเล่ม] ▶ [แก้ไข] ▶ ตั้งค่า [ระยะขอบตรงกลาง] ▶ ตั้งค่า [ลดอัตโนมัติ] เป็น [ON]

#### สำหรับการเย็บลวด / เจาะรู:

หน้าจอ [ที่เก็บ] - [บันทึก] ▶ เลือกโฟลเดอร์ ▶ [บท.เอกสาร] ▶ [ระยะเข้าเล่ม] ▶ ตั้งค่า [การย่ออัตโนมัติ] ไว้ที่ [เปิด]

# 🔗 มีต้นฉบับบางส่วนขาดหายไปในข้อมูลที่สแกน

#### การตั้งค่า [ขนาดการสแกน] อาจไม่ตรงกับขนาดจริงของ ต้นฉบับ

ตั้ง [ขนาดการสแกน] ให้มีขนาดเท่ากันกับตันฉบับ หรือตั้งเป็น [อัตโนมัติ]

หน้าจอ [USB] - [บันทึก] ▶ เลือกโฟลเดอร์ ▶ [บท.เอกสาร] ▶ [ขนาดการสแกน]

#### อาจตั้งค่า [ขนาดกระดาษ] และ [ขนาดการทำสำเนา] ไม่เหมาะสม

ตั้งก่า [ขนาดการทำสำเนา] ให้ตรงกับการตั้งก่าทั้ง [ขนาดการสแกน] และ [ขนาดกระดาษ] หรือ ตั้งก่า [ขนาดกระดาษ] ให้เท่ากับขนาดของตันฉบับ

หน้าจอ [USB] - [บันทึก] ▶ เลือกโฟลเดอร์ ▶ [บท.เอกสาร] ▶ [ขนาดกระดาษ]

หน้าจอ [USB] - [บันทึก] ▶ เลือกโฟลเดอร์ ▶ [บท.เอกสาร] ▶ [ขนาดการทำสำเนา]

# ตั้งโหมดสีเป็น [อัตโนมัติ] แต่เครื่องพิมพ์ไม่ระบุ ตันฉบับสีโดยอัตโนมัติ

เลือกโหมดสีที่ไม่ใช่ [อัตโหมัติ] หรือปรับ [ระดับตรวจจับสี/ ขาวดำ] ใหเมนูผู้ดูแลระบบ

หน้าจอ [ที่เก็บ] - [บันทึก] ▶ เลือกโฟลเดอร์ ▶ [บท.เอกสาร] ▶ [โหมดสี] ▶ เลือก [ครบทุกสี] / [ดำ] / [ฟ้า] / [ม่วงแดง] ตาม วัตถุประสงค์การใช้งาน

หน้าจอ [USB] - [บันทึก] ▶ เลือกโฟลเดอร์ ▶ [บท.เอกสาร] ▶ [โหมดสี] ▶ เลือก [ครบทุกสี] / [สีเทา] / [ดำ] ตามวัตถุประสงค์ การใช้งาน

ในเมนูผู้ดูแลระบบ ให้ปรับ [ระดับตรวจจับสี/ขาวดำ] (1 - 5)

การตั้งค่าสูงๆ จะทำให้เครื่องพิมพ์ระบุตันฉบับแบบสีได้ง่ายขึ้น โปรดติดต่อผู้ดูแลระบบ เพื่อขอทราบรายละเอียด

# การแก้ไขปัญหาสำหรับตัวจัดชุดเอกสารอเนกประสงค์และชุดเย็บลวดเหลื่อมระหว่างชุดงาน

เนื้อหาในหัวข้อนี้จะอธิบายวิธีการแก้ไขปัญหาที่เกี่ยวข้องกับตัวจัดชุดเอกสารอเนกประสงค์และชุดเย็บลวดเหลื่อมระหว่างชุดงานที่เป็นอุปกรณ์เสริม

# ตัวจัดชุดเอกสารอเนกประสงค์หรือชุดเย็บลวด เหลื่อมระหว่างชุดงานไม่ทำงาน

- ตรวจสอบให้แน่ใจว่าปลั๊กไฟเสียบอยู่กับเต้ารับอย่างเหมาะสม
- ตรวจสอบให้แน่ใจว่าได้เปิดสวิตช์ไฟหลักของเครื่องพิมพ์
- กดปุ่ม [เปิด/ปิดเครื่อง] บนแผงควบคุมเพื่อเริ่มระบบเครื่องพิมพ์ใหม่ หากตัวจัดชุดเอกสารอเนกประสงค์หรือชุดเย็บลวดเหลื่อมระหว่าง ชุดงานยังคงไม่ทำงาน กรุณาติดต่อผู้จัดจำหน่ายหรือศูนย์บริการที่ได้ รับการรับรอง

# เมื่อทำสำเหาตันฉบับ กระดาษถูกเย็บลวดใน ตำแหน่งที่ไม่ถูกต้อง

แนวกระดาษของต้นฉบับที่ใส่อาจไม่ตรงกับการตั้งค่า [แนวกระดาษต้นฉบับ] บนหน้าจอ [เย็บลวด / เจาะรู] หรือ [เย็บลวด]

หน้าจอ [สำเนา] ▶ [เย็บลวด / เจาะรู] หรือ [เย็บลวด] ▶ ตั้งค่า [แนวกระดาษต้นฉบับ]

หน้าจอ [ที่เก็บ] - [บันทึก] ▶ เลือกโฟลเดอร์ ▶ [บท.เอกสาร] ▶ [เย็บลวด / เจาะรู] หรือ [เย็บลวด] ▶ ตั้งค่า [แนวกระดาษต้นฉบับ]

#### ้ไม่ได้ตั้ง [หมุนภาพอัตโนมัติ] เป็น [ON]

หากตั้งฟังก์ชั่นนี้เป็น [OFF] เครื่องพิมพ์จะไม่สามารถเย็บกระดาษ หรือเจาะรูในตำแหน่งที่ถูกต้อง

หน้าจอ [สำเนา] Þ [หมุนภาพ อัตโนมัติ]

หน้าจอ [ที่เก็บ] - [บันทึก] ▶ เลือกโฟลเดอร์ ▶ [บท.เอกสาร] ▶ [หมุนภาพ อัตโนมัติ]

# ลวดเย็บเจาะได้ไม่ดี เช่น หักงอ หรือแบนลง / กระดาษไม่ออกมาจากชุดเย็บลวดเหลื่อมระหว่าง ชุดงาน

#### อาจมีกระดาษหลายแผ่นเกินไปสำหรับการเย็บลวด

- เมื่อใช้ตัวจัดชุดเอกสารอเนกประสงค์ จำนวนแผ่นกระดาษที่สามารถเย็บฉวดได้มีดังนี้: 100 แผ่น สำหรับ กระดาษ 85 แกรม A4 หรือกระดาษที่มีขนาดเล็กกว่า และ 65 แผ่น สำหรับกระดาษที่มีขนาดใหญ่กว่า A4
- เมื่อใช้ชุดเย็บฉวดเหลื่อมระหว่างชุดงาน จำนวนแผ่นกระดาษที่สามารถเย็บฉวดได้มีดังนี้: 50 แผ่น สำหรับ กระดาษ 85 แกรม A4 หรือ B5 และ 25 แผ่น สำหรับกระดาษขนาด A3 หรือ B4

หากลวดเย็บเจาะกระดาษได้ไม่เหมาะสมเมื่อใช้กระดาษตามจำนวนแผ่น ที่กำหนดข้างต้นแล้ว กรุณาติดต่อผู้จัดจำหน่ายหรือศูนย์บริการที่ได้รับ การรับรอง

# ? ลวดเย็บติดอยู่ภายใหเครื่องพิมพ์

ปฏิบัติตามขั้นตอนที่อธิบายใน "ชุดเย็บลวดติด (ตัวจัดชุดเอกสาร อเนกประสงค์)" (หน้า 2-21) และ "ชุดเย็บลวดติด (ชุดเย็บลวดเหลื่อม ระหว่างชุดงาน)" (หน้า 2-23) เพื่อนำลวดเย็บออก

แผ่นกระดาษเย็บติดแบบหลวม ๆ บนชุดเย็บลวด เหลื่อมระหว่างชุดงาน / งานพิมพ์ม้วนงอ

ตำแหน่งถาดของชุดเย็บลวดเหลื่อมระหว่างชุดงาน (ตำแหน่ง คงที่ของเครื่องหมาย ▶◀) อาจอยู่ในตำแหน่งที่ไม่เหมาะสม เปลี่ยนตำแหน่งถาดตามชนิดกระดาษหรือสถานะงานออก สำหรับการพิมพ์กระดาษหลายแผ่นในขนาด B5 หรือเล็กกว่า โดยการเหลื่อมระหว่างชุดหรือโดยไม่มีการจัดเรียง ให้จัดตำแหน่ง ของเครื่องหมาย ◀ ให้ตรงกับตำแหน่งที่แสดงด้านล่าง

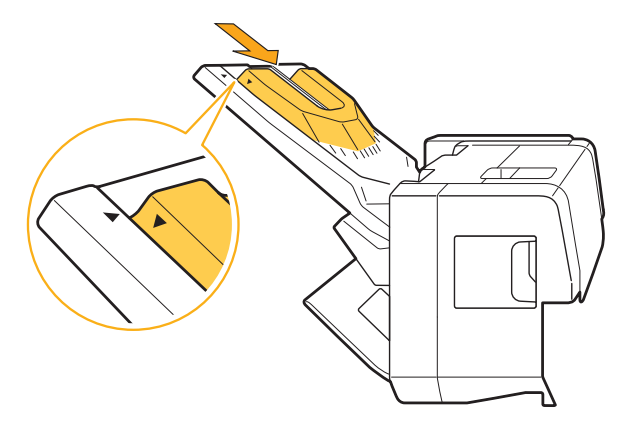

# 2

# ชุดเย็บลวดติด (ตัวจัดชุดเอกสารอเนกประสงค์)

หากลวดเย็บติดอยู่ภายในเครื่องพิมพ์ ให้ปฏิบัติตามขั้นตอนด้านล่างเพื่อนำ ลวดเย็บออก

🗕 กรณีสำหรับตลับลวดเย็บ UR1

# 1 เปิดฝาครอบ

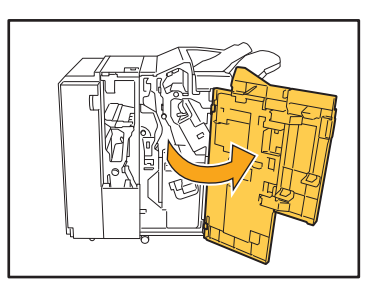

2 จับด้ามตลับลวดเย็บและถอดออกโดยดึงเข้าหาตัว ขณะค่อย ๆ ยกขึ้น

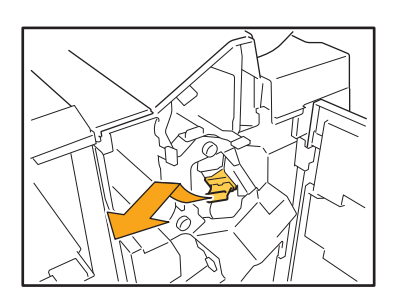

3 เปิดฝาครอบตลับลวดเย็บและนำลวดเย็บที่ติด ออก

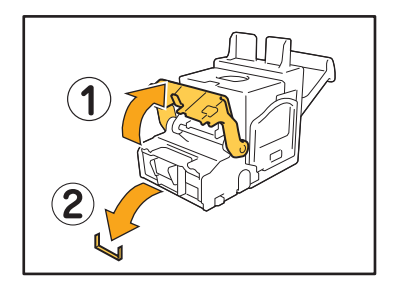

ข้อควรระวัง
ควรระมัดระวังการบาดเจ็บที่นิ้วมือระหว่างการนำลวดเย็บออก

4 หากถอดลวดเย็บไม่ได้ ให้ดันที่ใต้ตลับลวดเย็บ ตามลูกศรเพื่อถอดลวดเย็บออก

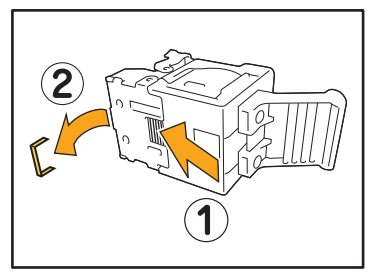

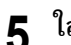

ใส่ตลับลวดเย็บกลับไปยังตำแหน่งเดิม

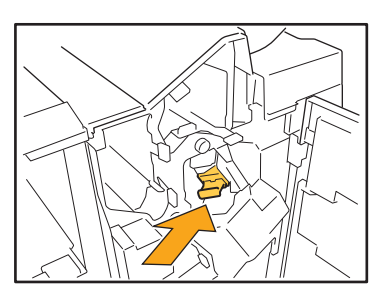

ดันตลับเข้าจนกว่าจะได้ยินเสียงคลิก

# 6 ปิดฝาครอบ

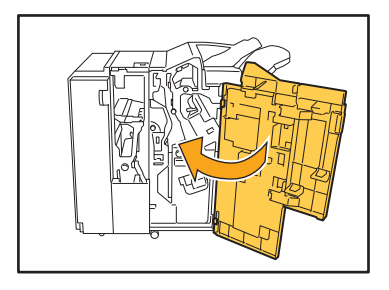

💛 กรณีสำหรับตลับลวดเย็บ UR2/UR3

# 1 เปิดฝาครอบ

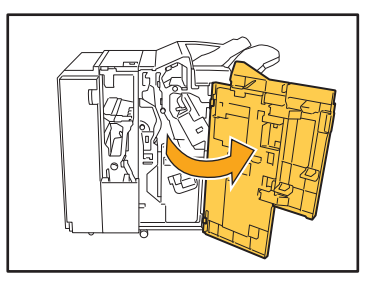

2 ดึงชุดอุปกรณ์ออกทางด้านหน้าขณะที่ดันคันปรับ
 R2/R3 ไปทางด้านขวา

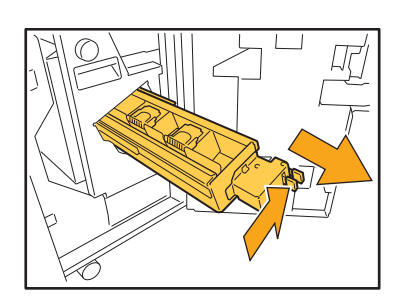

3 จับที่ตัวล็อคทางด้านซ้ายและด้านขวาของ ตลับหมึก แล้วดึงขึ้นไปทางด้านซ้าย

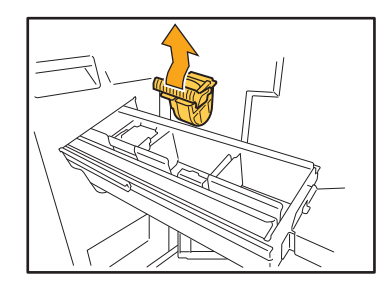

4 นำลวดเย็บที่ติดออก

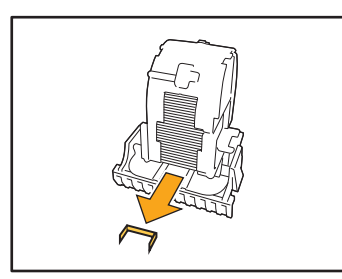

ข้อควรระวัง กวรระมัดระวังการบาดเจ็บที่นิ้วมือระหว่างการนำลวดเย็บออก

5 จับที่ตัวล็อคทางด้านช้ายและด้านขวาของ ตลับหมึก แล้วใส่ตลับเข้าในชุด

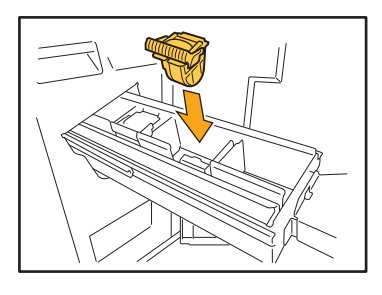

กดตรงกลาง (ส่วนโค้ง) ของตลับลงให้แน่น

 หากดันเข้าไม่สุด ตลับจะหลวม ซึ่งอาจทำให้เครื่องไม่สามารถ ดึงลวดเย็บออกไปได้

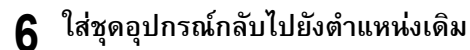

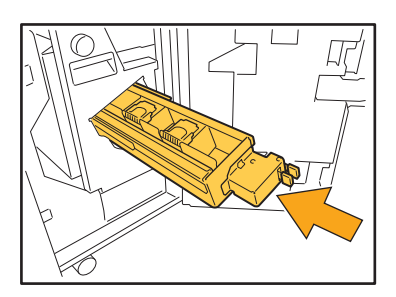

7 ปิดฝาครอบ

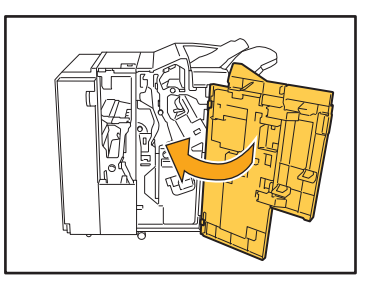

# ชุดเย็บลวดติด (ชุดเย็บลวดเหลื่อมระหว่างชุดงาน)

หากลวดเย็บติดอยู่ภายในเครื่องพิมพ์ ให้ปฏิบัติตามขั้นตอนด้านล่างเพื่อนำ ลวดเย็บออก

# 1 เปิดฝาครอบลวดเย็บ

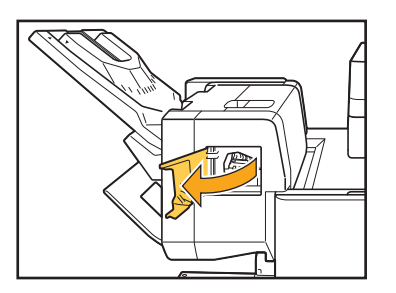

2 จับด้ามตลับลวดเย็บและดึงเข้าหาตัว

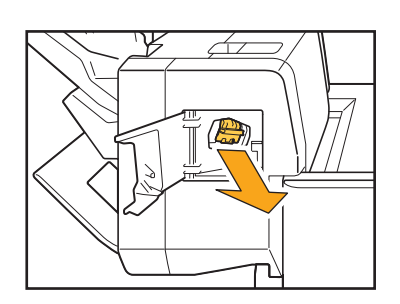

3 เปิดฝาครอบตลับลวดเย็บและนำลวดเย็บที่ติด ออก

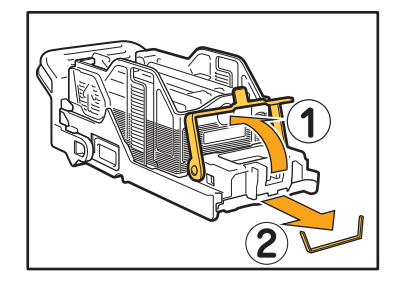

ข้อควรระวัง
ควรระมัดระวังการบาดเจ็บที่นิ้วมือระหว่างการนำลวดเย็บออก

4 ใส่ตลับลวดเย็บกลับไปยังตำแหน่งเดิม

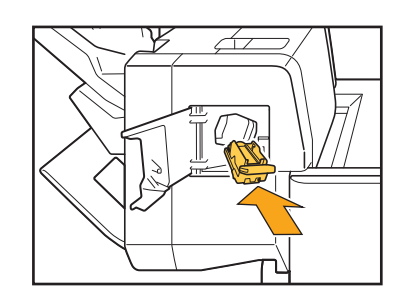

5 ปิดฝาครอบลวดเย็บ

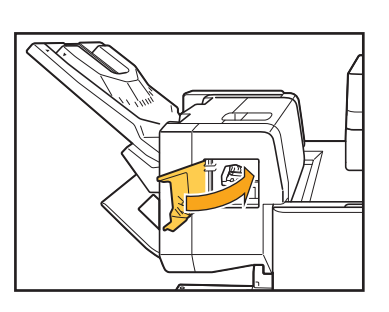

# การแก้ไขปัญหาสำหรับถาดป้อน

เนื้อหาในหัวข้อนี้จะอธิบายข้อควรระวังในการใช้งานถาดป้อน

# กระดาษติดในถาดป้อน / ไม่สามารถดึงถาดป้อน ออกอย่างราบรื่น

ท่านอาจต้องดึงถาดป้อนออกมาเพื่อที่จะนำกระดาษที่ติดอยู่บริเวณ ด้านท้ายสุดของถาดป้อนออก

มีสปริงที่ด้านขวาของถาดป้อน ขณะที่ดึงถาดออกมา ให้จับถาดตามวิธี ที่แสดงด้านล่างโดยไม่สัมผัสกับสปริง

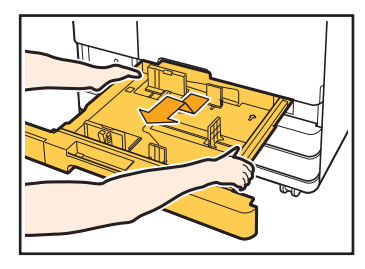

- 1 ดึงถาดออกมาจนสุด
- 2 ยกส่วนหน้าของถาดขึ้นในแนวทแยง และดึงถาดออกมา
- 3 นำกระดาษที่ติดออก
- 4 จัดตำแหน่งส่วนสีขาวบนถาดทั้งสองด้านที่ยื่นออกมาให้ตรงกับ รางและใส่ถาดกลับเข้าไป ยกส่วนหน้าของถาดขึ้นในแนวทแยง และใส่ถาดให้เข้าราง จากนั้น ลดถาดลงให้อยู่ในตำแหน่งแนวนอน และดันกลับเข้าไป

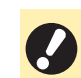

สำหรับการจับถาดด้วยสมดุลที่เหมาะสม ให้ใช้มือขวาจับ ส่วนฝาครอบด้านหน้าของถาด และใช้มือซ้ายอับส่วนซ้าย ของถาดที่อยู่ใกล้ด้านในสุด โดยให้มือซ้ายอยู่ในแนว ทแยงมุมกับมือขวา หากใช้มือทั้งสองข้างจับส่วนหน้าของ ถาดแล้วดึงออกมา ส่วนหลังอาจหล่นลงเนื่องจากถาดมี น้ำหนักมาก

# – วิธีการใส่กระดาษ A3 และกระดาษ B4 ·

ติดตั้งตัวปรับกระดาษในตำแหน่งที่เหมาะสมกับขนาดของกระดาษที่ใช้ สำหรับการเปลี่ยนตำแหน่งของตัวปรับกระดาษ ให้บีบที่ด้านข้างของตัวปรับ กระดาษทั้งสองด้าน เลื่อนออกและเลื่อนเข้าไปยังช่องของขนาดกระดาษที่ต้องการ

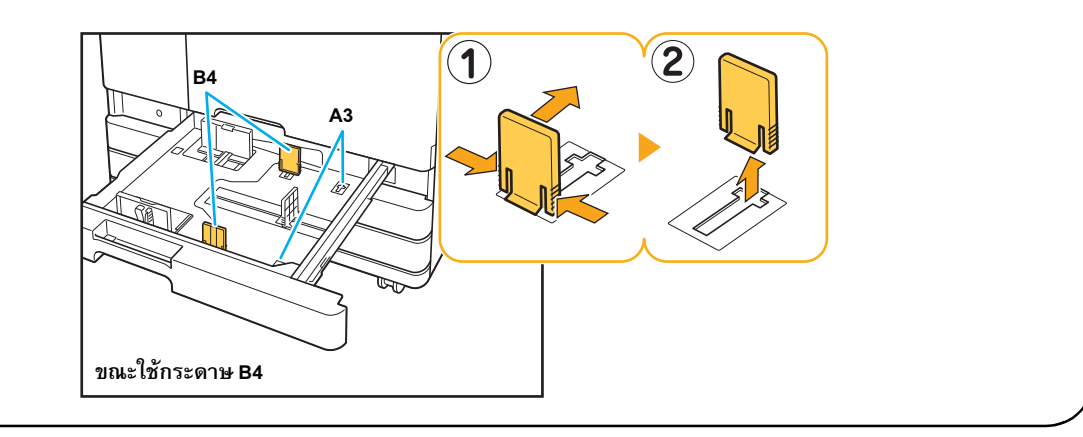

เนื้อหาในหัวข้อนี้จะอธิบายวิธีการแก้ไขปัญหาที่เกี่ยวข้องกับตัวป้อนความจุมากที่เป็นอุปกรณ์เสริม

# แม้ว่ากระดาษในตัวป้อนความจุมากจะหมด แต่ถาดมาตรฐานก็จะไม่ลดระดับลงไปที่ตำแหน่ง ล่างสุดและหยุดกลางคัน

หากต้องการลดระดับถาดมาตรฐาน ให้กดปุ่มลดระดับถาดมาตรฐาน กดปุ่มลดระดับถาดมาตรฐานค้างไว้เพื่อลดระดับถาดมาตรฐานไปยัง ตำแหน่งที่ต้องการ

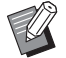

 ตำแหน่งที่ต้องการให้ถาดมาตรฐานลดระดับลงเมื่อกระดาษ หมดหรือเมื่อใช้งานปุ่มลดระดับถาดมาตรฐานสามารถตั้งค่า ได้ในเมนูผู้ดูแลระบบ

# คันควบคุมตัวปรับการป้อนกระดาษจะไม่สามารถ ปรับได้ ทำให้กระดาษงอ บิด หรือไม่ตรงแหว

หากใส่กระดาษจำนวนมากในคราวเดียว คันควบคุมตัวปรับการป้อน กระดาษอาจประสบปัญหาในการปรับและตั้งค่า (กระดาษไม่ตรงแนว เนื่องจากกระดาษงอหรือบิด) ใส่กระดาษเพียงหนึ่งแพ็ค และใส่กระดาษ ที่เหลือหลังจากปรับคันควบคุมตัวปรับการป้อนกระดาษแล้ว สำหรับ ข้อมูลเพิ่มเติมเกี่ยวกับการใส่กระดาษจำนวนมากในคราวเดียว โปรดดู "เมื่อใส่กระดาษจำนวนมากในคราวเดียว" ใน "คู่มือผู้ใช้"

# การแก้ไขปัญหาสำหรับชุดจัดเรียงความจุมาก

เนื้อหาในหัวข้อนี้จะอธิบายวิธีการแก้ไขปัญหาที่เกี่ยวข้องกับชุดจัดเรียงความจุมาก

### ถาดจัดเรียงกระดาษไม่ลดระดับลงมา ทำให้ยาก ต่อการนำงานพิมพ์ออก

หากต้องการลดระดับถาดจัดเรียงกระดาษ ให้กดปุ่มลดระดับถาดจัดเรียง กระดาษ

เมื่อกดปุ่มลดระดับถาดจัดเรียงกระดาษ ถาดจัดเรียงกระดาษจะลดระดับ ลงมายังตำแหน่งที่มีถาดใส่ตลับหมึก (ตำแหน่งล่างสุด)

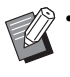

การกดปุ่มลดระดับถาดจัดเรียงกระดาษขณะที่ถาดจัดเรียง กระดาษกำลังลดระดับอยู่ จะเป็นการหยุดการลดระดับของ ถาดจัดเรียงกระดาษ

- ต้องแน่ใจว่ากดปุ่มลดระดับถาดจัดเรียงกระดาษขณะที่ ฝาครอบทางด้านขวาและช้ายปิดอยู่
- สามารถตั้งค่าตำแหน่งที่ต้องการให้ถาดจัดเรียงกระดาษ ลดระดับลงเมื่อพิมพ์งานเสร็จหรือหยุดชั่วคราวได้ในเมนู ผู้ดูแลระบบ

# อาดจัดเรียงกระดาษจะลดระดับลงทุกครั้งที่ พิมพ์งาน และไม่สามารถพิมพ์อย่างต่อเนื่องได้

ตำแหน่งที่ถาดจัดเรียงกระดาษลดระดับลงเมื่อพิมพ์งานเสร็จ อาจตั้งค่าเป็น [ลดลงที่ถาดใส่ตลับหมึก] / [ลดลงที่ตำแหน่ง ที่ระบุ]

ถาดจัดเรียงกระดาษจะไม่ลดระดับหากตั้งค่า [อย่าลดระดับ] ไว้สำหรับ [ชุดจัดเรียงความจุมาก] ในเมนูผู้ดูแลระบบ โปรดติดต่อผู้ดูแลระบบ เพื่อขอทราบรายละเอียด

# การแก้ไขปัญหาสำหรับตัวอ่านการ์ด IC

เนื้อหาในหัวข้อนี้จะอธิบายวิธีการแก้ไขปัญหาที่เกี่ยวข้องกับตัวอ่านการ์ด IC

# ไม่สามารถล็อกอินโดยใช้การ์ด IC

#### การ์ดใบอื่น เช่น ใบที่อยู่ในกระเป๋าเดียวกัน อาจรบกวนการ์ด IC ที่ท่านพยายามใช้งาน

หากการ์ดรบกวนกัน ท่านอาจไม่สามารถล็อกอินโดยใช้การ์ด IC

#### ท่านอาจถือการ์ด IC เหนือตัวอ่านอย่างไม่เหมาะสม

หากการ์ด IC อยู่ห่างจากตัวอ่านการ์ด IC มากเกินไป จะไม่สามารถ ตรวจจับการ์ด IC นั้นได้ ทำให้เกิดข้อผิดพลาดในการพิสูจน์ตัวตน

สาย USB ของตัวอ่านการ์ด IC อาจเชื่อมต่ออย่างไม่เหมาะสม หากเชื่อมต่อสายอย่างไม่เหมาะสม ท่านจะไม่สามารถล็อกอินโดยใช้ การ์ด IC

#### ข้อมูลบนการ์ด IC อาจยังไม่ได้ลงทะเบียนบนเครื่องพิมพ์

- ผู้ดูแลระบบจะต้องลงทะเบียนการ์ด IC ไว้ล่วงหน้า ตรวจสอบให้ แน่ใจว่าผู้ดูแลระบบได้ลงทะเบียนการ์ด IC ของท่านแล้ว
- คุณลักษณะของเซิร์ฟเวอร์ภายนอกที่ใช้สำหรับการพิสูจน์ตัวตน การ์ด IC ยังไม่ได้รับการตั้งคำอย่างถูกต้อง สำหรับข้อมูลเพิ่มเติม เกี่ยวกับแนวทางการปฏิบัติต่อไป โปรดติดต่อผู้ดูแลระบบ

# การ์ด IC ที่ลงทะเบียนหาย

#### ติดต่อผู้ดูแลระบบทันทึ

การ์ด IC จะอนุญาตให้ผู้ใช้สามารถล็อกอินเข้าเครื่องพิมพ์และพิมพ์ เอกสารได้ หากการ์ด IC ของท่านถูกบุคคลที่สามที่ไม่ได้รับอนุญาต นำไปใช้งาน กิจกรรมต่างๆ จะถูกบันทึกภายใต้ชื่อของท่าน หากพบว่า การ์ดของท่านหายไป โปรดติดต่อผู้ดูแลระบบทันที

# ปัญหาอื่น ๆ

# ฝาครอบด้านหน้าไม่เปิด

ฝาครอบด้านหน้าจะสามารถเปิดได้ก็ต่อเมื่อจำเป็นต้องแก้ไขข้อ ผิดพลาด เช่น การเปลี่ยนตลับหมึก หรือกระดาษติด เท่านั้น สำหรับการเปิดฝาครอบด้านหน้าเมื่อไม่ได้มีข้อผิดพลาดเกิดขึ้น ให้กด [ตัวปลดล็อคฝาหน้า]

หน้าจอ [หน้าหลัก1] 🕨 [บำรุงรักษา] 🕨 [ตัวปลดล็อคฝาหน้า]

# ) ชื่อผู้ใช้ที่ถูกต้องไม่แสดงขึ้นเมื่อแตะปุ่มดัชนี บนหน้าจอ [ล็อกอิน]

<mark>ผู้ดูแลระบบอาจกำหนดค่า [ดัชนี] ใน [ตั้งค่าผู้ใช้]</mark> โปรดติดต่อผู้ดูแลระบบ

# 🌔 ไม่สามารถลบงานที่มีรหัส PIN

สำหรับการลบงานที่มีรหัส PIN โดยที่ไม่ป้อนรหัส PIN ท่านจะต้อง ล็อกอินในฐานะผู้ดูแลระบบ โปรดติดต่อผู้ดูแลระบบเพื่อลบงาน

# 🔗 เครื่องพิมพ์ไม่กลับสู่การทำงานโดยอัตโนมัติ

หากท่านพยายามพิมพ์ในสภาพแวดล้อมแบบเครือข่ายที่ไม่ได้เปิดใช้งาน ฟังก์ชั่นกลับสู่การทำงานเมื่อมีการสื่อสารผ่าน LAN เครื่องพิมพ์จะไม่ กลับสู่การทำงานโดยอัตโนมัติ เนื่องจากการดั้งค่าระดับการพัก การทำงานที่กำหนดโดยผู้ดูแลระบบ คลิก [ข้อมูลเครื่องพิมพ์] บนหน้าจอไดรเวอร์เครื่องพิมพ์ และกำหนดค่า

ศลก (ขอมูลเครองพมพ) บนทน เงอเตรเ รอรเครองพมพ และก ทนตศ [ที่อยู่ MAC เครื่องพิมพ์]

หน้าจอคุณสมบัติไดรเวอร์เครื่องพิมพ์ ▶ แท็บ [ส.แวดล้อม] ▶ [ข้อมูลเครื่องพิมพ์]

สำหรับข้อมูลเพิ่มเติม โปรดดู "Wake On LAN" ใน "กู่มือผู้ใช้" มิเช่นนั้น โปรดติดต่อผู้ดูแลระบบ

# ? ) หน้าจอ RISO Console ไม่แสดงขึ้นมา

อาจป้อนที่อยู่ IP ของเครื่องพิมพ์ในเว็บเบราเซอร์ไม่ถูกต้อง ป้อนที่อยู่ IP ที่ถูกต้อง ท่านสามารถตรวจสอบที่อยู่ IP เครื่องพิมพ์ได้ โดยแตะที่ (ข้อมูลระบบ) - [ข้อมูลเครื่อง] จากหน้าจอ (หน้าหลัก1)

#### ้เครื่องพิมพ์อาจอยู่ในสถานะพักการทำงาน

ระดับการพักการทำงานที่ผู้ดูแลระบบได้กำหนดใน (ตั้งค่าประหยัด พลังงาน] อาจไม่อนุญาตให้ท่านเปิดใช้งาน RISO Console กดปุ่ม [ปลุกเครื่อง] เพื่อทำให้เครื่องพิมพ์กลับสู่สถานะการทำงานปกติ จากนั้น เปิดใช้งาน RISO Console

สำหรับข้อมูลเพิ่มเติมเกี่ยวกับการตั้งค่าประหยัดพลังงาน โปรดติดต่อ ผู้ดูแลระบบ

# ? หน้าจอ [การป้อนข้อมูลหมึกพิมพ์] แสดงขึ้นมา

#### ทำตามคำแนะนำที่ปรากฏบนหน้าจอเพื่อป้อนค่าที่กำหนด

เพื่อให้ได้คุณภาพงานพิมพ์ที่ดีที่สุด เครื่องพิมพ์จะได้รับข้อมูลจากตลับหมึก หากเครื่องพิมพ์ไม่สามารถรับข้อมูลได้อย่างเหมาะสม ให้ป้อนค่าที่ถูกต้อง บนหน้าจอ [การป้อนข้อมูลหมึกพิมพ์]

 • หากท่านเปลี่ยนตลับหมึกหรือกดปุ่ม [เปิด/ปิดเครื่อง] บนแผงควบคุมเพื่อเริ่มระบบเครื่องพิมพ์ใหม่ค่าที่ป้อนไว้บนหน้าจอ [การป้อนข้อมูล หมึกพิมพ์] จะหายไป

กำหนดค่าข้อมูลตลับหมึกอีกครั้ง

หากหน้าจอ [การป้อนข้อมูลหมึกพิมพ์] แสดงขึ้นมา แสดงว่ามีการติดตั้งตลับหมึกที่ไม่ใช่ของ RISO หากต้องการใช้งานตลับหมึกที่ไม่ใช่ของ RISO ต่อ ให้ป้อนค่า ที่กำหนดโดยอ้างอิงจากตารางต่อไปนี้

| ข้อความ                                                 | การตั้งค่า/คำอธิบาย                                                                        | ค่าที่กำหนด/รายละเอียด                                                                                                    |
|---------------------------------------------------------|--------------------------------------------------------------------------------------------|----------------------------------------------------------------------------------------------------|
| เลือกการตั้งค่าการปรับ<br>อุณหภูมิ สำหรับหมึกที่ตั้งค่า | เพื่อให้มีการพิมพ์ที่คุณภาพดีที่สุด ให้ตั้งช่วงการตรวจสอบอุณหภูมิหมึก<br>ที่สามารถพิมพ์ได้ | <ul> <li>[1] (30 °C - 40 °C)</li> <li>[2] (30 °C - 45 °C)</li> <li>[3] (25 °C - 45 °C)</li> <li>[4] (20 °C - 45 °C)</li> <li>[5] (20 °C - 40 °C)</li> </ul>                                                                                                    |
| เลือกการดำเนินการล้างหมึก<br>ที่ตั้งค่า                 | ตั้งรอบทำความสะอาดสูงสุดสำหรับหมึกที่จะไม่ทำให้งานพิมพ์มีความ<br>เสียหาย                   | <ul> <li>[1] (500 ถึง 700 แผ่น)</li> <li>[2] (500 ถึง 1500 แผ่น)</li> <li>[3] (500 ถึง 3000 แผ่น)</li> <li>[4] (500 ถึง 5000 แผ่น)</li> <li>[5] (500 ถึง 5000 แผ่น)</li> <li>ค่าเริ่มต้นจะแตกต่างกันไประหว่าง [4] และ</li> <li>[5] ส่วนช่วงที่สามารถเลือกได้ของค่านั้นๆ</li> <li>จะเหมือนกัน</li> <li>[4]: 2000 แผ่น</li> <li>[5]: 3000 แผ่น</li> </ul> |
| ตั้งค่าวันหมดอายุของหมึก                                | ระบุปีและเดือนเพื่อให้มีข้อความปรากฏขึ้นมาแจ้งว่าใกล้ถึงวันหมดอายุ<br>หมึก                 | [เดือน]: 1 - 12<br>[ปี] (สองหลักสุดท้าย): 00 - 99                                                                                                    |

# การแก้ไขปัญหาชุดเครื่องมือ PS เสริม

เนื้อหาในหัวข้อนี้จะอธิบายวิธีการแก้ไขปัญหาที่เกี่ยวข้องกับไดรเวอร์เครื่องพิมพ์ PostScript 3 และการพิมพ์

# ไฟล์ที่บันทึกไว้บนแฟลชไดรฟ์ USB ไม่แสดงขึ้น บนเครื่องพิมพ์

#### ไฟล์ PDF อาจถูกบันทึกลงในโฟลเดอร์ที่สร้างขึ้นโดยไดรเวอร์ เครื่องพิมพ์ของ GD

ไฟล์ PDF ที่บันทึกลงในโฟลเดอร์ที่สร้างขึ้นโดยไดรเวอร์เครื่องพิมพ์ของ GD จะไม่แสดงขึ้นมา

บันทึกไฟล์ PDF ลงในแฟลชไดรฟ์ USB โดยตรงโดยไม่ต้องสร้าง โฟลเดอร์ หรือบันทึกในโฟลเดอร์ที่สร้างไว้ล่วงหน้า

# ใช้เวลานานในการพิมพ์เมื่อใช้ระบบ Mac OS / ไม่สามารถทำการพิมพ์ได้ด้วยการตั้งค่าปัจจุบัน

# อาจมีการทำเครื่องหมายที่ช่อง [เรียงลำดับหน้า] ในกล่อง โต้ตอบ [พิมพ์] ของแอปพลิเคชัน

ยกเลิกการทำเครื่องหมายที่ช่อง [เรียงลำดับหน้า] ก่อนพิมพ์งาน

# เมื่อใช้ระบบ Mac OS ในการพิมพ์เอกสารที่มี หลายหน้า มีบางหน้าที่พิมพ์ด้วยขนาดกระดาษ ที่ไม่ถูกต้อง

#### ข้อมูลต้นฉบับอาจมีขนาดกระดาษต่างกัน

เมื่อพิมพ์ข้อมูลต้นฉบับที่มีขนาดกระดาษต่างกัน ขนาดกระดาษของ หน้าแรกจะถูกใช้สำหรับหน้าที่เหลือ ด้วยเหตุนี้ หน้าที่มีขนาดต่างจาก หน้าแรกอาจพิมพ์ออกมาอย่างไม่เหมาะสม หรือบางส่วนของรูปภาพ อาจจะหายไป

# เมื่อพิมพ์ไฟล์ PDF โดยตรงจากแฟลชไดรฟ์ USB ข้อความ "Implementation limit exceeded" จะถูกพิมพ์ลงบนกระดาษด้วย

#### ในต้นฉบับประกอบด้วยภาพซึ่งมีอัตราความละเอียดสูงอยู่ด้วย หรือไม่?

การพิมพ์ต้นฉบับซึ่งมีภาพความละเอียดสูงอยู่ด้วยนั้นอาจไม่สามารถ ทำได้เนื่องจากต้องใช้เวลาในการประมวลผลที่นานมาก ให้ลองลด อัตราความละเอียดของภาพในต้นฉบับลงแล้วส่งข้อมูลใหม่อีกครั้ง หากยังคงไม่สามารถทำการพิมพ์ได้ กรุณาติดต่อผู้จัดจำหน่าย หรือศูนย์บริการที่ได้รับการรับรอง

# บทที่ 3 การบำรุงรักษา

# การเปลี่ยนตลับลวดเย็บ

เมื่อลวดเย็บหมด การพิมพ์จะหยุดลงและข้อความจะปรากฏขึ้นบนแผงสัมผัส ปฏิบัติตามขั้นตอนด้านล่างเพื่อเปลี่ยนตลับลวดเย็บ

# การเปลี่ยนตลับลวดเย็บ UR1 (ตัวจัดชุดเอกสาร อเนกประสงค์)

 ข้อความการเปลี่ยนลวดเย็บอาจปรากฏขึ้นแม้ว่าจะยังมีลวดเย็บ เหลืออยู่ อย่างไรก็ตาม ให้เปลี่ยนกล่องลวดเย็บ ส่วนลวดเย็บที่ เหลืออยู่ยังคงสามารถใช้งานได้

1 เปิดฝาครอบ

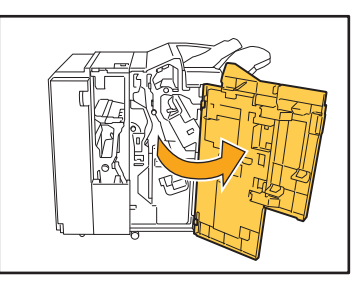

2 จับด้ามตลับลวดเย็บและถอดออกโดยดึงเข้าหาตัว ขณะค่อย ๆ ยกขึ้น

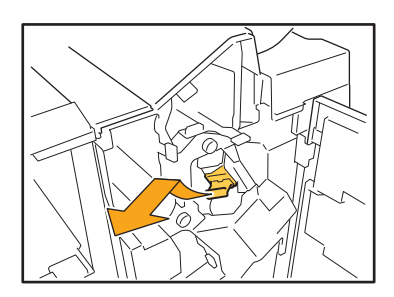

3 ดันบริเวณที่ระบุด้วยลูกศร ① เพื่อเปิดฝาครอบ ตลับลวดเย็บ

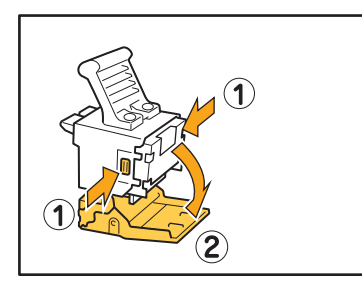

4 ถอดกล่องลวดเย็บ

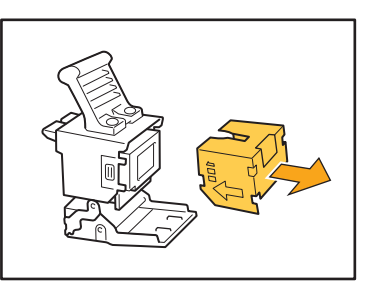

5 ใส่กล่องลวดเย็บอันใหม่เข้าในตลับลวดเย็บ

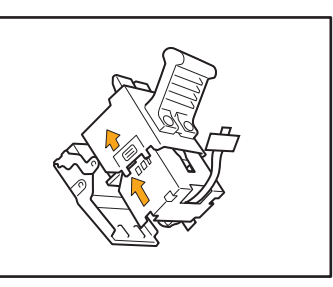

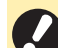

จัดให้กล่องลวดเย็บอยู่ในทิศทางเดียวกับลูกศร

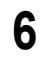

# ดึงเทปออกจากกล่องลวดเย็บ

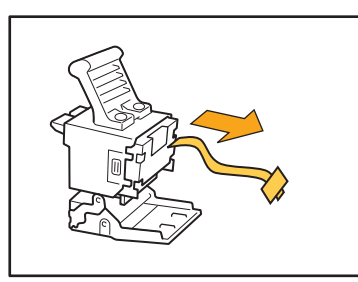

# 7 ปิดฝาครอบตลับลวดเย็บ

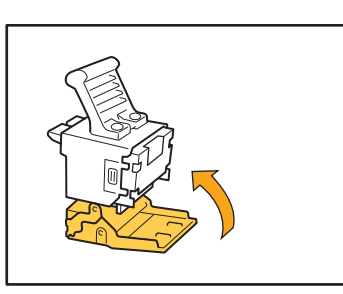

8 ใส่ตลับลวดเย็บกลับไปยังตำแหน่งเดิม

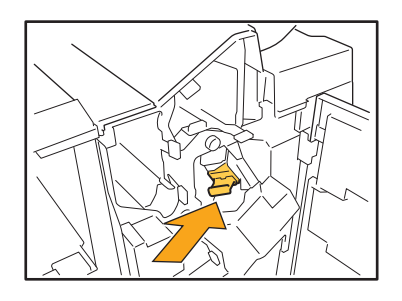

# 9 ปิดฝาครอบ

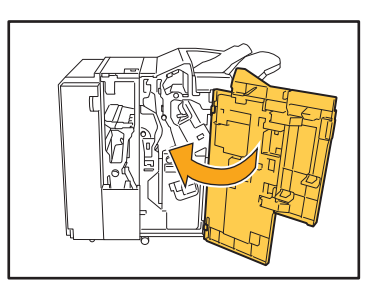

# การเปลี่ยนตลับลวดเย็บ UR2/UR3

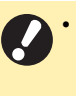

 ข้อความการเปลี่ยนลวดเย็บอาจปรากฏขึ้นแม้ว่าจะยังมีลวดเย็บ เหลืออยู่ อย่างไรก็ตาม ให้เปลี่ยนกล่องลวดเย็บ ลวดเย็บที่เหลือ อยู่จะไม่สามารถใช้งานได้ โปรดคำนึงถึงเรื่องนี้

# 1 เปิดฝาครอบ

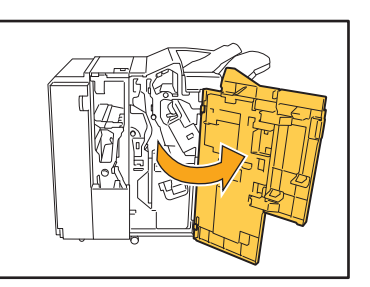

2 ดึงชุดอุปกรณ์ออกทางด้านหน้าขณะที่ดันคันปรับ
 R2/R3 ไปทางด้านขวา

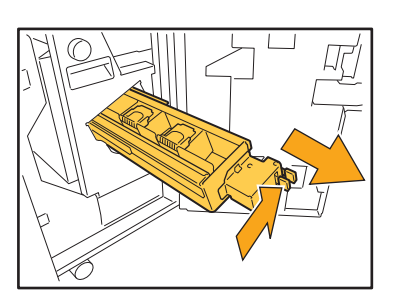

3 จับที่ตัวล็อคทางด้านซ้ายและด้านขวาของ ตลับหมึก แล้วดึงขึ้นไปทางด้านซ้าย

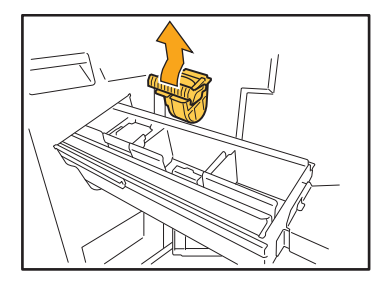

4 จับที่ตัวล็อคทางด้านช้ายและด้านขวาของ ตลับหมึกอันใหม่ แล้วใส่ตลับเข้าในชุด

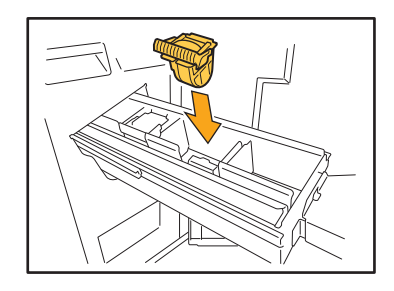

กดตรงกลาง (ส่วนโค้ง) ของตลับลงให้แน่น

 หากดันเข้าไม่สุด ดลับจะหลวม ซึ่งอาจทำให้เครื่องไม่สามารถ ดึงลวดเย็บออกไปได้

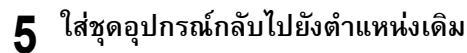

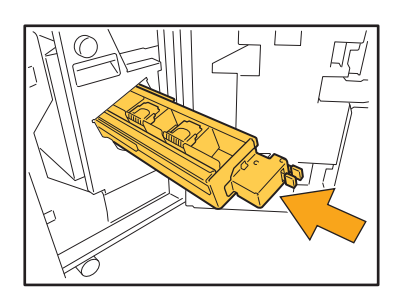

# 6 ปิดฝาครอบ

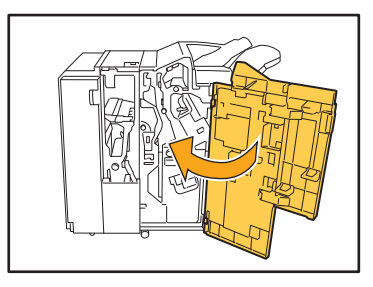

การเปลี่ยนตลับลวดเย็บ (ชุดเย็บลวดเหลื่อมระหว่าง ชุดงาน)

• ข้อความการเปลี่ยนลวดเย็บอาจปรากฏขึ้นแม้ว่าจะยังมีลวดเย็บ เหลืออยู่ อย่างไรก็ตาม ให้เปลี่ยนกล่องลวดเย็บ ส่วนลวดเย็บที่ เหลืออยู่ยังคงสามารถใช้งานได้

# 1 เปิดฝาครอบลวดเย็บ

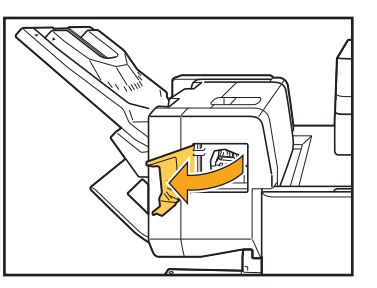

2 จับด้ามตลับลวดเย็บและดึงเข้าหาตัว

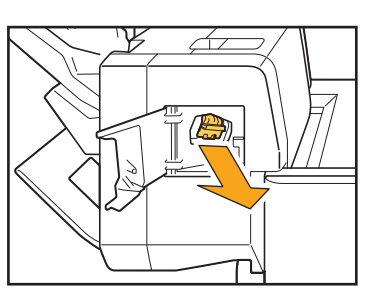

3 กดบริเวณที่ระบุด้วยลูกศร ① เพื่อปลดตะขอ และถอดกล่องเย็บลวดออก

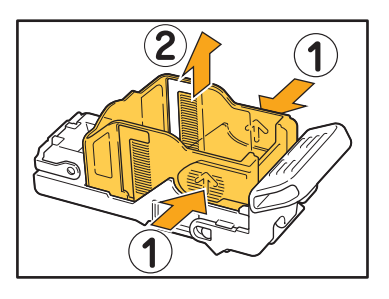

3-3

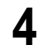

4 สอดส่วนหน้าของกล่องลวดเย็บกล่องใหม่เข้าไป ในตลับ จากนั้นให้สอดส่วนหลัง

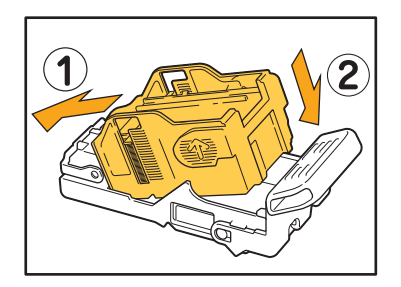

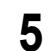

5 ใส่ตลับลวดเย็บกลับไปยังตำแหน่งเดิม

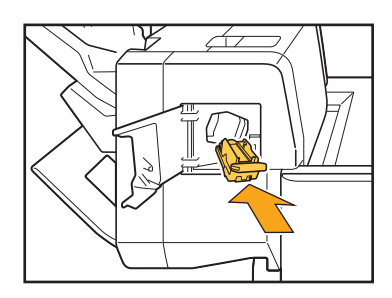

# 6 ปิดฝาครอบลวดเย็บ

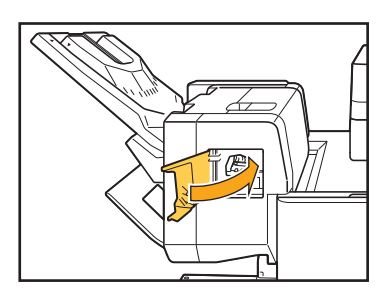

# การทำความสะอาดกล่องเก็บกระดาษเจาะรู

เมื่อกล่องเก็บกระดาษเจาะรูเต็ม การพิมพ์จะหยุดทำงาน และข้อความจะปรากฏบนแผงสัมผัส ใช้ขั้นตอนต่อไปนี้ในการถอดกล่องเก็บกระดาษเจาะรู และทิ้งกระดาษเจาะรู

- ขณะถอดกล่องเก็บกระดาษเจาะรู ต้องแน่ใจว่าทิ้งกระดาษเจาะรูทั้งหมด หากยังมีกระดาษเจาะรูเหลืออยู่ในกล่อง กล่องเก็บกระดาษเจาะรูอาจเต็ม ก่อนที่ข้อความให้เปลี่ยนจะปรากฏขึ้น ทำให้เกิดการทำงานผิดพลาดได้
- ต้องดำเนินงานนี้ขณะเปิดเครื่อง หากไม่เปิดเครื่องไว้ เครื่องจะไม่จดจำว่าได้ทิ้งกระดาษเจาะรูในกล่องเก็บกระดาษเจาะรูแล้ว
   เมื่อเครื่องอยู่ในโหมดพัก ให้กดปุ่ม [ปลุกเครื่อง] บนแผงควบคุม

การทิ้งกระดาษเจาะรู

# 1 เปิดฝาครอบ

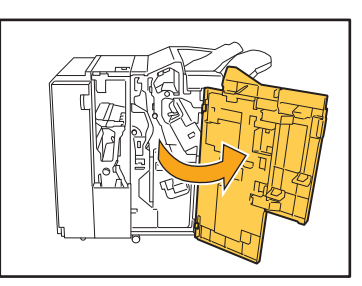

2 ถอดกล่องเก็บกระดาษเจาะรูโดยการดึงไปด้านหน้า

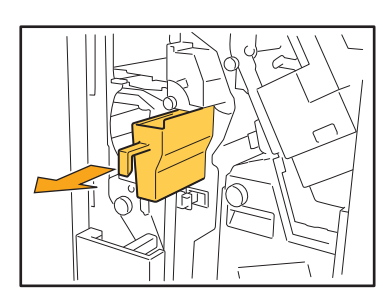

3 ทิ้งกระดาษเจาะรูทั้งหมด

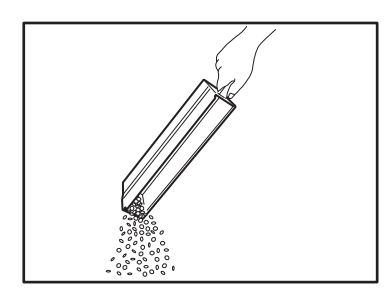

# **4** ใส่กล่องเก็บกระดาษเจาะรูกลับไปยังตำแหน่งเดิม

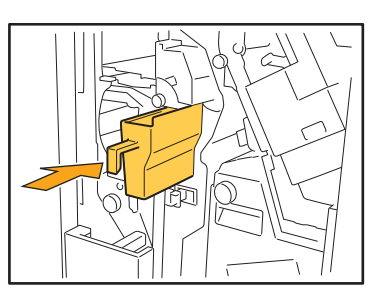

# 5 ปิดฝาครอบ

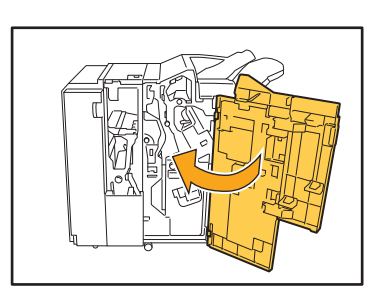

# คำถามทั่วไป

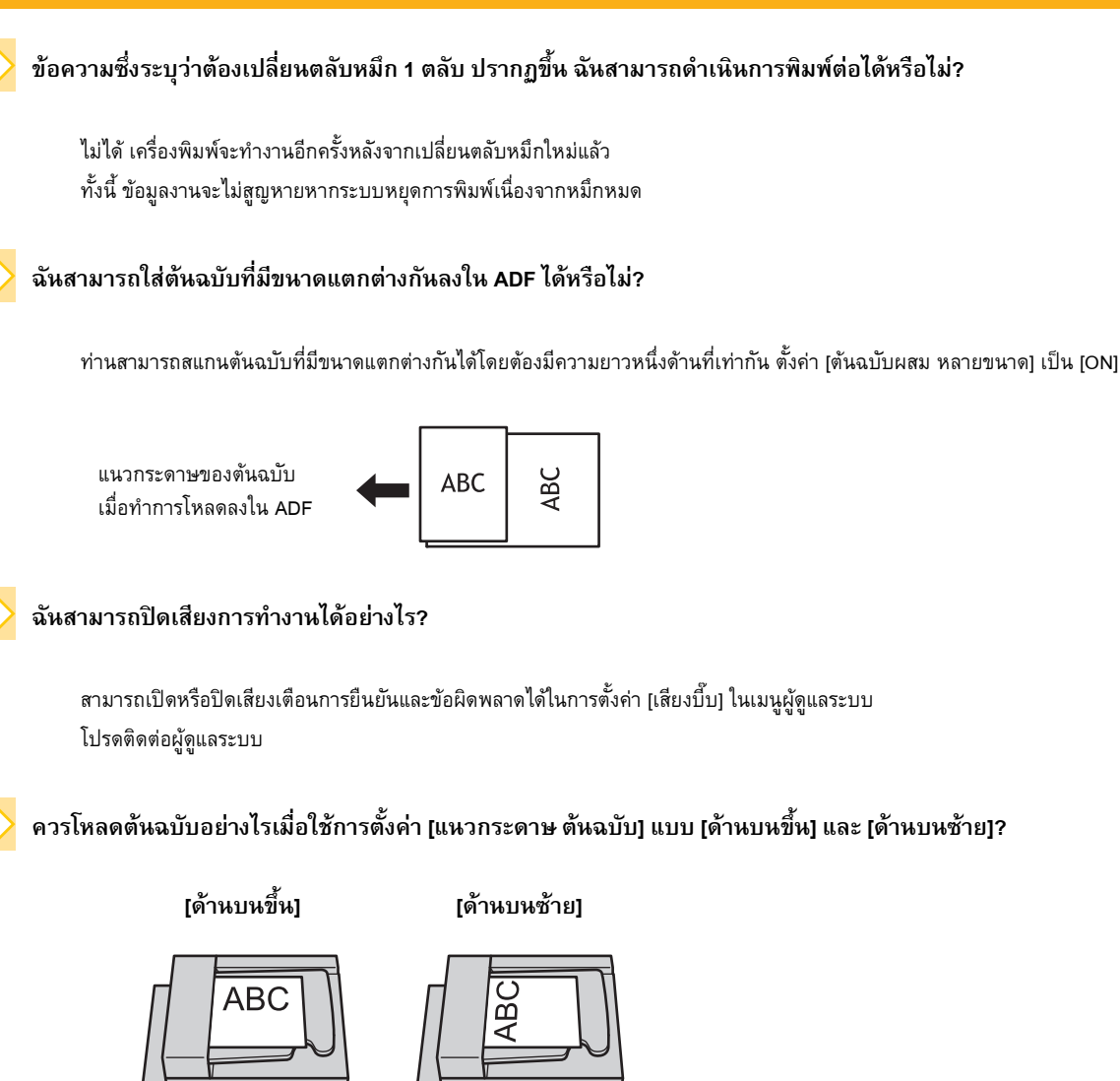

โหลดต้นฉบับในทิศทางที่ท่าน สามารถอ่านได้

โหลดกระดาษโดยให้ด้านบน หันไปทางซ้าย

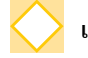

# เครื่องล็อกเอาท์เองโดยที่ฉันไม่ได้ดำเนินการใด ๆ

มีการตั้งค่า [เวลาล็อกเอาท์อัตโนมัติ] สำหรับ [ตั้งค่าล็อกอิน] ในเมนูผู้ดูแลระบบ โดยสามารถตั้งค่า [เวลาล็อกเอาท์อัตโนมัติ] ได้ตั้งแต่ 10 ถึง 3600 วินาที โปรดติดต่อผู้ดูแลระบบ

# ฉันต้องรอก่อนจะใช้งานเครื่องพิมพ์ได้ เนื่องจากเครื่องอยู่ในสถานะพักการทำงานทุกครั้งที่ฉันพยายามจะใช้งาน

มีการดั้งค่า [พักอัตโนมัติ] สำหรับ [ตั้งค่าประหยัดพลังงาน] ในเมนูผู้ดูแลระบบ เครื่องจะเข้าสู่สถานะพักการทำงานหลังจากเวลาที่กำหนดไว้ (1 ถึง 60 นาที) โปรดติดต่อผู้ดูแลระบบ

การตั้งค่า [เหลื่อมระหว่างชุด] คืออะไร?

ฟังก์ชั่นนี้ช่วยให้เครื่องสามารถจัดวางเอกสารที่พิมพ์แต่ละชุดให้ห่างออกจากกันเล็กน้อยเมื่อพิมพ์ออกมา ทำให้สามารถแยกออกจากกันได้ อย่างสะดวก

สามารถใช้งานการตั้งค่านี้ได้เมื่อเชื่อมต่อตัวจัดชุดเอกสารอเนกประสงค์ ชุดเย็บลวดเหลื่อมระหว่างชุดงาน หรือชุดจัดเรียงความจุมากที่เป็น อุปกรณ์เสริม

#### ฉันสามารถทำการพิมพ์โดยไม่มีการ์ด IC ได้หรือไม่?

การตั้งค่า [วิธีล็อกอิน] บางประการที่กำหนดโดยผู้ดูแลระบบอาจอนุญาตให้ท่านสามารถล็อกอินได้โดยใช้การ์ด IC หรือรหัส PIN ท่านอาจล็อกอิน ได้โดยไม่ต้องใช้การ์ด IC หากป้อนรหัส PIN ทั้งนี้ขึ้นอยู่กับการตั้งค่า โปรดติดต่อผู้ดูแลระบบ

#### > ฉันสามารถทำการพิมพ์โดยไม่มีระยะขอบได้หรือไม่?

ไม่ได้ เอกสารที่พิมพ์ออกมาจะต้องมีระยะขอบเว้นว่างไว้เสมอ ไม่ว่าจะเป็นขนาดใดก็ตาม

# 👌 ฟังก์ชั่นเก็บข้อมูลคืออะไร?

ฟังก์ชั่นเก็บข้อมูลจะทำให้ต้นฉบับที่สแกนหรือข้อมูลการพิมพ์ที่ส่งมาจากคอมพิวเตอร์ได้รับการบันทึกไว้ที่ฮาร์ดดิสก์ภายในเครื่อง โดยท่าน สามารถใช้ฟังก์ชั่นนี้บันทึกเอกสารที่พิมพ์บ่อยได้

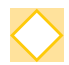

#### ้ฉันสามารถตรวจสอบสถานะปัจจุบันของงานหรือรายละเอียดของงานที่เสร็จแล้วได้อย่างไร?

กดปุ่ม [สถานะของงาน] บนแผงควบคุม หน้าจอ [สถานะของงาน] จะปรากฏขึ้น ท่านสามารถตรวจสอบรายละเอียดของงานที่กำลังดำเนินการ งานค้าง และงานที่เสร็จแล้วได้

#### 🔪 ฉันสามารถตรวจสอบที่อยู่ IP ของเครื่องได้อย่างไร?

ท่านสามารถตรวจสอบที่อยู่ IP เครื่องพิมพ์ได้ โดยแตะที่ [ข้อมูลระบบ] - [ข้อมูลเครื่อง] จากหน้าจอ [หน้าหลัก1]

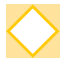

#### ฉันจะลดปัญหาการซับหลังได้อย่างไร?

ตั้ง [คุณภาพของภาพ] เป็น [การพิมพ์ CMY] ในแท็บ [รูปภาพ] บนหน้าจอไดรเวอร์เครื่องพิมพ์ การกำหนดหมึกพิมพ์จะดีขึ้น และช่วยไม่ให้ หมึกซึมผ่านไปยังแผ่นที่ติดกัน

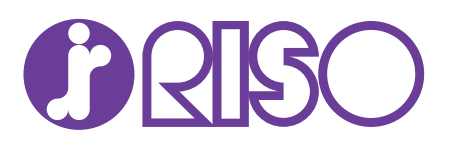